## ระบบซื้อขายเสื้อผ้าออนไลน์

ธดาทร ทองดีน้อย

สุรพัศ พรมดีมา

เพื่อความสมบูรณ์แห่งปริญญาวิทยาศาสตรบัณฑิต (วิทยาการคอมพิวเตอร์) สาขาวิชาคอมพิวเตอร์และเทคโนโลยีสารสนเทศ ภาควิชาวิทยาศาสตร์ประยุกต์ คณะวิทยาศาสตร์และเทคโนโลยี มหาวิทยาลัยราชภัฏนครสวรรค์ พ.ศ. 2567

ลิขสิทธิ์ของมหาวิทยาลัยราชภัฏนครสวรรค์

# ปริญญาวิทยาศาสตรบัณฑิต สาขาวิทยาการคอมพิวเตอร์ เรื่อง ระบบซื้อขายเสื้อผ้าออนไลน์

นามผู้จัดทำโครงการ ธดาทร ทองดีน้อย สุรพัศ พรมดีมา ได้พิจารณาเห็นสมควรรับเป็นส่วนหนึ่งของการศึกษาด้านเอกเทศด้านวิทยาการคอมพิวเตอร์ ตามหลักสูตรปริญญาวิทยาศาสตรบัณฑิต (สาขาวิทยาการคอมพิวเตอร์) ของมหาวิทยาลัยราชภัฏนครสวรรค์

| ลงชื่อ |                                          | อาจารย์ที่ปปรึกษา |
|--------|------------------------------------------|-------------------|
|        | (ผู้ช่วยศาสตราจารย์ ดนุวัศ อิสรานนทกุล   | )                 |
| วันที่ | เดือน                                    | พ.ศ               |
|        |                                          |                   |
| ลงชื่อ |                                          | กรรมการ           |
|        | (ผู้ช่วยศาสตราจารย์ ดร.ชยันต์ นันทวงศ์)  |                   |
| วันที่ | เดือน                                    | พ.ศ               |
|        |                                          |                   |
| ลงชื่อ |                                          | กรรมการ           |
|        | (ผู้ช่วยศาสตราจารย์ เอกสิทธิ์ สิทธิสมาน) | )                 |
| วันที่ | เดือน                                    | พ.ศ               |
|        |                                          |                   |
| ลงชื่อ |                                          |                   |
|        | (อาจารย์คณินณัฏฐ์ โชติพรสีมา)            |                   |
| หัวหน้ | าสาขาวิชาคอมพิวเตอร์และเทคโนโลยีสารส     | นเทศ              |
| วันที่ | เดือน                                    | พ.ศ               |

#### กิตติกรรมประกาศ

การพัฒนาระบบซื้อขายเสื้อผ้าออนไลน์นี้สำเร็จลุล่วงไปได้ด้วยความเรียบร้อยสมบูรณ์ ผู้จัดทำขอ กราบขอบพระคุณสำหรับผู้ที่ให้ความช่วยเหลือในด้านต่าง ๆ สำหรับในการดำเนินโครงงานในครั้งนี้ ที่ทำ ให้ผู้จัดทำดำเนินโครงงานสำเร็จลุล่วงไปด้วยดี

ขอกราบขอบพระคุณอาจารย์ ผู้ช่วยศาสตราจารย์ ดนุวัศ อิสรานนทกุล อาจารย์ที่ปรึกษา โครงงานผู้ให้คำแนะนำ ควบคุมติดตามการทำงานให้ความรู้และชี้แนะแนวทางที่เป็นประโยชน์ในการทำ โครงงานนี้ให้มีประสิทธิภาพมากขึ้น

ขอกราบขอบพระคุณบิดามารดา อาจารย์ทุกท่านและเพื่อนๆ ที่เป็นกำลังใจ รวมไปถึงญาติพี่น้อง ที่มีส่วนเกี่ยวข้องและให้การสนับสนุนเป็นอย่างดีมาโดยตลอด ทำให้การค้นคว่าสำเร็จลุล่วงไปด้วยดี คุณค่าและประโยชน์อันพึงมีจากการศึกษาค้นคว้าฉบับนี้ ผู้ศึกษาค้นคว้าขออุทิศเพื่อบูชาพระคุณ บิดา มารดา อาจารย์ และผู้มีพระคุณทุกท่าน

> ธดาทร ทองดีน้อย สุรพัศ พรมดีมา

## บทคัดย่อ

ในปัจจุบันกิจการ การขายเสื้อผ้ามีอย่างมากมายและหลากหลายทั้งหน้าร้าน ตัวแทนจำหน่าย ไป จนถึงตามตลาดทั่วไป แต่เนื่องจากในสถานการณ์ปัจจุบันได้มี ปัญหาทางด้านเศรษฐกิจ การระบาดของ โรคติดเชื้อไวรัสโคโรนา 2019 (COVID-19) ทำให้พฤติกรรมในการซื้อสินค้าของผู้บริโภคเปลี่ยนแปลงไป จากเดิม การที่จะเดินทางออกไปซื้อสินค้าภายนอกเป็นไปได้ยากขึ้น ส่งผลกระทบให้ร้านค้าหลายแห่ง ประสบปัญหาในการขายสินค้าของตน เพื่อที่จะทำให้ผู้ขายดำเนินกิจการต่อไปได้ผู้ขายนั้นต้องปรับเปลี่ยน การขายสินค้าของตนให้มีความสอดคล้องกับความต้องการซื้อของผู้บริโภค

ทางผู้จัดทำจึงจัดทำระบบซื้อขายเสื้อผ้าออนไลน์ สำหรับผู้ขายที่ยังไม่มีช่องทางการขายสินค้า ของตนผ่านช่องทางเว็บไซต์ เพื่อให้เกิดความสะดวกในการขายสินค้าและเพิ่มช่องทางการแข่งขันทาง ธุรกิจของผู้ขายอีกด้วย

จากการศึกษาและพัฒนาระบบซื้อขายเสื้อผ้าออนไลน์ ด้านการออกแบบเว็บไซต์ให้มีความ สวยงาม ใช้งานง่าย ซึ่งการทดสอบระบบแสดงให้เห็นว่าเว็บไซต์สามารถทำงานได้อย่างมีประสิทธิภาพ ผู้ใช้สามารถสมัครสมาชิก รวมทั้งทำการเลือกซื้อสินค้าของทางร้าน และแจ้งชำระได้ ผู้ดูแลระบบสามารถ จัดการข้อมูลสินค้าสินค้าและจัดการคำสั่งซื้อได้ ดังที่ผู้จัดทำโครงงานตั้งเป้าหมายไว้

# สารบัญ

| กิตติกรรมประกาศ                     | ก  |
|-------------------------------------|----|
| บทคัดย่อ                            | ข  |
| สารบัญ                              | ค  |
| สารบัญตาราง                         | ຈ  |
| สารบัญภาพ                           | ລ  |
| บทที่ 1 บทนำ                        |    |
| ความเป็นมาและความสำคัญของปัญหา      | 1  |
| วัตถุประสงค์                        | 2  |
| ขอบเขตของการดำเนินงาน               | 2  |
| ขั้นตอนการดำเนินงาน                 | 3  |
| เทคโนโลยีที่ใช้ในการดำเนินการ       | 3  |
| ประโยชน์ที่ได้รับ                   | 3  |
| แผนการดำเนินโครงงาน                 | 4  |
| บทที่ 2 ทฤษฎีและเอกสารที่เกี่ยวข้อง |    |
| HTML                                | 5  |
| MySQL Server                        | 6  |
| PHP                                 | 7  |
| Visual Studio Code                  | 8  |
| phpMyAdmin                          | 9  |
| Laravel Framework                   | 10 |
| Xampp                               | 11 |
| Web application                     | 12 |
| CSS                                 | 13 |
| ภาษา JavaScript                     | 13 |
| jQuery                              | 14 |
|                                     |    |

# สารบัญ(ต่อ)

|                                             | หน้า |
|---------------------------------------------|------|
| งานวิจัยที่เกี่ยวข้อง                       | 15   |
| บทที่ 3 วิธีดำการเนินงาน                    |      |
| การวิเคราะห์ความต้องการของระบบ              | 18   |
| การออกแบบระบบ                               | 18   |
| เครื่องมือที่ใช้ในการพัฒนาระบบ              | 19   |
| การวิเคราะห์และออกแบบระบบ                   | 20   |
| Functional Decomposition Diagram            | 20   |
| Context Diagram                             | 21   |
| Data Flow Diagram                           | 22   |
| ER Diagram                                  | 30   |
| Data Dictionary                             | 31   |
| การออกแบบ GUI (Graphical User Interface)    | 38   |
| บทที่ 4 การติดตั้งและการใช้งาน              |      |
| ขั้นตอนการติดตั้งโปรแกรม Visual Studio Code | 56   |
| ขั้นตอนการติดตั้งโปรแกรม XAMPP              | 60   |
| การใช้งานเว็บไซต์                           | 63   |
| บทที่ 5 บทสรุปและข้อเสนอแนะ                 |      |
| บทสรุป                                      | 76   |
| ประโยชน์ที่ได้รับจากกการศึกษาเอกเทศ         | 77   |
| ข้อเสนอแนะ                                  | 77   |
| บรรณานุกรม                                  | 78   |
| ภาคผนวก                                     | 80   |

# สารบัญตาราง

| บทที่ 3 วิธีดำการเนินงาน                                       |    |
|----------------------------------------------------------------|----|
| ตารางที่ 3.1 users (ผู้ใช้)                                    | 31 |
| ตารางที่ 3.2 addresses (ที่อยู่)                               | 32 |
| ตารางที่ 3.3 DB_addresses (ข้อมูลที่อยู่)                      | 33 |
| ตารางที่ 3.4 orders (คำสั่งซื้อ)                               | 33 |
| ตารางที่ 3.5 orders_details (รายละเอียดคำสั่งซื้อ)             | 34 |
| ตารางที่ 3.6 orders_addresses (รายละเอียดที่อยู่คำสั่งซื้อ)    | 35 |
| ตารางที่ 3.7 orders_payments (คำสั่งซื้อรายละเอียดการชำระเงิน) | 35 |
| ตารางที่ 3.8 products (สินค้า)                                 | 36 |
| ตารางที่ 3.9 product_details (รายละเอียดสินค้า)                | 36 |
| ตารางที่ 3.10 product_types (ประเภทสินค้า)                     | 36 |
| ตารางที่ 3.11 product_sizes (ขนาดสินค้า)                       | 37 |
| ตารางที่ 3.12 product_colors (สีสินค้า)                        | 37 |
| ตารางที่ 3.13 qr_payments(คิวอาร์โค้ด)                         | 37 |

# สารบัญภาพ

หน้า

| บทที่ 2 ทฤษฎีและเอกสารที่เกี่ยวข้อง                                 |    |
|---------------------------------------------------------------------|----|
| ภาพที่ 2.1 HTML                                                     | 5  |
| ภาพที่ 2.2 MySQL Server                                             | 6  |
| ภาพที่ 2.3 PHP                                                      | 7  |
| ภาพที่ 2.4 Visual Studio Code                                       | 8  |
| ภาพที่ 2.5 phpMyAdmin                                               | 9  |
| ภาพที่ 2.6 Laravel                                                  | 10 |
| ภาพที่ 2.7 Xampp                                                    | 11 |
| ภาพที่ 2.8 Web Application                                          | 12 |
| ภาพที่ 2.9 CSS                                                      | 13 |
| ภาพที่ 2.10 JavaScript                                              | 13 |
| ภาพที่ 2.11 jQuery                                                  | 14 |
| บทที่ 3 วิธีการดำเนินงาน                                            |    |
| ภาพที่ 3.1 Functional Decomposition Diagram                         | 20 |
| ภาพที่ 3.2 Context Diagram                                          | 21 |
| ภาพที่ 3.3 Data Flow Diagram Level 0 ระบบซื้อขายเสื้อออนไลน์        | 22 |
| ภาพที่ 3.4 Data Flow Diagram Level 1 ของ Process สมัครสมาชิก        | 23 |
| ภาพที่ 3.5 Data Flow Diagram Level 1 ของ Process การเข้าสู่ระบบ     | 24 |
| ภาพที่ 3.6 Data Flow Diagram Level 1 ของ Process จัดการข้อมูลผู้ใช้ | 25 |
| ภาพที่ 3.7 Data Flow Diagram Level 1 ของ Process ค้าหาสินค้า        | 26 |
| ภาพที่ 3.8 Data Flow Diagram Level 1 ของ Process ซื้อสินค้า         | 27 |
| ภาพที่ 3.9 Data Flow Diagram Level 1 ของ Process จัดการคำสั่งซื้อ   | 28 |
| ภาพที่ 3.10 Data Flow Diagram Level 1 ของ Process จัดกาสินค้า       | 29 |
| ภาพที่ 3.11 ER Diagram                                              | 30 |
| ภาพที่ 3.12 หน้าหลักของผู้ใช้                                       | 38 |
| ภาพที่ 3.13 ผู้ใช้เลือกรายละเอียดสินค้า                             | 39 |

# สารบัญภาพ(ต่อ)

หน้า

| ภาพที่ 3.14 ตระกร้าผู้ใช้ 39   ภาพที่ 3.15 ผู้ใช้เลือกที่อยู่ชำระเงิน 40   ภาพที่ 3.16 หน้าประวัติการสั่งชื้อ 41   ภาพที่ 3.17 หน้าดูรายละเอียดคำสั่งชื้อ 41   ภาพที่ 3.18 หน้าตั้งค่าโปรไฟล์และที่อยู่ 42   ภาพที่ 3.19 หน้าผู้ใช้เพิ่มที่อยู่ 43   ภาพที่ 3.20 หน้าผู้ใช้แก้ที่อยู่ 43   ภาพที่ 3.20 หน้าผู้ใช้แก้ที่อยู่ 43   ภาพที่ 3.20 หน้าผู้ใช้แก้ที่อยู่ 43   ภาพที่ 3.21 หน้าตรวจสอบคำสั่งซื้อ 44   ภาพที่ 3.22 ผู้ดูแลระบบตรวจสอบคำสั่งซื้อ 45   ภาพที่ 3.23 ผู้ดูแลระบบเพิ่มสินค้า 46   ภาพที่ 3.24 ผู้ดูแลระบบเพิ่มสินค้า 46   ภาพที่ 3.25 ผู้ดูแลระบบเพิ่มสินค้า 47   ภาพที่ 3.26 ผู้ดูแลระบบเพิ่มด้วเลือกสินค้า 47   ภาพที่ 3.27 ผู้ดูแลระบบเพิ่มด้วเลือกสินค้า 48   ภาพที่ 3.28 ผู้ดูแลระบบเพิ่มด้วเลือกสินค้า 49   ภาพที่ 3.32 ผู้ดูแลระบบเพิ่มประเภทสินค้า 49   ภาพที่ 3.32 ผู้ดูแลระบบแก้ไขตัวแล็อกสินค้า 50   ภาพที่ 3.33 ผู้ดูแลระบบแก้ไขขนาดสินค้า 51   ภาพที่ 3.34 ผู้ดูแลระบบเพิ่มขนาดสินค้า 51   ภาพที่ 3.35 ผู้ดูแลระบบเพิ่มสินค้า 52   ภาพที่ 3.36 ผู้ดูแลระบบเพิ่มสินค้า 52   ภาพที่ 3.37 ผู้ดูแลระบบเพิ่มสินค้า 53   ภาพที่ 3.38 ผู้ดูแลระบบเพิ่มสินค้า 53   ภาพ                                 |                                                       |    |
|----------------------------------------------------------------------------------------------------|-------------------------------------------------------|----|
| ภาพที่ 3.15 ผู้ใช้เลือกที่อยู่ขำระเงิน 40   ภาพที่ 3.16 หน้าประวัติการสั่งชื้อ 41   ภาพที่ 3.17 หน้าดูรายละเอียดคำสั่งชื้อ 41   ภาพที่ 3.18 หน้าตั้งค่าโปรไฟล์และที่อยู่ 42   ภาพที่ 3.19 หน้าผู้ใช้เเกิ่มีอยู่ 43   ภาพที่ 3.20 หน้าผู้ใช้เเกิ่มีอยู่ 43   ภาพที่ 3.20 หน้าผู้ใช้แก้ที่อยู่ 43   ภาพที่ 3.20 หน้าผู้ใช้แก้ที่อยู่ 43   ภาพที่ 3.21 หน้าตรวจสอบคำสั่งซื้อ 45   ภาพที่ 3.22 ผู้ดูแลระบบเพิ่มสินค้า 46   ภาพที่ 3.24 ผู้ดูแลระบบเพิ่มสินค้า 46   ภาพที่ 3.25 ผู้ดูแลระบบเพิ่มสินค้า 47   ภาพที่ 3.25 ผู้ดูแลระบบเพิ่มสินค้า 47   ภาพที่ 3.26 ผู้ดูแลระบบเพิ่มสินค้า 48   ภาพที่ 3.27 ผู้ดูแลระบบเพิ่มสินค้า 49   ภาพที่ 3.28 ผู้ดูแลระบบเพิ่มสินค้า 49   ภาพที่ 3.30 ผู้ดูแลระบบเพิ่มประเภทสินค้า 49   ภาพที่ 3.31 ผู้ดูแลระบบเพิ่มประเภทสินค้า 50   ภาพที่ 3.33 ผู้ดูแลระบบเพิ่มขนาดสินค้า 51   ภาพที่ 3.34 ผู้ดูแลระบบเพิ่มขนาดสินค้า 51   ภาพที่ 3.35 ผู้ดูแลระบบเพิ่มสินค้า 52   ภาพที่ 3.36 ผู้ดูแลระบบเพิ่มสินค้า 52   ภาพที่ 3.37 ผู้ดูแลระบบเพิ่มสินค้า 53   ภาพที่ 3.38 ผู้ดูแลระบบเพิ่มสินค้า 53   ภาพที่ 3.38 ผู้ดูแลระบบเพ็ปสสินค้า 53   ภาพที่ 3.38 ผู้ดูแลระบบบงด                                 | ภาพที่ 3.14 ตระกร้าผู้ใช้                             | 39 |
| ภาพที่ 3.16 หน้าประวัติการสั่งชื้อ   41     ภาพที่ 3.17 หน้าดูรายละเอียดคำสั่งชื้อ   41     ภาพที่ 3.18 หน้าตั้งค่าโปรไฟล์และที่อยู่   42     ภาพที่ 3.19 หน้าผู้ใช้แก็มที่อยู่   43     ภาพที่ 3.20 หน้าผู้ใช้แก็มที่อยู่   43     ภาพที่ 3.21 หน้าตรวจสอบคำสั่งชื้อ   44     ภาพที่ 3.21 หน้าตรวจสอบคำสั่งชื้อ   45     ภาพที่ 3.22 ผู้ดูแลระบบบตัวจสอบคำสั่งชื้อ   45     ภาพที่ 3.23 ผู้ดูแลระบบเต็มอินค้า   46     ภาพที่ 3.24 ผู้ดูแลระบบเพิ่มสินค้า   46     ภาพที่ 3.25 ผู้ดูแลระบบเพิ่มสินค้า   47     ภาพที่ 3.26 ผู้ดูแลระบบเพิ่มสินค้า   47     ภาพที่ 3.26 ผู้ดูแลระบบแก้ไขสินค้า   48     ภาพที่ 3.29 ผู้ดูแลระบบแพ้มตัวเลือกสินค้า   48     ภาพที่ 3.32 ผู้ดูแลระบบแพ้มบระเภทสินค้า   49     ภาพที่ 3.32 ผู้ดูแลระบบเพิ่มประเภทสินค้า   50     ภาพที่ 3.33 ผู้ดูแลระบบเพิ่มขนาดสินค้า   50     ภาพที่ 3.34 ผู้ดูแลระบบเพิ่มขนาดสินค้า   51     ภาพที่ 3.34 ผู้ดูแลระบบเพิ่มสีสินค้า   52     ภาพที่ 3.36 ผู้ดูแลระบบบงัดการสีสินค้า   53     ภาพที่ 3.38 ผู้ดูแลระบบบงัดการคิวอารโค้ตชำระเงิน   53     ภาพที่ 3.38 ผู้ดูแลระบบบงัดการคิวอารโค้ตชำระเงิน   53     ภาพที่ 3.38 ผู้ดูแลระบบบจัดก                  | ภาพที่ 3.15 ผู้ใช้เลือกที่อยู่ชำระเงิน                | 40 |
| ภาพที่ 3.17 หน้าดูรายละเอียดคำสั่งชื้อ   41     ภาพที่ 3.18 หน้าตั้งค่าโปรไฟล์และที่อยู่   42     ภาพที่ 3.19 หน้าผู้ใช้เพิ่มที่อยู่   43     ภาพที่ 3.20 หน้าผู้ใช้แพ้มที่อยู่   43     ภาพที่ 3.21 หน้าตรวจสอบคำสั่งชื้อ   44     ภาพที่ 3.21 หน้าตรวจสอบคำสั่งชื้อ   45     ภาพที่ 3.22 ผู้ดูแลระบบบตรวจสอบคำสั่งชื้อ   45     ภาพที่ 3.23 ผู้ดูแลระบบจัดการสินค้า   46     ภาพที่ 3.24 ผู้ดูแลระบบเพิ่มสินค้า   46     ภาพที่ 3.25 ผู้ดูแลระบบเพิ่มสินค้า   47     ภาพที่ 3.26 ผู้ดูแลระบบเพิ่มตัวเลือกสินค้า   47     ภาพที่ 3.28 ผู้ดูแลระบบเพิ่มตัวเลือกสินค้า   48     ภาพที่ 3.28 ผู้ดูแลระบบแก้ไขตัวเลือกสินค้า   48     ภาพที่ 3.32 ผู้ดูแลระบบเพิ่มท่มประเภทสินค้า   49     ภาพที่ 3.31 ผู้ดูแลระบบเพิ่มประเภทสินค้า   50     ภาพที่ 3.32 ผู้ดูแลระบบแก้ไขประเภทสินค้า   50     ภาพที่ 3.33 ผู้ดูแลระบบแห้มบจนาดสินค้า   51     ภาพที่ 3.34 ผู้ดูแลระบบแพ้มขนาดสินค้า   51     ภาพที่ 3.35 ผู้ดูแลระบบแพ้มสินค้า   52     ภาพที่ 3.36 ผู้ดูแลระบบบเพิ่มสิสินค้า   52     ภาพที่ 3.38 ผู้ดูแลระบบบเพิ่มสิสินค้า   53     ภาพที่ 3.38 ผู้ดูและบบบจัดการศิวอาร์โคดขำระเงิน   53     ภาพที่ 3.38 ผูง                  | ภาพที่ 3.16 หน้าประวัติการสั่งซื้อ                    | 41 |
| ภาพที่ 3.18 หน้าตั้งค่าโปรไฟล์และที่อยู่   42     ภาพที่ 3.19 หน้าผู้ใช้เพิ่มที่อยู่   43     ภาพที่ 3.20 หน้าผู้ใช้แก้ที่อยู่   43     ภาพที่ 3.21 หน้าตรวจสอบคำสั่งซื้อ   44     ภาพที่ 3.22 ผู้ดูแลระบบตรวจสอบคำสั่งซื้อ   45     ภาพที่ 3.22 ผู้ดูแลระบบตรวจสอบคำสั่งซื้อ   45     ภาพที่ 3.24 ผู้ดูแลระบบตรวจสอบคำสั่งซื้อ   46     ภาพที่ 3.25 ผู้ดูแลระบบเพิ่มสินค้า   46     ภาพที่ 3.25 ผู้ดูแลระบบเพิ่มสินค้า   47     ภาพที่ 3.26 ผู้ดูแลระบบเพิ่มสินค้า   47     ภาพที่ 3.27 ผู้ดูแลระบบเพิ่มสินค้า   48     ภาพที่ 3.28 ผู้ดูแลระบบเพิ่มตัวเลือกสินค้า   48     ภาพที่ 3.29 ผู้ดูแลระบบแก้ไขดัวเลือกสินค้า   49     ภาพที่ 3.30 ผู้ดูแลระบบเพิ่มประเภทสินค้า   49     ภาพที่ 3.31 ผู้ดูแลระบบเพิ่มประเภทสินค้า   50     ภาพที่ 3.32 ผู้ดูแลระบบเพิ่มขนาดสินค้า   50     ภาพที่ 3.33 ผู้ดูแลระบบเพิ่มขนาดสินค้า   51     ภาพที่ 3.34 ผู้ดูแลระบบเพิ่มขนาดสินค้า   51     ภาพที่ 3.35 ผู้ดูแลระบบเพิ่มสสินค้า   52     ภาพที่ 3.36 ผู้ดูแลระบบเพิ่มสสินค้า   53     ภาพที่ 3.38 ผู้ดูแลระบบเพิ่มสสินค้า   53     ภาพที่ 3.38 ผู้ดูแลระบบเพิ่มสสินค้า   53     ภาพที่ 3.38 ผู้ดูแลระบบเพ็มสสินค้า<                  | ภาพที่ 3.17 หน้าดูรายละเอียดคำสั่งซื้อ                | 41 |
| ภาพที่ 3.19 หน้าผู้ใช้เพิ่มที่อยู่   43     ภาพที่ 3.20 หน้าผู้ใช้แก้ที่อยู่   43     ภาพที่ 3.21 หน้าตรวจสอบคำสั่งซื้อ   44     ภาพที่ 3.22 ผู้ดูแลระบบขรวจสอบคำสั่งซื้อ   45     ภาพที่ 3.22 ผู้ดูแลระบบจัดการสินค้า   46     ภาพที่ 3.24 ผู้ดูแลระบบเพิ่มสินค้า   46     ภาพที่ 3.25 ผู้ดูแลระบบเพิ่มสินค้า   46     ภาพที่ 3.26 ผู้ดูแลระบบเพิ่มสินค้า   47     ภาพที่ 3.26 ผู้ดูแลระบบเพิ่มตัวเลือกสินค้า   47     ภาพที่ 3.26 ผู้ดูแลระบบเพิ่มตัวเลือกสินค้า   48     ภาพที่ 3.26 ผู้ดูแลระบบเพิ่มตัวเลือกสินค้า   48     ภาพที่ 3.29 ผู้ดูแลระบบเพิ่มตัวเลือกสินค้า   49     ภาพที่ 3.29 ผู้ดูแลระบบเพิ่มประเภทสินค้า   49     ภาพที่ 3.31 ผู้ดูแลระบบเพิ่มประเภทสินค้า   50     ภาพที่ 3.32 ผู้ดูแลระบบเพิ่มขนาดสินค้า   50     ภาพที่ 3.33 ผู้ดูแลระบบเพิ่มขนาดสินค้า   51     ภาพที่ 3.34 ผู้ดูแลระบบเพิ่มขนาดสินค้า   51     ภาพที่ 3.35 ผู้ดูแลระบบเพิ่มสีสินค้า   52     ภาพที่ 3.36 ผู้ดูแลระบบเพิ่มสีสินค้า   52     ภาพที่ 3.38 ผู้ดูแลระบบเพิ่มสีสินค้า   53     ภาพที่ 3.38 ผู้ดูแลระบบบจัดการคิวอารโค้ดชำระเงิน   53     ภาพที่ 3.38 ผู้ดูแลระบบเพิ่มสีสินค้า   53     ภาพที่ 3.38 ผู้ดูแ                  | ภาพที่ 3.18 หน้าตั้งค่าโปรไฟล์และที่อยู่              | 42 |
| ภาพที่ 3.20 หน้าผู้ใช้แก้ที่อยู่   43     ภาพที่ 3.21 หน้าตรวจสอบคำสั่งซื้อ   44     ภาพที่ 3.22 ผู้ดูแลระบบจัดการสินค้า   45     ภาพที่ 3.23 ผู้ดูแลระบบจัดการสินค้า   46     ภาพที่ 3.24 ผู้ดูแลระบบเพิ่มสินค้า   46     ภาพที่ 3.25 ผู้ดูแลระบบแก้ไขสินค้า   47     ภาพที่ 3.26 ผู้ดูแลระบบแก้ไขสินค้า   47     ภาพที่ 3.26 ผู้ดูแลระบบเพิ่มตัวเลือกสินค้า   47     ภาพที่ 3.28 ผู้ดูแลระบบแก้ไขตัวเลือกสินค้า   48     ภาพที่ 3.28 ผู้ดูแลระบบแก้ไขตัวเลือกสินค้า   48     ภาพที่ 3.29 ผู้ดูแลระบบแก้ไขตัวเลือกสินค้า   49     ภาพที่ 3.29 ผู้ดูแลระบบแก้ไขตัวเลือกสินค้า   49     ภาพที่ 3.30 ผู้ดูแลระบบแก้ไขตัวเลือกสินค้า   50     ภาพที่ 3.31 ผู้ดูแลระบบเพิ่มประเภทสินค้า   50     ภาพที่ 3.33 ผู้ดูแลระบบแก้ไขขามาดสินค้า   51     ภาพที่ 3.33 ผู้ดูแลระบบเพิ่มขนาดสินค้า   51     ภาพที่ 3.34 ผู้ดูแลระบบเพิ่มสินค้า   52     ภาพที่ 3.36 ผู้ดูแลระบบเพิ่มสินค้า   52     ภาพที่ 3.36 ผู้ดูแลระบบแก้ไขสิสินค้า   53     ภาพที่ 3.38 ผู้ดูแลระบบเพิ่มสิลินค้า   53     ภาพที่ 3.38 ผู้ดูแลระบบเพิ่มสิลินค้า   53     ภาพที่ 3.38 ผู้ดูแลระบบบเพิ่มสิลินค้า   53     ภาพที่ 3.38 ผู้ดูแลระบบเพ็มสิ                  | ภาพที่ 3.19 หน้าผู้ใช้เพิ่มที่อยู่                    | 43 |
| ภาพที่ 3.21 หน้าตรวจสอบคำสั่งชื้อ   44     ภาพที่ 3.22 ผู้ดูแลระบบตรวจสอบคำสั่งชื้อ   45     ภาพที่ 3.23 ผู้ดูแลระบบเจ้ดการสินค้า   46     ภาพที่ 3.24 ผู้ดูแลระบบเพิ่มสินค้า   46     ภาพที่ 3.26 ผู้ดูแลระบบเงิ่มสินค้า   47     ภาพที่ 3.26 ผู้ดูแลระบบจัดการรายละเอียดตัวเลือกสินค้า   47     ภาพที่ 3.26 ผู้ดูแลระบบจัดการรายละเอียดตัวเลือกสินค้า   47     ภาพที่ 3.28 ผู้ดูแลระบบเพิ่มตัวเลือกสินค้า   48     ภาพที่ 3.28 ผู้ดูแลระบบเพิ่มตัวเลือกสินค้า   48     ภาพที่ 3.29 ผู้ดูแลระบบเพิ่มตัวเลือกสินค้า   49     ภาพที่ 3.31 ผู้ดูแลระบบเพิ่มประเภทสินค้า   49     ภาพที่ 3.31 ผู้ดูแลระบบแก้ไขประเภทสินค้า   50     ภาพที่ 3.33 ผู้ดูแลระบบเพิ่มขนาดสินค้า   50     ภาพที่ 3.34 ผู้ดูแลระบบเพิ่มขนาดสินค้า   51     ภาพที่ 3.35 ผู้ดูแลระบบเพิ่มขนาดสินค้า   51     ภาพที่ 3.36 ผู้ดูแลระบบเพิ่มสีสินค้า   52     ภาพที่ 3.36 ผู้ดูแลระบบเพิ่มสีสินค้า   53     ภาพที่ 3.37 ผู้ดูแลระบบเพิ่มสีสินค้า   53     ภาพที่ 3.36 ผู้ดูแลระบบเพิ่มสีสินค้า   53     ภาพที่ 3.37 ผู้ดูแลระบบเพิ่มสีสินค้า   53     ภาพที่ 3.38 ผู้ดูแลระบบเพิ่มสีสินค้า   53     ภาพที่ 3.38 ผู้ดูแลระบบบจัดการคิวอาร์โค้ดขาระเงิน   53   | ภาพที่ 3.20 หน้าผู้ใช้แก้ที่อยู่                      | 43 |
| ภาพที่ 3.22 ผู้ดูแลระบบตรวจสอบคำสั่งขี้อ   45     ภาพที่ 3.23 ผู้ดูแลระบบเพิ่มสินค้า   46     ภาพที่ 3.24 ผู้ดูแลระบบเพิ่มสินค้า   46     ภาพที่ 3.25 ผู้ดูแลระบบแก้ไขสินค้า   47     ภาพที่ 3.26 ผู้ดูแลระบบเพิ่มสินค้า   47     ภาพที่ 3.27 ผู้ดูแลระบบเพิ่มตัวเลือกสินค้า   47     ภาพที่ 3.27 ผู้ดูแลระบบเพิ่มตัวเลือกสินค้า   48     ภาพที่ 3.28 ผู้ดูแลระบบเพิ่มตัวเลือกสินค้า   48     ภาพที่ 3.29 ผู้ดูแลระบบเพิ่มประเภทสินค้า   49     ภาพที่ 3.30 ผู้ดูแลระบบเพิ่มประเภทสินค้า   50     ภาพที่ 3.31 ผู้ดูแลระบบแพ่มขนาดสินค้า   50     ภาพที่ 3.34 ผู้ดูแลระบบแพ่มขนาดสินค้า   51     ภาพที่ 3.35 ผู้ดูแลระบบแพ้มขนาดสินค้า   51     ภาพที่ 3.34 ผู้ดูแลระบบแพ้มขนาดสินค้า   51     ภาพที่ 3.34 ผู้ดูแลระบบแพ้มขนาดสินค้า   52     ภาพที่ 3.34 ผู้ดูแลระบบแพ้มสสินค้า   52     ภาพที่ 3.36 ผู้ดูแลระบบเพิ่มสสินค้า   53     ภาพที่ 3.37 ผู้ดูแลระบบเพิ่มสสินค้า   53     ภาพที่ 3.38 ผู้ดูแลระบบเพิ่มสสินค้า   53     ภาพที่ 3.38 ผู้ดูแลระบบเพิ่มสสินค้า   53     ภาพที่ 3.38 ผู้ดูแลระบบเพิ่มไปส์สานค้า   53     ภาพที่ 3.38 ผู้ดูแลระบบเพ็มไปส์สานค้า   53     ภาพที่ 3.38 ผู้ดูแลระบบบด้างเรีย                  | ภาพที่ 3.21 หน้าตรวจสอบคำสั่งซื้อ                     | 44 |
| ภาพที่ 3.23 ผู้ดูแลระบบจัดการสินค้า   46     ภาพที่ 3.24 ผู้ดูแลระบบเพิ่มสินค้า   46     ภาพที่ 3.25 ผู้ดูแลระบบเพิ่มสินค้า   47     ภาพที่ 3.26 ผู้ดูแลระบบจัดการรายละเอียดตัวเลือกสินค้า   47     ภาพที่ 3.27 ผู้ดูแลระบบเพิ่มตัวเลือกสินค้า   47     ภาพที่ 3.27 ผู้ดูแลระบบเพิ่มตัวเลือกสินค้า   48     ภาพที่ 3.28 ผู้ดูแลระบบเพิ่มตัวเลือกสินค้า   48     ภาพที่ 3.29 ผู้ดูแลระบบเพิ่มตัวเลือกสินค้า   49     ภาพที่ 3.30 ผู้ดูแลระบบเพิ่มประเภทสินค้า   49     ภาพที่ 3.31 ผู้ดูแลระบบเพิ่มประเภทสินค้า   50     ภาพที่ 3.32 ผู้ดูแลระบบเพิ่มขนาดสินค้า   50     ภาพที่ 3.34 ผู้ดูแลระบบเพิ่มขนาดสินค้า   51     ภาพที่ 3.35 ผู้ดูแลระบบเพิ่มขนาดสินค้า   51     ภาพที่ 3.35 ผู้ดูแลระบบเพิ่มขนาดสินค้า   52     ภาพที่ 3.37 ผู้ดูแลระบบเพิ่มสิสินค้า   53     ภาพที่ 3.37 ผู้ดูแลระบบเพิ่มสิสินค้า   53     ภาพที่ 3.38 ผู้ดูแลระบบเพิ่มสิสินค้า   53     ภาพที่ 3.38 ผู้ดูแลระบบบจัดการศิวอาร์โค้ดขำระเงิน   53                                                                                                    | ภาพที่ 3.22 ผู้ดูแลระบบตรวจสอบคำสั่งซื้อ              | 45 |
| ภาพที่ 3.24 ผู้ดูแลระบบเพิ่มสินค้า   46     ภาพที่ 3.25 ผู้ดูแลระบบจัดการรายละเอียดตัวเลือกสินค้า   47     ภาพที่ 3.26 ผู้ดูแลระบบจัดการรายละเอียดตัวเลือกสินค้า   47     ภาพที่ 3.27 ผู้ดูแลระบบเพิ่มตัวเลือกสินค้า   48     ภาพที่ 3.28 ผู้ดูแลระบบแก้ไขตัวเลือกสินค้า   48     ภาพที่ 3.29 ผู้ดูแลระบบแก้ไขตัวเลือกสินค้า   49     ภาพที่ 3.30 ผู้ดูแลระบบเพิ่มประเภทสินค้า   49     ภาพที่ 3.31 ผู้ดูแลระบบเพิ่มประเภทสินค้า   50     ภาพที่ 3.32 ผู้ดูแลระบบเพิ่มประเภทสินค้า   50     ภาพที่ 3.33 ผู้ดูแลระบบเพิ่มขนาดสินค้า   51     ภาพที่ 3.34 ผู้ดูแลระบบเพิ่มขนาดสินค้า   51     ภาพที่ 3.35 ผู้ดูแลระบบจัดการสีสินค้า   52     ภาพที่ 3.36 ผู้ดูแลระบบเพิ่มสีสินค้า   52     ภาพที่ 3.37 ผู้ดูแลระบบเพิ่มสีสินค้า   53     ภาพที่ 3.38 ผู้ดูแลระบบจัดการสีสินค้า   53     ภาพที่ 3.37 ผู้ดูแลระบบเพิ่มสีสินค้า   53     ภาพที่ 3.38 ผู้ดูแลระบบจัดการรได้อารโค้ดขำระเงิน   53     ภาพที่ 3.37 ผู้ดูแลระบบจัดการคิวอารโค้ดขำระเงิน   53     ภาพที่ 3.38 ผู้ดูแลระบบจัดการคิวอารโค้ดขำระเงิน   53     ภาพที่ 3.38 ผู้ดูแลระบบจัดการคิวอารโค้ดขำระเงิน   53                                                          | ภาพที่ 3.23 ผู้ดูแลระบบจัดการสินค้า                   | 46 |
| ภาพที่ 3.25 ผู้ดูแลระบบแก้ไขสินค้า   47     ภาพที่ 3.26 ผู้ดูแลระบบจัดการรายละเอียดตัวเลือกสินค้า   47     ภาพที่ 3.27 ผู้ดูแลระบบเพิ่มตัวเลือกสินค้า   48     ภาพที่ 3.28 ผู้ดูแลระบบแก้ไขตัวเลือกสินค้า   48     ภาพที่ 3.29 ผู้ดูแลระบบเพิ่มตัวเลือกสินค้า   49     ภาพที่ 3.30 ผู้ดูแลระบบเพิ่มประเภทสินค้า   49     ภาพที่ 3.30 ผู้ดูแลระบบเพิ่มประเภทสินค้า   50     ภาพที่ 3.31 ผู้ดูแลระบบแก้ไขประเภทสินค้า   50     ภาพที่ 3.32 ผู้ดูแลระบบขนาดสินค้า   50     ภาพที่ 3.33 ผู้ดูแลระบบเพิ่มขนาดสินค้า   50     ภาพที่ 3.34 ผู้ดูแลระบบเพิ่มขนาดสินค้า   51     ภาพที่ 3.35 ผู้ดูแลระบบเพิ่มสินค้า   52     ภาพที่ 3.36 ผู้ดูแลระบบเพิ่มสิสินค้า   52     ภาพที่ 3.37 ผู้ดูแลระบบแก้ไขสิสินค้า   53     ภาพที่ 3.38 ผู้ดูแลระบบแก้ไขสิสินค้า   53     ภาพที่ 3.37 ผู้ดูแลระบบแก้ไขสิสินค้า   53     ภาพที่ 3.38 ผู้ดูแลระบบแก้ไขสิสินค้า   53     ภาพที่ 3.38 ผู้ดูแลระบบแก้ไขสิสินค้า   53     ภาพที่ 3.38 ผู้ดูแลระบบแก้ไขสิสินค้า   53     ภาพที่ 3.38 ผู้ดูแลระบบบพัดการคิวอาร์โค้ดขำระเงิน   53     ภาพที่ 3.38 ผู้ดูแลระบบบพัดการคิวอาร์โค้ดขำระเงิน   53     ภาพที่ 3.39 ผู้ดูแลระบบบพัดการคิวอาร์โค้ดขำระเงิน | ภาพที่ 3.24 ผู้ดูแลระบบเพิ่มสินค้า                    | 46 |
| ภาพที่ 3.26 ผู้ดูแลระบบจัดการรายละเอียดตัวเลือกสินค้า   47     ภาพที่ 3.27 ผู้ดูแลระบบเพิ่มตัวเลือกสินค้า   48     ภาพที่ 3.28 ผู้ดูแลระบบแก้ไขตัวเลือกสินค้า   48     ภาพที่ 3.29 ผู้ดูแลระบบจัดการประเภทสินค้า   49     ภาพที่ 3.30 ผู้ดูแลระบบเพิ่มประเภทสินค้า   49     ภาพที่ 3.31 ผู้ดูแลระบบแก้ไขประเภทสินค้า   50     ภาพที่ 3.32 ผู้ดูแลระบบแก้ไขประเภทสินค้า   50     ภาพที่ 3.32 ผู้ดูแลระบบแก้ไขประเภทสินค้า   50     ภาพที่ 3.33 ผู้ดูแลระบบแก้ไขประเภทสินค้า   50     ภาพที่ 3.34 ผู้ดูแลระบบแพ้มขนาดสินค้า   51     ภาพที่ 3.35 ผู้ดูแลระบบแก้ไขขนาดสินค้า   51     ภาพที่ 3.37 ผู้ดูแลระบบเพิ่มสีสินค้า   52     ภาพที่ 3.38 ผู้ดูแลระบบเพิ่มสีสินค้า   53     ภาพที่ 3.38 ผู้ดูแลระบบเพิ่มสีสินค้า   53     ภาพที่ 3.38 ผู้ดูแลระบบแก้ไขสีสินค้า   53     ภาพที่ 3.38 ผู้ดูแลระบบเพิ่มสีสินค้า   53     ภาพที่ 3.38 ผู้ดูแลระบบเพิ่มสีสินค้า   53     ภาพที่ 3.38 ผู้ดูแลระบบบจัดการคิวอาร์โค้ดชำระเงิน   53                                                                                                    | ภาพที่ 3.25 ผู้ดูแลระบบแก้ไขสินค้า                    | 47 |
| ภาพที่ 3.27 ผู้ดูแลระบบเพิ่มตัวเลือกสินค้า48ภาพที่ 3.28 ผู้ดูแลระบบแก้ไขตัวเลือกสินค้า48ภาพที่ 3.29 ผู้ดูแลระบบจัดการประเภทสินค้า49ภาพที่ 3.30 ผู้ดูแลระบบเพิ่มประเภทสินค้า49ภาพที่ 3.31 ผู้ดูแลระบบแก้ไขประเภทสินค้า50ภาพที่ 3.32 ผู้ดูแลระบบขนาดสินค้า50ภาพที่ 3.33 ผู้ดูแลระบบเพิ่มขนาดสินค้า50ภาพที่ 3.34 ผู้ดูแลระบบเพิ่มขนาดสินค้า51ภาพที่ 3.35 ผู้ดูแลระบบเพิ่มขนาดสินค้า51ภาพที่ 3.36 ผู้ดูแลระบบเพิ่มสินค้า52ภาพที่ 3.36 ผู้ดูแลระบบเพิ่มสีสินค้า52ภาพที่ 3.37 ผู้ดูแลระบบเพิ่มสีสินค้า53ภาพที่ 3.38 ผู้ดูแลระบบเจ้การคิวอาร์โค้ดชำระเงิน53ภาพที่ 3.38 ผู้ดูแลระบบจัดการคิวอาร์โค้ดชำระเงิน53                                                                                                    | ภาพที่ 3.26 ผู้ดูแลระบบจัดการรายละเอียดตัวเลือกสินค้า | 47 |
| ภาพที่ 3.28 ผู้ดูแลระบบแก้ไขตัวเลือกสินค้า48ภาพที่ 3.29 ผู้ดูแลระบบจัดการประเภทสินค้า49ภาพที่ 3.30 ผู้ดูแลระบบเพิ่มประเภทสินค้า49ภาพที่ 3.31 ผู้ดูแลระบบแก้ไขประเภทสินค้า50ภาพที่ 3.32 ผู้ดูแลระบบขนาดสินค้า50ภาพที่ 3.33 ผู้ดูแลระบบขนาดสินค้า50ภาพที่ 3.34 ผู้ดูแลระบบเพิ่มขนาดสินค้า51ภาพที่ 3.35 ผู้ดูแลระบบเพิ่มขนาดสินค้า51ภาพที่ 3.36 ผู้ดูแลระบบเก้ไขขนาดสินค้า51ภาพที่ 3.37 ผู้ดูแลระบบเพิ่มสีสินค้า52ภาพที่ 3.38 ผู้ดูแลระบบเพิ่มสีสินค้า53ภาพที่ 3.38 ผู้ดูแลระบบจัดการศิลินค้า53ภาพที่ 3.38 ผู้ดูแลระบบจัดการคิวอาร์โค้ดชำระเงิน53ภาพที่ 3.38 ผู้ดูแลระบบจัดการคิวอาร์โค้ดชำระเงิน53                                                                                                    | ภาพที่ 3.27 ผู้ดูแลระบบเพิ่มตัวเลือกสินค้า            | 48 |
| ภาพที่ 3.29 ผู้ดูแลระบบจัดการประเภทสินค้า49ภาพที่ 3.30 ผู้ดูแลระบบเพิ่มประเภทสินค้า49ภาพที่ 3.31 ผู้ดูแลระบบแก้ไขประเภทสินค้า50ภาพที่ 3.32 ผู้ดูแลระบบขนาดสินค้า50ภาพที่ 3.33 ผู้ดูแลระบบเพิ่มขนาดสินค้า51ภาพที่ 3.34 ผู้ดูแลระบบเพิ่มขนาดสินค้า51ภาพที่ 3.35 ผู้ดูแลระบบเพิ่มสินค้า51ภาพที่ 3.36 ผู้ดูแลระบบเพิ่มสินค้า52ภาพที่ 3.37 ผู้ดูแลระบบเพิ่มสิสินค้า52ภาพที่ 3.38 ผู้ดูแลระบบจัดการศิวอาร์โค้ดชำระเงิน53ภาพที่ 3.38 ผู้ดูแลระบบจัดการคิวอาร์โค้ดชำระเงิน53                                                                                                    | ภาพที่ 3.28 ผู้ดูแลระบบแก้ไขตัวเลือกสินค้า            | 48 |
| ภาพที่ 3.30 ผู้ดูแลระบบเพิ่มประเภทสินค้า   49     ภาพที่ 3.31 ผู้ดูแลระบบแก้ไขประเภทสินค้า   50     ภาพที่ 3.32 ผู้ดูแลระบบขนาดสินค้า   50     ภาพที่ 3.33 ผู้ดูแลระบบเพิ่มขนาดสินค้า   51     ภาพที่ 3.34 ผู้ดูแลระบบแก้ไขขนาดสินค้า   51     ภาพที่ 3.35 ผู้ดูแลระบบแก้ไขขนาดสินค้า   51     ภาพที่ 3.36 ผู้ดูแลระบบจัดการสสินค้า   52     ภาพที่ 3.36 ผู้ดูแลระบบเพิ่มสสินค้า   52     ภาพที่ 3.37 ผู้ดูแลระบบแก้ไขสสินค้า   53     ภาพที่ 3.38 ผู้ดูแลระบบจัดการศิวยาร์โค้ดชำระเงิน   53     ภาพที่ 3.38 ผู้ดูแลระบบจัดการศิวอาร์โค้ดชำระเงิน   53                                                                                                    | ภาพที่ 3.29 ผู้ดูแลระบบจัดการประเภทสินค้า             | 49 |
| ภาพที่ 3.31 ผู้ดูแลระบบแก้ไขประเภทสินค้า50ภาพที่ 3.32 ผู้ดูแลระบบขนาดสินค้า50ภาพที่ 3.33 ผู้ดูแลระบบเพิ่มขนาดสินค้า51ภาพที่ 3.34 ผู้ดูแลระบบแก้ไขขนาดสินค้า51ภาพที่ 3.35 ผู้ดูแลระบบจัดการสีสินค้า52ภาพที่ 3.36 ผู้ดูแลระบบเพิ่มสีสินค้า52ภาพที่ 3.37 ผู้ดูแลระบบแก้ไขสีสินค้า53ภาพที่ 3.38 ผู้ดูแลระบบจัดการคิวอาร์โค้ดชำระเงิน53                                                                                                    | ภาพที่ 3.30 ผู้ดูแลระบบเพิ่มประเภทสินค้า              | 49 |
| ภาพที่ 3.32 ผู้ดูแลระบบขนาดสินค้า 50<br>ภาพที่ 3.33 ผู้ดูแลระบบเพิ่มขนาดสินค้า 51<br>ภาพที่ 3.34 ผู้ดูแลระบบแก้ไขขนาดสินค้า 51<br>ภาพที่ 3.35 ผู้ดูแลระบบจัดการสีสินค้า 52<br>ภาพที่ 3.36 ผู้ดูแลระบบเพิ่มสีสินค้า 52<br>ภาพที่ 3.37 ผู้ดูแลระบบเท้ไขสีสินค้า 53<br>ภาพที่ 3.38 ผู้ดูแลระบบจัดการคิวอาร์โค้ดชำระเงิน 53                                                                                                    | ภาพที่ 3.31 ผู้ดูแลระบบแก้ไขประเภทสินค้า              | 50 |
| ภาพที่ 3.33 ผู้ดูแลระบบเพิ่มขนาดสินค้า 51<br>ภาพที่ 3.34 ผู้ดูแลระบบแก้ไขขนาดสินค้า 51<br>ภาพที่ 3.35 ผู้ดูแลระบบจัดการสีสินค้า 52<br>ภาพที่ 3.36 ผู้ดูแลระบบเพิ่มสีสินค้า 52<br>ภาพที่ 3.37 ผู้ดูแลระบบแก้ไขสีสินค้า 53<br>ภาพที่ 3.38 ผู้ดูแลระบบจัดการคิวอาร์โค้ดชำระเงิน 53                                                                                                    | ภาพที่ 3.32 ผู้ดูแลระบบขนาดสินค้า                     | 50 |
| ภาพที่ 3.34 ผู้ดูแลระบบแก้ไขขนาดสินค้า 51<br>ภาพที่ 3.35 ผู้ดูแลระบบจัดการสีสินค้า 52<br>ภาพที่ 3.36 ผู้ดูแลระบบเพิ่มสีสินค้า 52<br>ภาพที่ 3.37 ผู้ดูแลระบบแก้ไขสีสินค้า 53<br>ภาพที่ 3.38 ผู้ดูแลระบบจัดการคิวอาร์โค้ดชำระเงิน 53                                                                                                    | ภาพที่ 3.33 ผู้ดูแลระบบเพิ่มขนาดสินค้า                | 51 |
| ภาพที่ 3.35 ผู้ดูแลระบบจัดการสีสินค้า 52<br>ภาพที่ 3.36 ผู้ดูแลระบบเพิ่มสีสินค้า 52<br>ภาพที่ 3.37 ผู้ดูแลระบบแก้ไขสีสินค้า 53<br>ภาพที่ 3.38 ผู้ดูแลระบบจัดการคิวอาร์โค้ดชำระเงิน 53                                                                                                    | ภาพที่ 3.34 ผู้ดูแลระบบแก้ไขขนาดสินค้า                | 51 |
| ภาพที่ 3.36 ผู้ดูแลระบบเพิ่มสีสินค้า 52<br>ภาพที่ 3.37 ผู้ดูแลระบบแก้ไขสีสินค้า 53<br>ภาพที่ 3.38 ผู้ดูแลระบบจัดการคิวอาร์โค้ดชำระเงิน 53                                                                                                    | ภาพที่ 3.35 ผู้ดูแลระบบจัดการสีสินค้า                 | 52 |
| ภาพที่ 3.37 ผู้ดูแลระบบแก้ไขสีสินค้า 53<br>ภาพที่ 3.38 ผู้ดูแลระบบจัดการคิวอาร์โค้ดชำระเงิน 53                                                                                                    | ภาพที่ 3.36 ผู้ดูแลระบบเพิ่มสีสินค้า                  | 52 |
| ภาพที่ 3.38 ผู้ดูแลระบบจัดการคิวอาร์โค้ดชำระเงิน 53                                                                                                    | ภาพที่ 3.37 ผู้ดูแลระบบแก้ไขสีสินค้า                  | 53 |
| ດຈາຍທີ່ 2.20 ນັດພວກທານເພື່ອໄຟດ້ອຍໄລ້ດວດຄືໃຫ້ດ                                                                                                    | ภาพที่ 3.38 ผู้ดูแลระบบจัดการคิวอาร์โค้ดชำระเงิน      | 53 |
| า 11พท 3.39 ผู้ดูแลวะบบเพมเพลวูบคาอาวเคต 54                                                                                                    | ภาพที่ 3.39 ผู้ดูแลระบบเพิ่มไฟล์รูปคิวอาร์โค้ด        | 54 |

## สารบัญภาพ(ต่อ)

ภาพที่ 3.40 ผู้ดูแลดูรายการสรุปยอด

บทที่ 4 การติดตั้งและการใช้งาน

ภาพที่ 3.41 ผู้ดูแลดูรายการสินค้าขายดี

| หน้า |
|------|
| 54   |
| 55   |
|      |
|      |

| ภาพที่ 4.1 icon setup VSCodeUserSetup-x64-1.80.0                                | 56   |
|---------------------------------------------------------------------------------|------|
| ภาพที่ 4.2 ภาพหน้าจอแสดงการติดตั้งโปแกรม Visual Studio Code Version 1.80.0      | 57   |
| ภาพที่ 4.3 ภาพหน้าจอแสดงรายละเอียดการติดตั้ง Visual Studio Code Version 1.80.0  | 57   |
| ภาพที่ 4.4 ภาพหน้าจอแสดงความพร้อมในการติดตั้ง Visual Studio Code Version 1.80.( | 0 58 |
| ภาพที่ 4.5 ภาพหน้าจอแสดงการติดตั้งโปแกรม Visual Studio Code Version 1.80.0      | 58   |
| ภาพที่ 4.6 ภาพหน้าจอแสดงการติดตั้งโปแกรม Visual Studio Code Version 1.80.0      | 59   |
| ภาพที่ 4.7 icon setup xampp-windows-x64-8.2.4-0vs16-install                     | 60   |
| ภาพที่ 4.8 ภาพหน้าจอแสดงการเริ่มติดตั้ง Xampp V8.2.4                            | 60   |
| ภาพที่ 4.9 ภาพหน้าจอแสดงรายละเอียดเงื่อนไขในการติดตั้ง Xampp V8.2.4             | 61   |
| ภาพที่ 4.10 ภาพหน้าจอแสดงตำแหน่งนการติดตั้ง Xampp V8.2.4                        | 61   |
| ภาพที่ 4.11 ภาพหน้าจอแสดงการติดตั้ง Xampp V8.2.4                                | 62   |
| ภาพที่ 4.12 ภาพหน้าจอแสดงเมื่อติดตั้งโปรแกรม Xampp V8.2.4 สำเร็จ                | 62   |
| ภาพที่ 4.13 ภาพหน้าจอแสดงหน้าล็อกอินเข้าสู่ระบบ                                 | 63   |
| ภาพที่ 4.14 ภาพหน้าจอแสดงหน้าสมัครสมาชิกเพื่อใช้ในการเข้าสู่ระบบ                | 64   |
| ภาพที่ 4.15 ภาพหน้าจอแสดงหน้าจอหลักของผู้ใช้เมื่อเข้าสู่ระบบมาแล้ว              | 64   |
| ภาพที่ 4.16 ภาพหน้าจอแสดงรายละเอียดโปรไฟล์ผู้ใช้                                | 65   |
| ภาพที่ 4.17 ภาพหน้าจอแสดงรายละเอียดการเพิ่มที่อยู่ของผู้ใช้                     | 65   |
| ภาพที่ 4.18 ภาพหน้าจอแสดงโปรไฟล์ผู้ใช้เมื่อเพิ่มที่อยู่                         | 66   |
| ภาพที่ 4.19 ภาพหน้าจอแสดงรายละเอียดหน้าหลักผู้ใช้เมื่อเลือกสินค้า               | 66   |
| ภาพที่ 4.20 ภาพหน้าจอแสดงรายละเอียดตะกร้าของผู้ใช้                              | 67   |
| ภาพที่ 4.21 ภาพหน้าจอแสดงการเลือกที่อยู่และชำระเงิน                             | 67   |
| ภาพที่ 4.22 ภาพหน้าจอแสดงรายการคำสั่งซื้อสำเร็จ                                 | 68   |
| ภาพที่ 4.23 ภาพหน้าจอล็อกอินเข้าสู่ระบบของผู้ดูแล                               | 69   |

# สารบัญภาพ(ต่อ)

| ภาพที่ 4.24 ภาพหน้าจอหลักของผู้ดูแลหลังจากเข้าสู่ระบบ  | 69 |
|--------------------------------------------------------|----|
| ภาพที่ 4.25 ภาพหน้าจอแสดงรายละเอียดคำสั่งซื้อของผู้ใช้ | 70 |
| ภาพที่ 4.26 ภาพหน้าจอแสดงรายการสินค้า                  | 70 |
| ภาพที่ 4.27 ภาพหน้าจอแสดงตัวเลือกสินค้า                | 71 |
| ภาพที่ 4.28 ภาพหน้าจอแสดงประเภทสินค้า                  | 71 |
| ภาพที่ 4.29 ภาพหน้าจอแสดงสีสินค้า                      | 72 |
| ภาพที่ 4.30 ภาพหน้าจอแสดงคิวอาร์โค้ดชำระเงิน           | 72 |
| ภาพที่ 4.31 ภาพหน้าจอแสดงรายการคำสั่งซื้อสำเร็จ        | 73 |
| ภาพที่ 4.32 ภาพหน้าจอแสดงรายละเอียดคำสั่งซื้อสำเร็จ    | 73 |
| ภาพที่ 4.33 ภาพหน้าจอแสดงรายการคำสั่งซื้อถูกยกเลิก     | 74 |
| ภาพที่ 4.34 ภาพหน้าจอแสดงรายละเอียดคำสั่งซื้อสำเร็จ    | 74 |
| ภาพที่ 4.35 ภาพหน้าจอแสดงยอดขายสินค้า                  | 75 |
| ภาพที่ 4.36 ภาพหน้าจอแสดงสินค้าขายดี                   | 75 |

บทที่ 1

#### บทนำ

### 1.1. ความเป็นมาและความสำคัญของปัญหา

เนื่องจากในปี 2566 อุตสาหกรรมเสื้อผ้าจะต้องพบปัญหาหลักที่หลากหลาย อย่างการต้านทาน ภาวะเงินเฟ้อ ความตึงเครียดต่อสงคราม จนไปถึงการระบาดของโรคติดเชื้อไวรัสโคโรนา 2019 (COVID-19) ที่ยังคงดำเนินอยู่ ส่งผลให้พฤติกรรมของผู้บริโภคได้มีการเปลี่ยนแปลงไปจากเดิม การ เดินทางออกไปซื้อ-ขายสินค้าภายนอกเป็นไปได้ยาก ทำให้ธุรกิจหลายอย่างดำเนินไปอย่างยากลำบาก รวมทั้งธุรกิจค้าขายเสื้อผ้าที่ได้ชะลอตัวลง ร้านค้าหลายแห่งถูกสภาพเศรษฐกิจบังคับให้ปิดกิจการ หน้าร้านลง ด้วยเหตุนี้ผู้ขายจึงต้องหาช่องทางการขายสินค้าของตนมากขึ้น ซึ่งในขณะนั้นการขาย สินค้าออนไลน์เริ่มเป็นที่นิยม ผู้ขายส่วนใหญ่ได้เริ่มเปลี่ยนรูปแบบการขายด้วยกลยุทธ์การตลาดดิจิทัล ที่เข้าถึงผู้บริโภคโดยตรง เพื่อป้องกันไม่ให้ร้านชะลอตัวและเพิ่มโอกาสในการเติบโตของร้านที่มาก ยิ่งขึ้น

เมื่อทางร้านของผู้ขายไม่มีช่องทางสำหรับการซื้อ-ขายแบบออนไลน์ ทำให้ผู้บริโภคต้องมาดูสินค้า ด้วยตนเองที่หน้าร้านจัดจำหน่ายเท่านั้น ในกรณีที่ผู้บริโภคต้องการที่จะซื้อสินค้าจากทางร้านแต่ ผู้บริโภคอยู่ห่างไกลจากร้านจัดจำหน่ายมากหรือเวลาเลือกสินค้าที่มีอยู่อย่างจำกัด อีกทั้งใน สถานการณ์ปัจจุบันนี้ทำให้การซื้อขายเป็นไปได้อย่างยากลำบาก ส่งผลให้การเพิ่มช่องทางการซื้อ-ขายสินค้าเป็นสิ่งที่สะดวกมากยิ่งขึ้นสำหรับตัวผู้บริโภคและผู้ขายอีกด้วย ดังนั้นการที่ผู้ขายมีช่องทาง สำหรับขายสินค้าผ่านช่องทางออนไลน์สามารถทำให้ทั้งสองฝ่ายสามารถซื้อ-ขายสินค้าได้ 24 ชั่วโมง ถือเป็นการขจัดปัญหาได้อย่างตรงจุดและเพิ่มช่องทางการตลาดให้กับทางร้านอีกด้วย

ด้วยเหตุนี้ผู้จัดทำจึงมีแนวคิดในการพัฒนาระบบซื้อขายเสื้อผ้า โดยประยุกต์ใช้เทคโนโลยี Laravel ในการทำเว็บไซต์สำหรับร้านขายเสื้อผ้า ซึ่งระบบที่คณะผู้จัดทำพัฒนานั้น เป็นอีกหนึ่ง ทางเลือกสำหรับผู้ขายและผู้บริโภค เพื่อที่จะสามารถทำการซื้อขายสินค้าผ่านหน้าเว็บไซต์ของทาง ร้านแบบออนไลน์ได้อย่างสะดวกมากยิ่งขึ้น อีกทั้งการเพิ่มยอดขายรวมไปถึงโอกาสในการเติบโตของ ร้าน และเพิ่มความสะดวกสบายในการเลือกซื้อสินค้าของผู้ซื้อ

### 1.2. วัตถุประสงค์

- เพื่อพัฒนา ระบบซื้อขายเสื้อผ้าออนไลน์
- เพื่อพัฒนา ออกแบบฐานข้อมูลสำหรับแอปพลิเคชัน
- เพื่ออำนวยความสะดวกในการซื้อสินค้าให้แก่ลูกค้า

### 1.3. ขอบเขตของการดำเนินงาน

- 1.3.1 เป็นระบบซื้อขายเสื้อผ้าบนเว็บไซต์
- 1.3.2 รูปแบบการทำงานแบ่งเป็น 2 กลุ่ม ตามสถานการณ์ โดยมีผู้ซื้อและผู้ดูแลระบบ1.3.2.1 ผู้ซื้อ
  - 1.3.2.1.1 สมัครสมาชิกโดยใช้อีเมลและรหัสผ่าน
  - 1.3.2.1.2 เข้าสู่ระบบโดยใช้บัญชีที่สมัคร
  - 1.3.2.1.3 จัดการข้อมูลส่วนตัวได้
  - 1.3.2.1.4 ดูรายการร้านค้าได้
  - 1.3.2.1.5 สั่งซื้อสินค้าที่ต้องการได้
  - 1.3.2.1.6 สารมารถชำระเงินผ่านทาง QR code ของทางร้านได้
  - 1.3.2.1.7 แจ้งชำระเงินได้
  - 1.3.2.1.8 เรียกดูข้อมูลการทำรายการสั่งซื้อย้อนหลังได้

## 1.3.2.2 ผู้ดูแลระบบ

- 1.3.2.2.1 เข้าสู่ระบบโดยใช้บัญชีเฉพาะของผู้ดูแลระบบ
- 1.3.2.2.2 จัดการคำสั่งซื้อ
- 1.3.2.2.3 จัดการสินค้า
- 1.3.2.2.4 จัดการข้อมูลสินค้า
- 1.3.2.2.5 จัดการวิธีการชำระเงิน
- 1.3.2.2.6 ตรวจสอบคำสั่งซื้อ
- 1.3.2.2.7 สรุปยอด

## 1.4 ขั้นตอนการดำเนินงาน

- 1.4.1 ศึกษาข้อมูลและรวบรวมข้อมูล
- 1.4.2 ศึกษาหลักการทำงานของระบบ
- 1.4.3 วิเคราะห์ระบบ
- 1.4.4 ออกแบบหน้าตาระบบ
- 1.4.5 พัฒนาระบบ
- 1.4.6 ทำการทำสอบระบบเบื้องต้น
- 1.4.7 ประเมินผลการทำงาน และจัดทำเอกสารคู่มือ

## 1.5 เทคโนโลยีที่ใช้ในการดำเนินการ

#### 1. Hardware

- 1.1 เครื่องคอมพิวเตอร์ที่ใช้ในการพัฒนาเว็บไซต์
  - 1.1.1 หน่วยประมวลผล intel core i5-9300hf 2.49 GHz
  - 1.1.2 หน่วยความจำหลัก RAM 16 GB
  - 1.1.3 หน่วยความจำสำรอง SDD 500 GB

#### 2. Software

- 2.1 ใช้ภาษา PHP Version 8.2.12 ในการพัฒนาระบบ
- 2.2 ใช้โปรแกรม VS Code Version 1.80.0 ในการพัฒนาระบบ
- 2.3 ใช้ MySQL Version 10.4.32 ในการจัดฐานข้อมูล
- 2.4 ใช้ Laravel Framework Version 10 ในการพัฒนารับบ

## 1.6 ประโยชน์ที่ได้รับ

- 1. เพิ่มช่องทางการตลาดให้กับร้านค้า
- 2. เพิ่มทางเรื่องให้และอำนวยความสะดวกกับลูกค้าในการเลือกซื้อสินค้า
- 3. ระบบสามารถทำการจัดการสินค้าได้อย่างมีประสิทธิภาพและเป็นระเบียบมากยิ่งขึ้น

ช่วยเพิ่มรายได้และทางเลือกให้กับร้านค้าหลายๆร้านได้ทำการเลือกขาย ในแบบออนไลน์และ

#### มีหน้าร้าน

## ตารางที่ 1.1 แผนการดำเนินงานโครงงาน

|                           | ระยะเวลาในการดำเนินงาน |       |      |        |      |      |      |      |         |      |      |      |       |       |      |
|---------------------------|------------------------|-------|------|--------|------|------|------|------|---------|------|------|------|-------|-------|------|
| ขั้นตอนการทำงาน           | มี.ค.                  | ເນ.ຍ. | พ.ค. | ົ່ມ.ຍ. | ก.ค. | ส.ค. | ก.ย. | ต.ค. | <b></b> | ธ.ค. | ม.ค. | ก.พ. | มี.ค. | เม.ย. | พ.ค. |
|                           | 2566                   | 2566  | 2566 | 2566   | 2566 | 2566 | 2566 | 2566 | 2566    | 2566 | 2567 | 2567 | 2567  | 2567  | 2567 |
| 1.ศึกษาและรวมรวบข้อมูล    |                        |       |      |        |      |      |      |      |         |      |      |      |       |       |      |
| 2.ศึกษการทำงานของระบบ     |                        |       |      |        |      |      |      |      |         |      |      |      |       |       |      |
|                           |                        |       |      | 1      | 1    | 1    |      |      |         |      |      |      |       |       |      |
| 3.วิเคราะห์และออกแบบระบบ  |                        |       |      |        |      | r    |      |      |         |      |      |      |       |       |      |
| 4.พัฒนาระบบ               |                        |       |      |        |      |      | 1    |      |         |      |      |      |       |       |      |
| 5.ทดสอบการทำงาน           |                        |       |      |        |      |      |      |      |         |      |      |      |       |       |      |
| 6.จัดทำคู่มือประกอบรายงาน |                        |       |      |        |      |      |      |      |         |      |      |      |       |       | ]    |

4

หมายเหตุ

📃 ระยะเวลาที่กำหนด

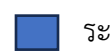

ระยะเวลที่ดำเนินการจริง

## บทที่ 2 ทฤษฎีและเอกสารที่เกี่ยวข้อง

ในการจัดทำโครงงานระบบซื้อขายเสื้อผ้าออนไลน์ ผู้จัดทำได้ทำการศึกษาค้นคว้าทฤษฎีและ เทคโนโลยีที่เกี่ยวข้องกับระบบซื้อขายเสื้อผ้าออนไลน์ รวมทั้งแนวคิด และเทคโนโลยีต่างๆเพื่อให้เว็บแอป พลิเคชันตอบโจทย์ผู้ที่มาใช้บริการมากที่สุด

- 2.1 ทฤษฎีที่เกี่ยวข้อง
- 2.2 งานวิจัยที่เกี่ยวข้อง

## 2.1 ทฤษฎีที่เกี่ยวข้อง

2.1.1 HTML

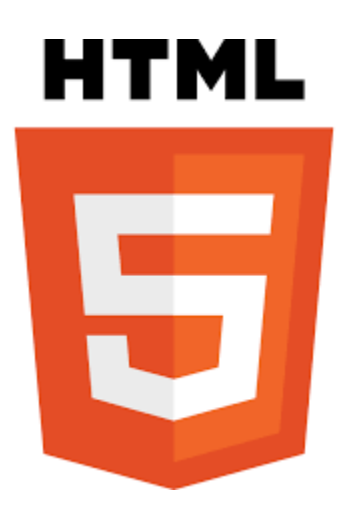

## ภาพที่ 2.1 HTML

เป็นภาษาหลักที่ใช้ในการเขียนเว็บไซต์โดยใช้ Tag ในการกำหนดการแสดงผล HTML ย่อมากจาก คำว่า Hypertext Markup Language โดย Hypertext หมายถึงข้อความที่เชื่อมต่อกันผ่านลิงค์ (Hyperlink) Markup Language หมายถึงภาษาที่ใช้ Tag ในการกำหนดแสดงผลสิ่งต่างๆ ที่แสดงอยู่บน เว็บเพจ ดังนั้น HTML จึงหมายถึงภาษที่ใช้ Tag ในการกำหนดการแสดงผลเว็บเพจที่ต่างก็เชื่อมถึงกันใน Hyperspace ผ่าน Hyperlink และนำมาใช้ร่วมกับภาษา PHP โดยใช้ Tag ภาษา html เข้ามาร่วม เนื่องจากเป็น Tag ที่คนส่วนใหญ่นิยมใช้และเข้าใจได้ง่าย สามารถปรับใช้ร่วมได้อย่างหลากหลาย [2] 2.1.2 MySQL Server

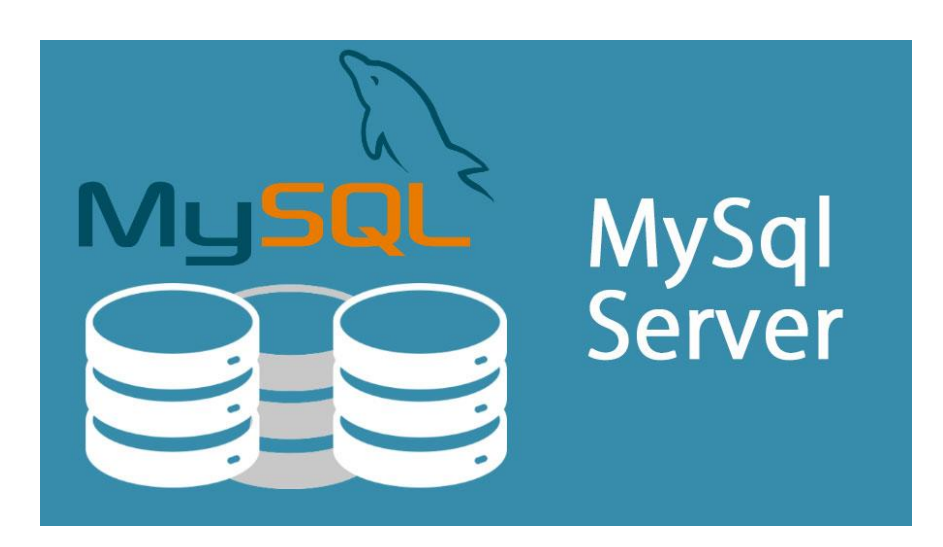

ภาพที่ 2.2 MySQL Server

MySQL คือ open source ถูกคิดค้นโดย MySQL AB ในสวีเดน และต่อมาถูก takeover โดย sun Microsystems ในปี 2008 และก็ควบรวมกับ Oracle ในปี 2010 มี Function การทำงานแบบ relation database management system (RDBMS) โดยอาศัย Structured Query Language (SQL) เป็นภาษาในสื่อสาร โดย MySQL นี้สามารถรันได้ทั้งบน Linux, UNIX และ Windows ซึ่งด้วย ความหลากหลายของมันแล้ว แต่คนก็ยังคงใช้แต่กับงาน web-based ส่วนใหญ่ เพราะฉะนั้นจึงได้มีการ ออกแบบเจ้าตัว MySQL ให้เป็นส่วนหนึ่งในระบบ open source enterprise stack หรือที่เราเรียกว่า "LAMP" 2.1.3 PHP

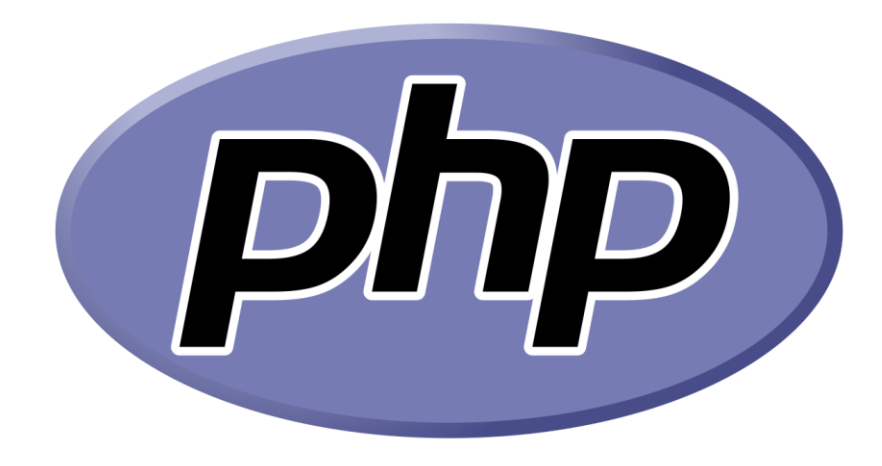

## ภาพที่ 2.3 PHP

คือ ภาษาคอมพิวเตอร์จำพวก scripting language คำสั่งต่างๆจะเก็บอยู่ในไฟล์ที่เรียกว่า script โดยเวลาใช้งานต้องอาศัยตัวแปรชุดคำสั่ง ตัวอย่างของภาษสคริปต์ เช่น JavaScript, Perl เป็นต้น PHP ได้รับการพัฒนาและออกแบบ เพื่อใช้งานในการสร้างเอกสารแบบ HTML โดยสามารถสอดแทรกหรือ แก้ไขเนื้อหาได้โดยอัตโนมัติ ดังนั้นจึงกล่าวว่า PHP เป็นภาษที่เรียกว่า server-side หรือ HTM embedded scripting language นั้นคือในทุกๆ ครั้งก่อนที่เครื่องคอมพิวเตอร์ซึ่งจะให้บริการเป็น Web server จะส่งหน้าเว็บเพจที่เขียนด้วย PHP ให้ และจะทำการประมวลผลตามคำสั่งที่มีอยู่ให้เสร็จเสียก่อน แล้วจึงค่อยส่งผลลัพธ์ที่ได้ให้ ผลลัพธ์ที่ได้นั้นก็ คือเว็บเพจ โดยการพัฒนาแอปพลิเคชันการจัดการ โครงการที่ใช้ภาษา PHP เข้ามาร่วมเนื่องจากเป็นภาษาที่เขียนและเข้าใจง่าย และเป็นภาษาที่นิยมจาก โปรแกรมเมอร์ส่วนมากในประเทศไทยและสามารถใช้ร่วมกันได้กับหลากหลาย framework [4] 2.1.4 Visual Studio Code

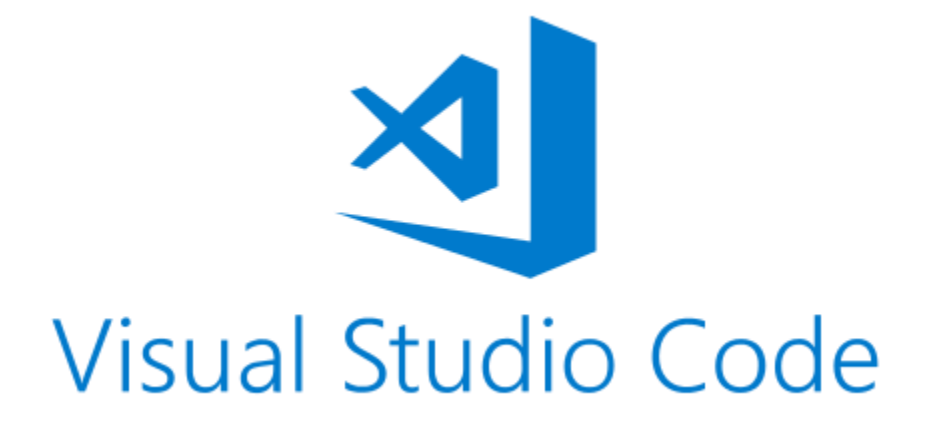

## ภาพที่ 2.4 Visual Studio Code

เป็นโปรแกรม Code Editor ที่ใช้ในการแก้ไขและปรับแต่งโค้ด จากค่ายไมโครซอฟท์ มีการ พัฒนาออกมาในรูปแบบของ Open Source จึงสามารถนำมาใช้งานได้ฟรีๆ ที่ต้องการความเป็นมืออาชีพ ซึ่ง Visual Studio Code นั้นเหมาะสำหรับนักพัฒนาโปรแกรมที่ต้องการใช้งานข้ามแพลตฟอร์ม รองรับ การใช้งานทั้งบน Windows, macOS และ Linux สนับสนุนทั้งภาษา JavaScript, TypeScript และ Node.js สามารถเชื่อมต่อกับ Git ได้นำมาใช้งานได้ง่ายไม่ซับซ้อน มีเครื่องมือส่วนขยายต่างๆ ให้เลือกใช้ อย่างมากมาย ไม่ว่าจะเป็น การเปิดใช้งานภาษาอื่นๆ ทั้ง ภาษา C++, C#, Java, Python, PHP [6] 2.1.5 phpMyAdmin

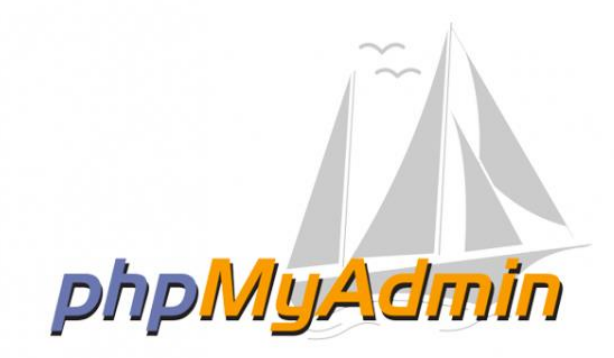

#### ภาพที่ 2.5 phpMyAdmin

phpMyAdmin คือ โปรแกรมที่ถูกพัฒนาโดยใช้ภาษา PHP เพื่อใช้ในการบริหารจัดการ ฐานข้อมูล MySQL แทนการคีย์คำสั่ง เนื่องจากถ้าเราจะใช้ฐานข้อมูลที่เป็น MySQL บางครั้งจะมีความ ลำบากและยุ่งยากในการใช้งาน ดังนั้นจึงมีเครื่องในการจัดการฐานข้อมูล MySQL ขึ้นมาเพื่อให้สามารถ จัดการ ตัวDBMS ที่เป็น MySQL ได้ง่ายและสะดวกยิ่งขึ้น โดย phpMyAdmin ก็ถือเป็นเครื่องมือชนิด หนึ่งในการจัดการนั้นเอง

phpMyAdmin เป็นส่วนต่อประสานที่สร้างโดยภาษา PHP ซึ่งใช้จักการฐานข้อมูล MySQL ผ่าน เว็บเบราว์เซอร์ โดยสามารถที่จะทำการสร้างฐานข้อมูลใหม่ หรือทำการสร้าง TABLE ใหม่ๆและยังมี Function ที่ใช้สำหรับการทดสอบ Query ข้อมูลด้วยภาษา SQL พร้อมกันนั้น ยังสามารถทำการ insert delete update หรือแม้กระทั่งใช้คำสั่งต่างๆ เหมือนกับกันการใช้ภาษา SQL ในการสร้างตารางข้อมูล การที่นำ phpMyAdmin เข้ามาพัฒนาเว็บแอปพลิเคชันการจัดการโครงการดเนื่องจากเป็นที่นิยมที่คน ส่วนใหญ่จะเลือกใช้และสามารถรองรับคำสั่ง SQL ได้อย่างเสถียรสามารถใช้ร่วมกันกับภาษา PHP ได้เป็น อย่างดี และสามารถใช้งานร่วมกับโปรแกรม Visual Studio Code ได้ [5] 2.1.6 Laravel

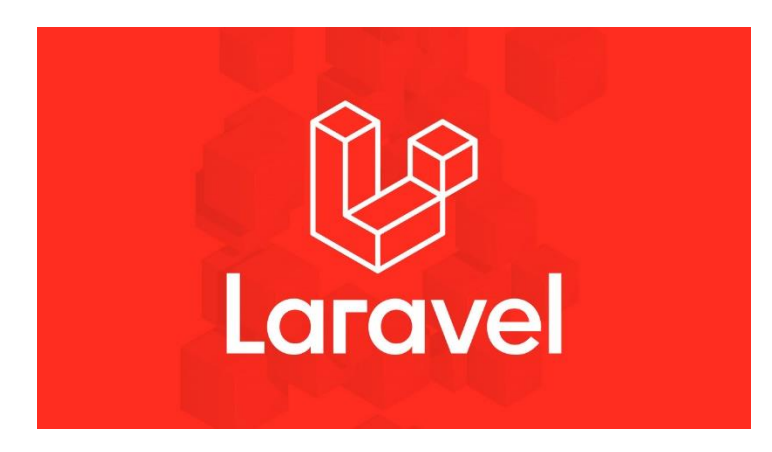

## ภาพที่ 2.6 Laravel

Laravel คือ PHP Framework ตัวหนึ่งที่ใช้การออกแบบมาเพื่อพัฒนาเว็บแอปพลิเคชันใน รูปแบบของ MVC (Model Views Controller) ทำให้การเขียน Code สะอาดและเรียบร้อยแก้ไขได้ง่าย แถมยังสามารถดาวน์โหลดมาใช้งานได้ฟรีๆ โดยผู้พัฒนาคือ นาย Taylor Otwell ในลิขสิทธิ์ของ MIT และ Source Code นั้นถูกเก็บไว้บน Host ของ GitHub

เฟรมเวิร์ค คือ ชุดคำสั่ง เครื่องมือ โครงสร้าง ต้นแบบพื้นฐาน ที่ถูกสร้างมารองรับการทำงาน เพื่อ อำนวยความสะดวกแก่ผู้ใช้งาน แทนที่จะสร้างเองก็มีเครื่องมือที่พร้อมใช้งาน ช่วยให้พัฒนาได้เร็ว และง่าย แต่ขนาดตัวของโปรแกรมจะมีขนาดใหญ่ ต้องศึกษาฟังก์ชัน และใช้คุณสมบัติได้ เช่น Laravel เป็น Web application framework ส่วน Angular และ React Native เป็น Framework แบบ Cross Platform Technology

แพลตฟอร์ม คือ การทำงานร่วมกันของฮาร์ดแวร์ หรือ ซอฟต์แวร์ อาจจะเป็นระบบปฏิบัติการ สถาปัตยกรรมคอมพิวเตอร์ เช่น ไมโครซอฟท์วินโดวส์ แมคโอเอสเอ็กซ์ หรือแอนดรอย ครอสแพลตฟอร์ม คือการรองรับโปรแกรมคอมพิวเตอร์ ภาษาโปรแกรม ระบบปฏิบัติการ หรือ ซอฟต์แวร์ สามารถทำงานได้ บนหลายแพลตฟอร์ม เช่น บนไมโครซอฟท์วินโดวส์ บนแมคโอเอสเอ็กซ์ บนลีนุกซ์ บนแอนดรอย และบน เพาเวอร์พีซี 2.1.7 Xampp

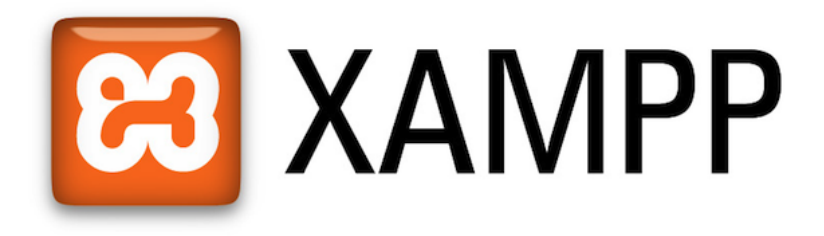

### ภาพที่ 2.7 Xampp

Xampp คือโปรแกรมสำหรับจำลองเครื่องคอมพิวเตอร์ส่วนบุคคล ให้ทำงานลักษณะ Webserver นั่นคือเครื่องคอมพิวเตอร์ของเราจะเป็นทั้งเครื่องแม่ และเครื่องลูกในเครื่อง เดียวกัน ทำให้ไม่ต้องเชื่อมต่อกับ Internet เราก็สามารถทดสอบเว็บไซต์ของคุณที่สร้างขึ้น ได้ทุกที่ทุก เวลา

Xampp ประกอบด้วย Apache, PHP, MySQL, PhpMyAdmin, Perl ซึ่งโปรแกรมพื้นฐานที่ รองรับการทำงาน CMS ซึ่งเป็นชุดของโปรแกรม สำหรับออกแบบเว็บไซต์ที่ได้รับความนิยมในปัจจุบัน ไฟล์สำหรับติดตั้ง xampp ที่มีขนาดใหญ่ เนื่องจาก มีชุดควบคุมการทำงานที่ช่วยให้การปรับแต่งส่วน ต่างๆ ง่ายขึ้น XAMPP นั้นรองรับระบบปฏิบัติการหลายตัว เช่น Windows, Linux, Apple ทำงานได้ทั้ง ระบบปฏิบัติการแบบ 32-bit และ 64 bits

Xampp แล้วยังมีโปรแกรมในลักษณะนี้อีก เช่น Appserv, Wamp เป็นต้น สิ่งที่ควรพิจารณาใน การเลือกใช้งานคือเวอร์ชั่นของ Apache, PHP และ MySQL เนื่องจาก CMS แต่ละตัวนั้นมีความต้องการ เวอร์ชั่นไม่เท่ากัน ก่อนใช้งานจึงต้องพิจารณาให้ดี ทั้งนี้เพื่อไม่ให้เกิดปัญหา หรือเกิดปัญหาในการใช้งาน น้อยที่สุดนั่นเอง [8]

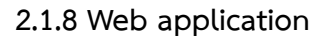

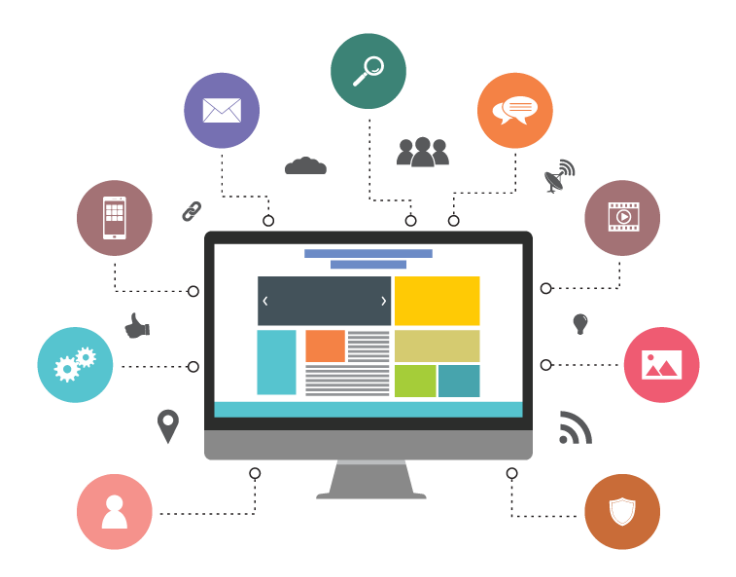

#### ภาพที่ 2.1.8 Web Application

Web app คือ โปรแกรมประยุกต์ที่ถูกเขียนขึ้นมาให้รันบน website สามารถเปิดใช้ใน web browser ได้โดยตรง ไม่ต้องโหลด Application แบบลงเครื่องให้หนัก เหมาะสำหรับงานที่ต้องการข้อมูล แบบ Real Time ระบบมีประสิทธิภาพ แต่ใช้งานได้ง่าย ตัวอย่างระบบงานที่เหมาะกับเว็บ แอพพลิเคชั่น เช่น ระบบการจองสินค้าหรือบริการต่าง เช่น การจองที่พัก การจองโปรแกรมเที่ยว หรือ ระบบงานอื่นๆที่ ต้องการนำข้อมูลมา Online ธุรกิจชั้นนำในตลาดส่วนใหญ่ต่างเริ่มหันมาใช้ Web Application เพราะ สามารถเข้าถึงกลุ่มคนรุ่นใหม่ รวมถึงขยายการให้บริการผ่านมือถือ สะดวกง่าย [7] 2.1.9 CSS

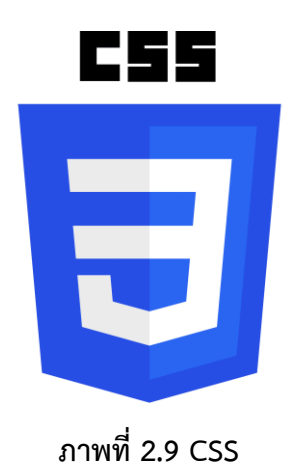

CSS ย่อมาจาก Cascading Style Sheet หรือที่มักเรียกสั้นๆ ว่า 'สไตล์ชีต' เป็นภาษาที่ใช่ส่วน ของการจัดรูปแบบการแสดงผลเอกสาร HTML โดยที่ CSS กำหนดและระบุรูปแบบ หรือ Style ของ เนื้อหาในเอกสาร เช่น สีของข้อความ สีพื้นหลัง ประเภทของตัวอักษร และการจัดวางข้อความ. [1]

2.1.10 ภาษา JavaScript

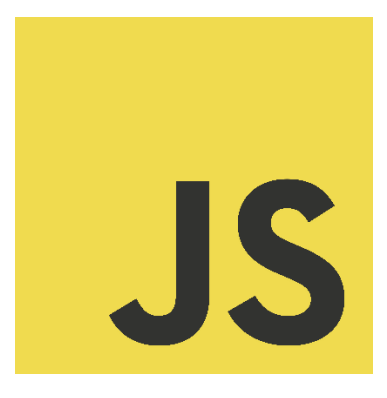

ภาพที่ 2.10 JavaScript

JavaScript เป็นภาษาโปรแกรมที่นักพัฒนาใช้ในการสร้างหน้าเว็บแบบอินเทอร์แอคทีฟ ตั้งแต่ การรีเฟรชฟิดสื่อโซเซียลไปจนถึงการแสดงภาพเคลื่อนไหวและแผนที่แบบอินเทอร์แอคทีฟ ฟังก์ชันของ JavaScript สามารถปรับปรุงประสบการณ์ที่ผู้ใช้จะได้รับจากการใช้งานเว็บไซต์ และในฐานะที่เป็นภาษา ในการเขียนสคริปต์ฝั่งไคลเอ็นต์ จึงเป็นหนึ่งในเทคโนโลยีหลักของ World Wide Web [3] 2.1.11 jQuery

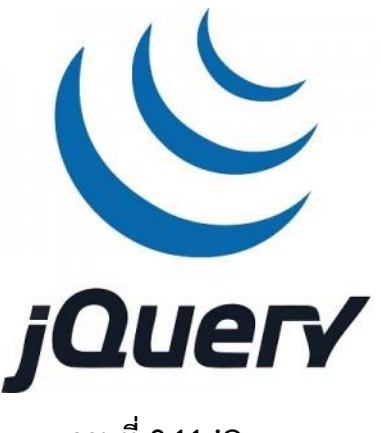

ภาพที่ 2.11 jQuery

jQuery คือ JavaScript Library ยอดนิยมตัวหนึ่งที่โปรแกรมเมอร์นำมาใช้พัฒนา เว็บไซต์ สามรถรองรับการทำงานทุกเบราเซอร์ โดยไลบารี่นี้มีวัตถุประสงค์ที่จะเอามาแก้ปัญหา การใช้งาน JavaScript ที่มีความยุ่งยากในการใช้งานให้สามารถใช้งานได้ง่ายขึ้น เช่น การรวบ คำสั่งหลายๆ บรรทัดของ JavaScript ที่ซับซ้อนมาเป็นการใช้งานผ่าน jQuery เพียงแค่ 1 บรรทัด หรือ การเรียกใช้คำสั่งประเภท Ajex, DOM ให้ใช้งานได้ง่ายขึ้นเป็นต้น บริษัทใหญ่ ๆ หลายบริษัททั่วโลกนำ jQuery ไปใช้งานในเว็บของเขา เช่น Google, Microsoft, IBM ทำให้ jQuery ถูกใช้งานได้อย่างกว้างขวาง

#### 2.2 งานวิจัยที่เกี่ยวข้อง

2.2.1 วัชระ ฤทธิ์เดชขจร (2562) ในการจัดทำการพัฒนาเว็บแอปพลิเคชันร้านราชาปลาทองเพื่อ การขายสินค้าออนไลน์และการบริหารจัดการคลังสินค้า มีการจัดทำระบบฐานข้อมูลเพื่อเก็บข้อมูลสินค้า ,สมาชิก และคำสั่งซื้อต่าง ๆ ทำให้ข้อมูลถูกจัดได้อย่างมีระเบียบแบบแผน ง่ายต่อการจัดการ โดยทำภาษา ASP.NET มาใช้ในการติดต่อกับระบบฐานข้อมูล โดย ASP.NET เป็นตัวจัดการกับระบบฐานข้อมูล และใช้ Microsoft Visual Studio ในการทำการออกปบบหน้าตาเว็บไซต์ จึงทำให้เว็บไซต์สำเร็จไปได้ด้วยดี เว็บไซต์นี้ทำให้ผู้ใช้งานหรือลูกค้า สามารถตรวจสอบรายละเอียดต่าง ๆ ของสินค้าโดยมีการแยกหมวดหมู่ อย่างเหมาะสม สามารถค้นหาสินค้าได้จาการค้นหาทางหน้าเว็บไซต์ สามารถสั่งซื้อสินค้า สามารถกำหนด วิธีการชำระเงิน ตามที่ต้องการผ่านอินเทอร์เน็ตได้ สำหรับทางด้านผู้ดูแลระบบ สามารถตรวจสอบ รายละเอียดการสั่งซื้อสินค้า ตรวจสอบสินค้าขายดี ตรวจสอบสินค้าค้างคลัง จัดการสินค้าต่าง ๆ ได้ ไม่ว่า จะเป็นการ เพิ่ม ลบ และแก้ไขสินค้า ผู้ดูแลสามารถจัดการทุกอย่างได้ผ่านทางเว็บไซต์โดยไม่ต้องแก้ไขใน ส่วนของโค้ดของเว็บไซต์หรือ ฐานข้อมูลโดยตรง [11]

2.2.2 สิทธิศักดิ์ ภู่เสือ และวินิจชัย หลิมสกุล (2560) โดยคณะผู้จัดทำได้ทราบถึงปัญหาการ ดำเนินงาน เช่น การจัดเก็บข้อมูลด้วยการจดบันทึกลงกระดาษ ซึ่งอาจจะทำให้ข้อมูลสูญหาย การค้นหา ข้อมูลไม่สะดวกเป็นไปอย่างล่าช้าการจัดทำสต๊อกสินค้าบางครั้งอาจะตกหล่น การทำบัญชีรายรับ และ รายจ่ายอาจมีการคำนวณผิดพลาดเป็นต้น ดังนั้นทางคณะผู้จัดทำจึงได้จัดทำระบบร้านขายเสื้อผ้า ออนไลน์ กรณีศึกษาร้าน F&O SHOPMAKE โดยใช้โปรแกรม Adobe Dreamweaver CS6, Sublime Text เป็นเครื่องมือในการพัฒนาเว็บไซต์ และใช้โปรแกรม SQL Server 2.5.10 ในการจัดการฐานข้อมูล สามารถจัดการกับข้อมูลต่าง ๆ ได้ เช่น ข้อมูลผู้ดูแลระบบ, ข้อมูลสินค้า, การสั่งซื้อสินค้า, ข้อมูลการรับ สินค้า รวมถึงการออกรายงานต่าง ๆ เช่น การออกรายงานสรุปยอกสั่งซื้อ, การออกรายงานสรุปยอดการ ขาย ซึ่งจะทำให้การดำเนินงานมีความสะดวกรวดเร็ว ลดขั้นตอนการดำเนินงาน ลดความผิดพลาดใน ระบบงานเก่า และข้อมูลสูญหาย ช่วยให้การตรวจสอบ หรือค้นหาข้อมูลเป็นไปได้อย่างสะดวก และ รวดเร็วส่งผลให้การดำเนินงานมีความน่าเชื่อถือมีประสิทธิภาพมากขึ้น [14]

2.2.3 จิรพัฒน์ อ่วมมั่น และมาวิน ยืนยงวัฒนากูล (2561) ในการพัฒนาเว็บแอปพลิเคชัน E-Commerce ร้านวินเทจ ช็อป ลูกค้าสามารถเลือกดูสินค้าได้และยังเลือกประเภทของสินค้าที่ต้องการได้ เพื่อให้ค้นหาสินค้าง่ายและสะดวกสบายมากขึ้นสามารถสั่งซื้อสินค้าและยังส่งข้อเสนอแนะเกี่ยวกับเว็บ แอปพลิเคชันของร้านได้ และทางฝั่งผู้ดูแลระบบสามารถเช็คยอดสินค้า จัดการผู้ใช้ได้เช่นปรับให้รหัสนั้น ไม่สามารถใช้งานได้หรือปรับให้รหัสที่ต้องการเป็นผู้ดูแลระบบได้และยังสามารถจัดการสินค้าในระบบ เช่น เพิ่ม ลบ แก้ไขสินค้าและยังปรับให้สินค้าที่มียอดขายเยอะให้เป็นสินค้าขายดี ซึ่งการออกแบบจะเป็นการ เจาะจงกลุ่มลูกค้าที่ชื่นชอบเสื้อผ้าสไตล์ วินเทจ

ควรศึกษาการเขียนโปรแกรม Framework และภาษาต่าง ๆ ที่ใช้ในการพัฒนาโปรแกรม เช่น PHP, CSS, HTML, JavaScript, Ajax, jQuery, Bootstrap เพื่อนำไปต่อยอดความรู้ในการทำงานครั้งต่อ ๆ ไป, ระบบ Feedback ของร้านควรมีปุ่มให้เลือก ดาว ได้จะได้สามารถรู้ว่าความพึ่งพอใจของลูกค้าเป็น อย่างไร, ระบบหน้าติดต่อ ควรมเพิ่มรูป เพื่อจะสามารถแสดงสินค้าได้ เผื่อบางคนไม่ชอบการพิมพ์ ชอบ การใส่รูปมากกว่า [9]

2.2.4 ศุภกร ถิระวิทยากุล วีระภัทร สินบุญยะมะ และวรากร ดำเนินเกียรติ (2563) เว็บไซต์การ ขายแบบจับฉลาก เป็นส่วนหนึ่งของเว็บไซต์พาณิชย์อิเล็กทรอนิกส์ ที่ช่วยส่งเสริมการชายให้เจ้าของธุรกิจ สำหรับสินค้ารุ่นพิเศษที่จำเป็นต้องสั่งจองล่วงหน้า ลดการกักตุนสินค้าของพ่อค้าคนกลาง ทำให้ลูกค้าได้ สินค้าตามราคาขายจริงและมีโอกาสเข้าถึงสินค้านั้น ๆ โดยใช้โปรแกรม Microsoft Visual Studio Code 2019 ด้วยภาษา HTML ตกแต่งด้วยภาษา CSS ตั้งค่าระบบ เลือกเพิ่มสินค้า กำหนดคุณลักษณะสินค้า โดยใช้ระบบจัดการเนื้อหาบนเว็บไซต์ และติดตั้งส่วนขยายที่จำเป็นต่อระบบ [12]

2.2.5 เอกสิษฐ์ สวัสดิ์สุขสกุล (2564) เว็บไซต์ระบบขายรองเท้าหนังออนไลน์ ร้าน P Shoes Shop สำเร็จตามวัตถุประสงค์ที่ตั้งไว้อย่างสมบูรณ์ โดยในส่วนของพนักงานภายในร้านสามารถสมัคร สมาชิก จัดการข้อมูลร้าน จัดการข้อมูลการสั่งซื้อ จัดการข้อมูลการส่งสินค้า และจัดการข้อมูลสินค้าได้ ส่วนของพนักงานสามารถเข้าสู่ระบบสำหรับ จัดการส่งสินค้าได้ ส่วนของผู้ดูแลระบบเข้าสู่ระบบสำหรับ ผู้ดูแลระบบ จัดการข้อมูลสมาชิกทั้งหมดภายในระบบได้ ส่วนของลูกค้าสามารถสมัครสมาชิก จัดการ ข้อมูลส่วนตัวสามารถระบุตำแหน่งที่จัดส่ง สามารถสั่งชื่อสินค้า สามารถยกเลิกการสั่งซื้อสินค้า สามารถ แจ้งชำระเงินได้ [15]

2.2.6 อรยา ถาพร และจุฑารัตน์ อักษร (2564) เนื่องจากการขายเสื้อผ้ามือสอง เป็นร้านขายที่ ยังไม่มีระบบซอฟแวร์มาใช้ ยังคงใช้วิธีการจัดเก็บข้อมูลต่าง ๆ โดยการจดบันทึก ข้อมูลเสื้อผ้า ข้อมูลการ ขาย สต๊อกเสื้อผ้า เป็นต้น ทำให้เกิดการสูบหายได้ง่าย และลำบากต่อการค้นหา การตรวจสอบย้อนหลัง มีความซ้ำซ้อนไปกัน ไม่ทราบจำนวนที่แน่นอนของเสื้อผ้าที่ขายไปจึงต้องกลับมานับสต๊อกใหม่ทำให้เกิด การทำงานที่ล่าซ้าและยังปัญหายอดขายหรือกำไรที่ไม่ชัดเจนของการสั่งซื้อเสื้อผ้ามือสองในแต่ละล็อต

จากกรณีศึกษานี้ผู้จัดทำระบบจึงเล็งเห็นถึงการนำเอาประโยชน์ของเทคโนโลยีดเข้ามาช่วยในการ บริหารจัดการร้านขายเสื้อผ้ามือสอง ได้จัดทำโปรแกรมนี้เพื่อให้มีการจัดเก็บข้อมูลที่เป็นระเบียบมากขึ้น ช่วยในการซื้อขาย ลดการสับสนในการบันทึกข้อมูลต่าง ๆ ช่วยให้สะดวกมากขึ้นในการบริหารร้านและ เพิ่มความรวดเร็ว มีความน่าเชื่อถือและแม่นยำ การออกรายงานได้อย่างรวดเร็วป้องกันการสูญหายข้อมูล สร้างความมั่นใจมากขึ้น แตกต่างจากระบบเดิม [16]

## บทที่ 3

## วิธีการดำเนินงาน

### การวิเคราะห์ความต้องการของระบบ

ดำเนินการศึกษาข้อมูลจากปัญหาที่เกิดขึ้นเพื่อวิเคราะห์ความต้องการของระบบที่จะสามารถ แก้ไขปัญหาได้อย่างถูกต้อง ต่อมาได้ดำเนินการออกแบบฐานข้อมูลสำหรับระบบงาน และจึงศึกษาข้อมูล การทำเว็บไซต์จากแหล่งข้อมูลต่างๆ เพื่อเรียนรู้กระบวนการในการทำงานที่จำเป็นสำหรับการพัฒนา ระบบงาน

#### การออกแบบระบบ

- 1) ความสามารถของระบบ
  - 1.1 ระบบงานเป็นรูปแบบเว็บไซต์
    - 1.1.1 สามารถทำการซื้อขายเสื้อผ้าออนไลน์ได้

### 1.2 ผู้ดูแลระบบ

- 1.2.1 สมัครสมาชิกโดยใช้อีเมลและรหัสผ่าน
- 1.2.2 เข้าสู่ระบบโดยใช้บัญชีที่สมัคร
- 1.2.3 จัดการข้อมูลส่วนตัวได้
- 1.2.4 ดูรายการร้านค้าได้
- 1.2.5 สั่งซื้อสินค้าที่ต้องการได้
- 1.2.6 สารมารถชำระเงินผ่านทาง QR code ของทางร้านได้
- 1.2.7 แจ้งชำระเงินได้
- 1.2.8 เรียกดูข้อมูลการทำรายการสั่งซื้อย้อนหลังได้

### 1.3 ผู้ใช้งานระบบ

- 1.3.1 เข้าสู่ระบบโดยใช้บัญชีเฉพาะของผู้ดูแลระบบ
- 1.3.2 จัดการคำสั่งซื้อ
- 1.3.3 จัดการสินค้า
- 1.3.4 จัดการข้อมูลสินค้า

- 1.3.5 จัดการวิธีการชำระเงิน
- 1.3.6 ตรวจสอบคำสั่งซื้อ
- 1.3.7 สรุปยอด

### 2) เครื่องมือที่ใช้ในการพัฒนาระบบ

2.1 ด้านฮาร์ดแวร์

- 2.1.1 เครื่องคอมพิวเตอร์โน้ตบุ๊ค 1 ชุดประกอบด้วยคุณสมบัติดังนี้
  - หน่วยประมวลผลกลาง (CPU i59300hf 2.40GHz)
  - หน่วยความจำหลัก (RAM 16Gb)
  - หน่วยความจำลอง (Solid State Drive 500Gb)

2.2 ด้านซอฟต์แวร์

- 2.2.1 ระบบปฏิบัติการ Microsoft Windows 11 Pro 64 bit
- 2.2.2 พัฒนาระบบโดยใช้ Laravel Framework Version 10
- 2.2.3 พัฒนาระบบโดยใช้ภาษา PHP Version 8.1.17 ในการพัฒนาระบบ
- 2.2.4 พัฒนาระบบในด้านการจัดรูปแบบเว็บแอปพลิเคชันด้วยภาษา HTML5

#### และ CSS

2.2.5 พัฒนาระบในด้านการควบคุมการทำงานของเว็บแอปพิลเคชันด้วยภาษา JavaScript

2.2.6 จัดการฐานข้อมูลด้วย MySQL Version 10.4.28

2.2.7 เครื่องมือในการเขียนโปรแกรม ใช้ Visual Studio Code Version

#### 1.82.2

2.2.8 เครื่องมือในการเซตค่าของฐานข้อมูล MySQL ใช้ PhpMyAdmin Version 10.4.28

2.2.9 ทดสอบระบบการใช้งานด้วย Google Chrome

#### 2.3 ด้านผู้ใช้งานระบบ

- 2.3.1 ผู้ดูแลระบบ
- 2.3.2 ผู้ใช้งานทั่วไป

#### 3.2 การวิเคราะห์และออกแบบระบบ

3.2.1 Functional Decomposition Diagram

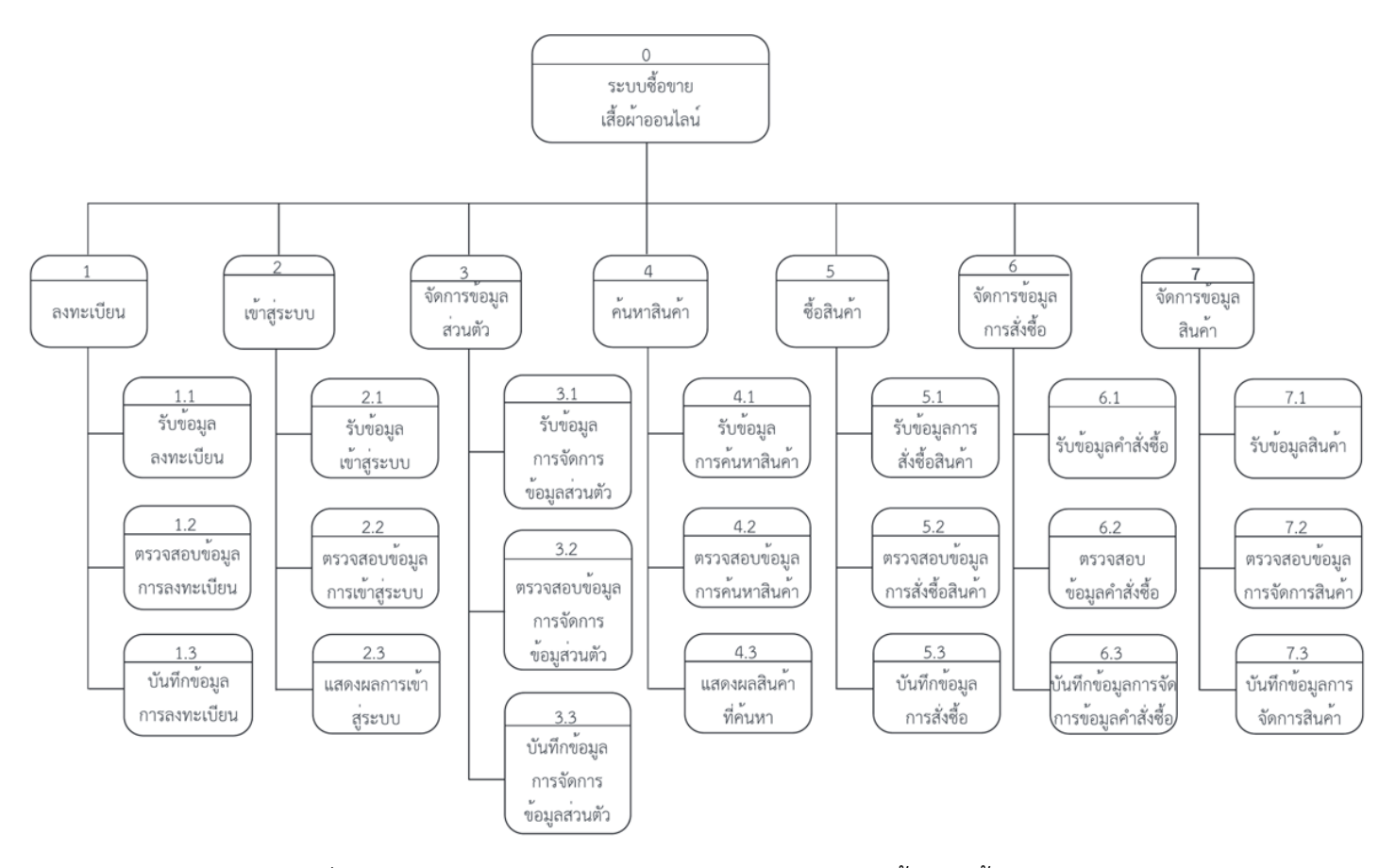

ภาพที่ 3.1 Functional Decomposition Diagram ระบบซื้อขายเสื้อผ้าออนไลน์

#### 3.2.2 Context Diagram

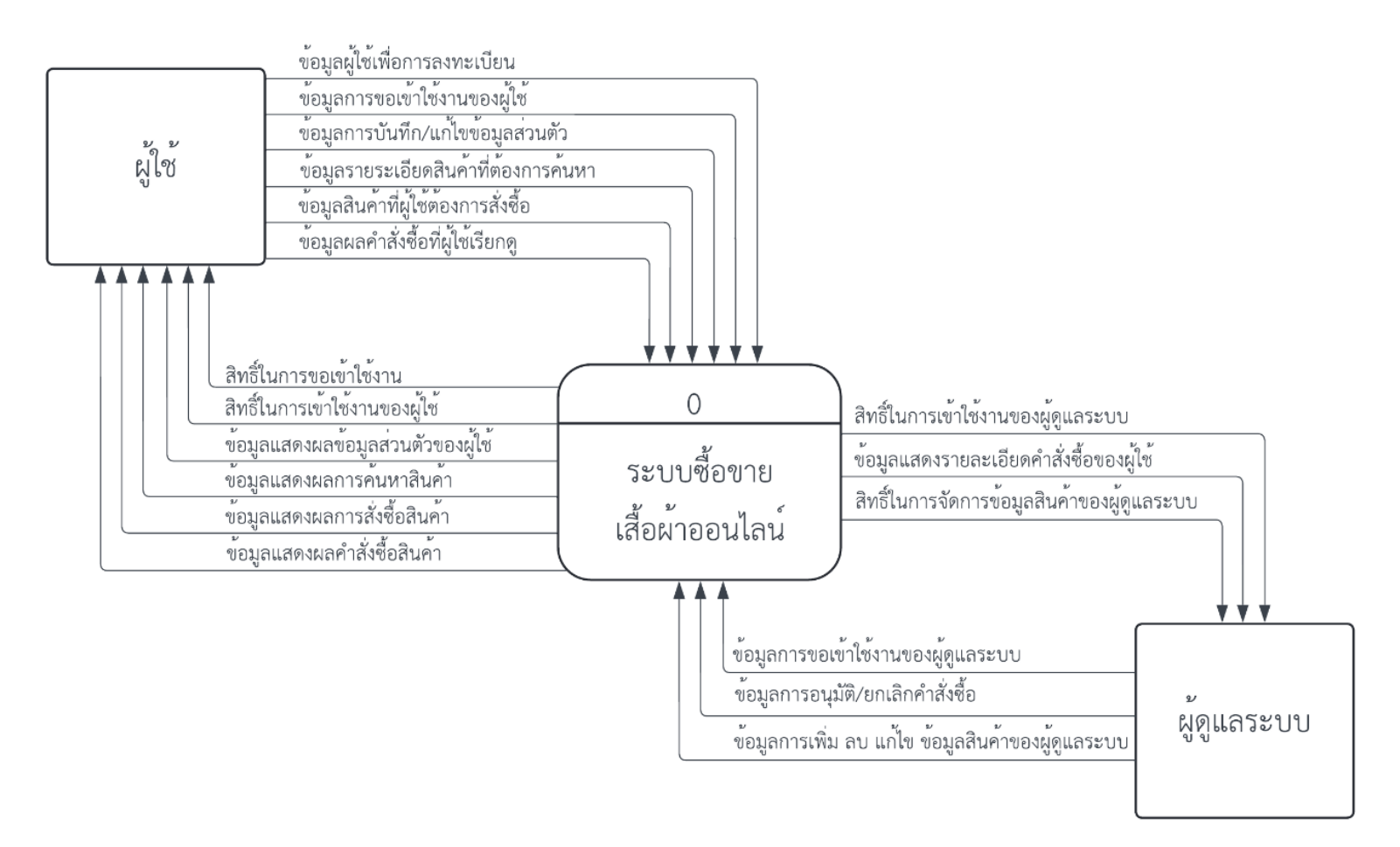

ภาพที่ 3.2 Context Diagram ระบบซื้อขายเสื้อผ้าออนไลน์

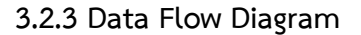

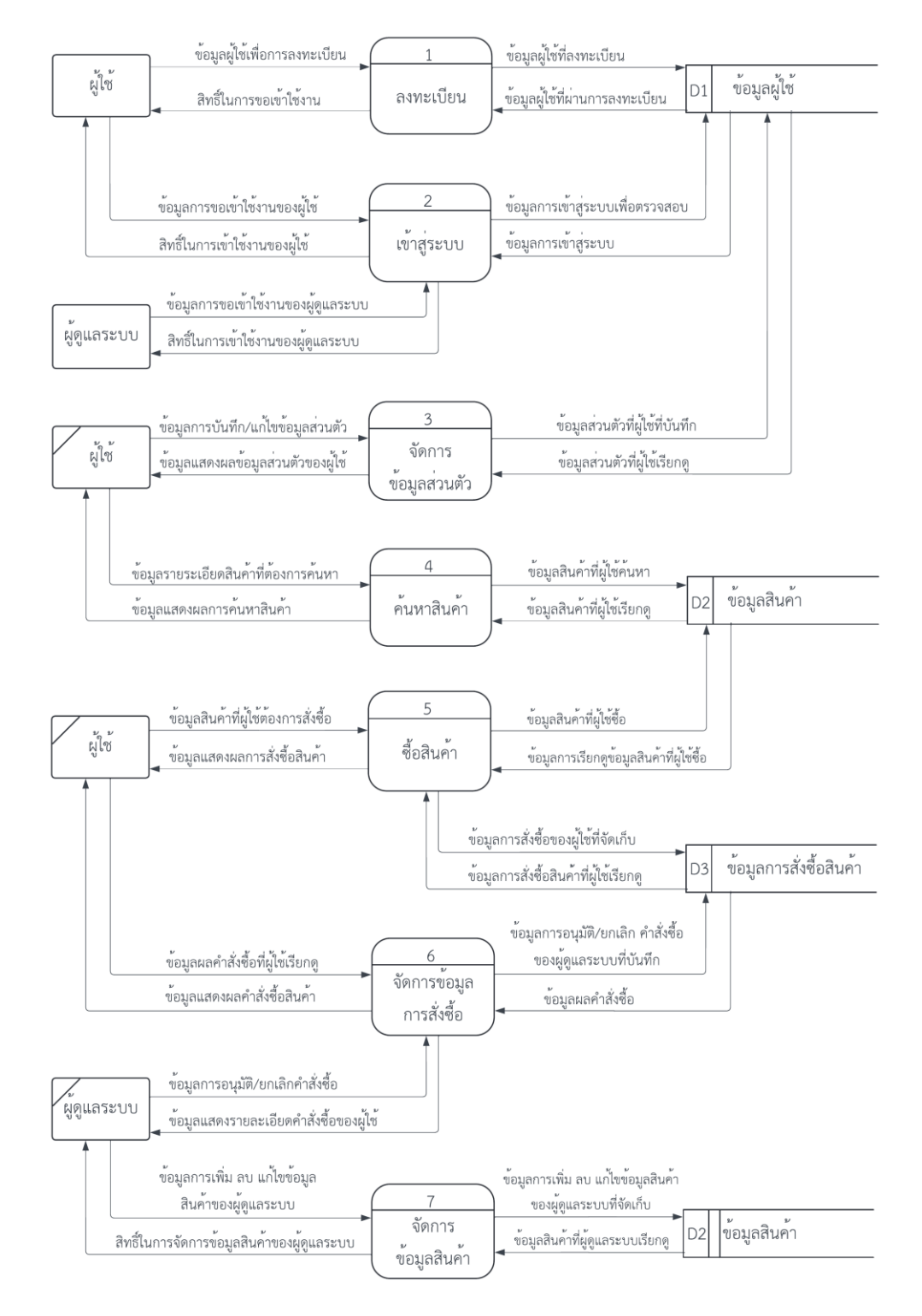

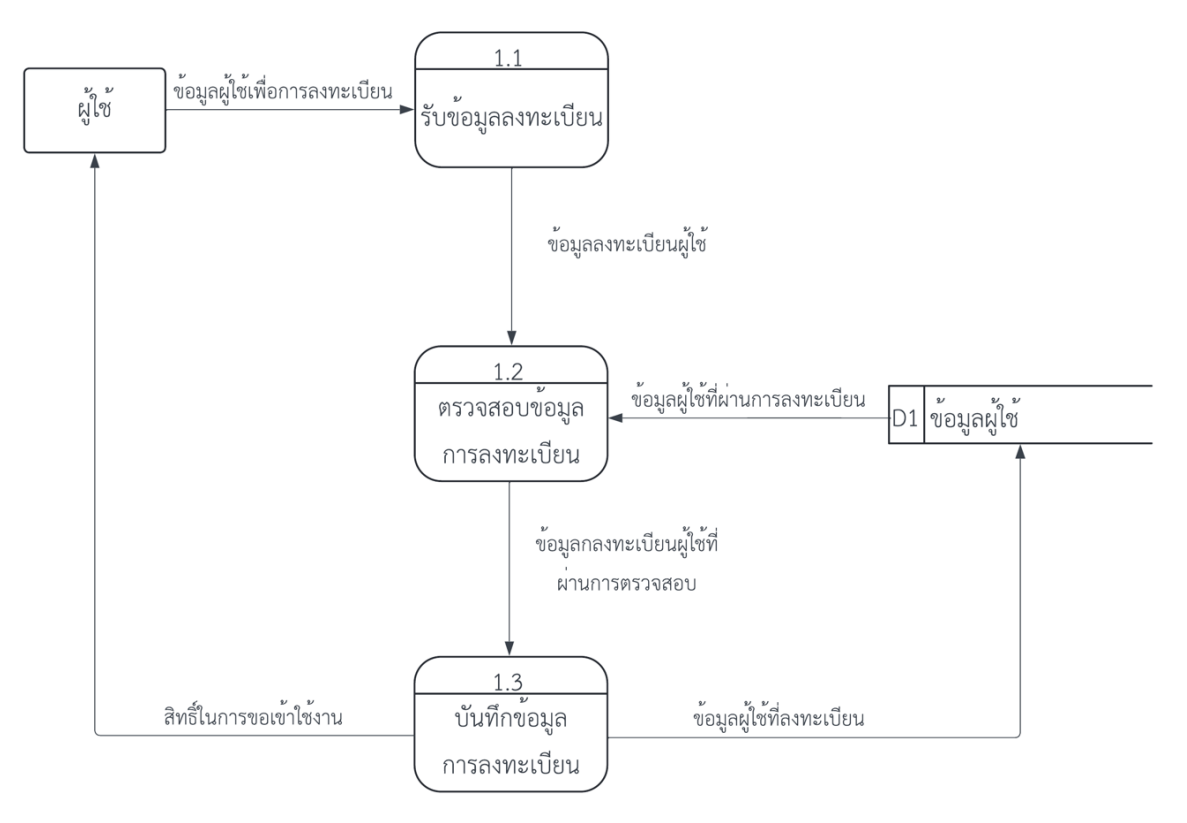

ภาพที่ 3.3 Data Flow Diagram Level 0 ระบบซื้อขายเสื้อออนไลน์

ภาพที่ 3.4 Data Flow Diagram Level 1 ของ Process สมัครสมาชิก

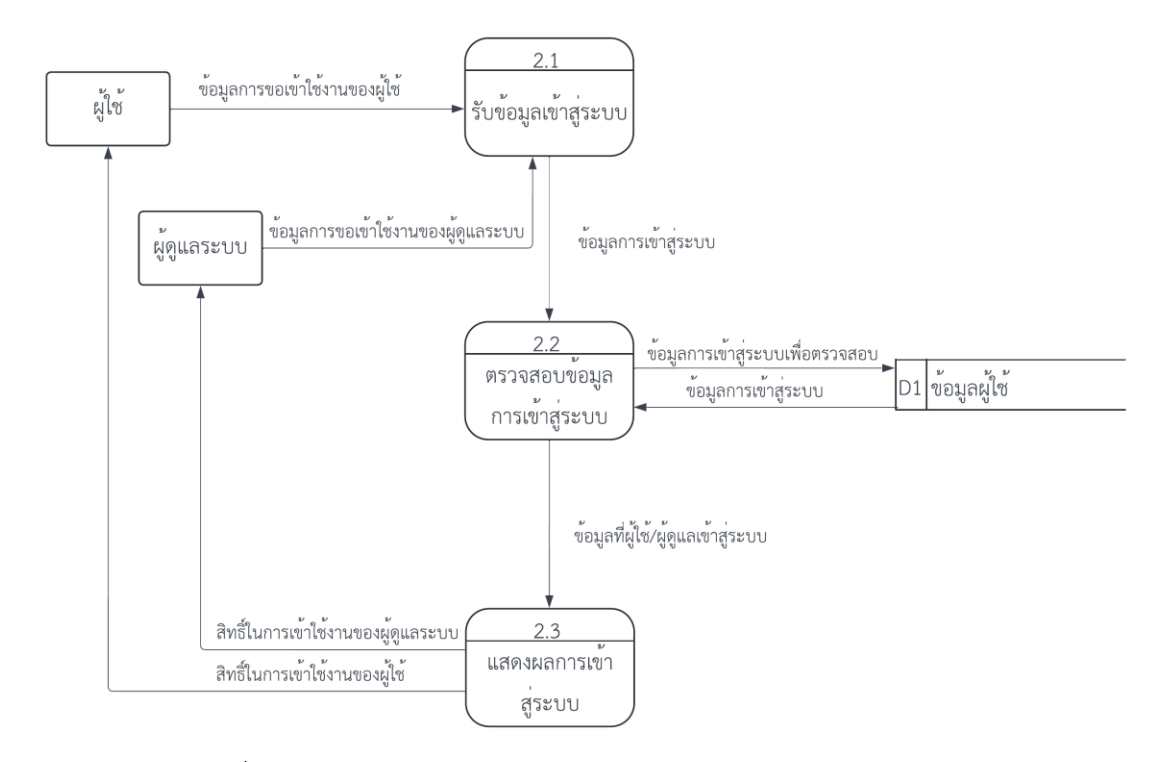

ภาพที่ 3.5 Data Flow Diagram Level 1 ของ Process การเข้าสู่ระบบ

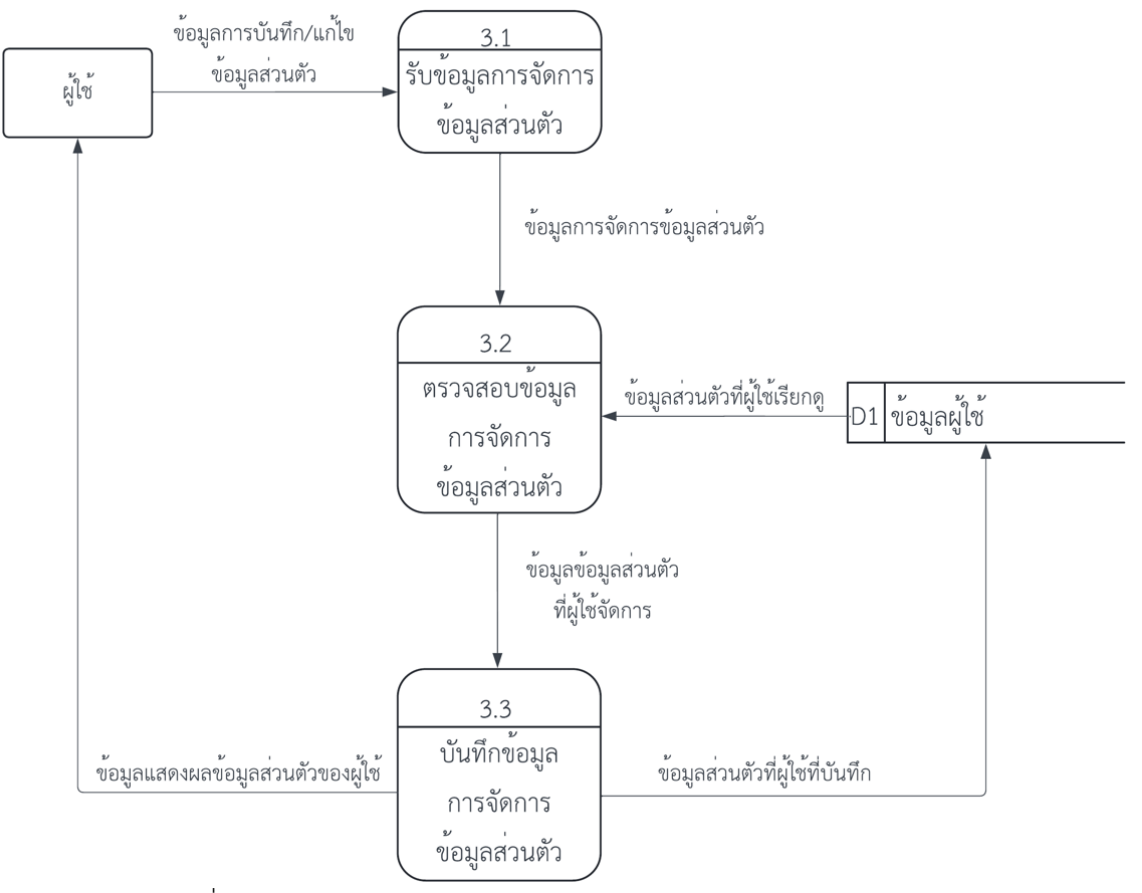

ภาพที่ 3.6 Data Flow Diagram Level 1 ของ Process จัดการข้อมูลผู้ใช้
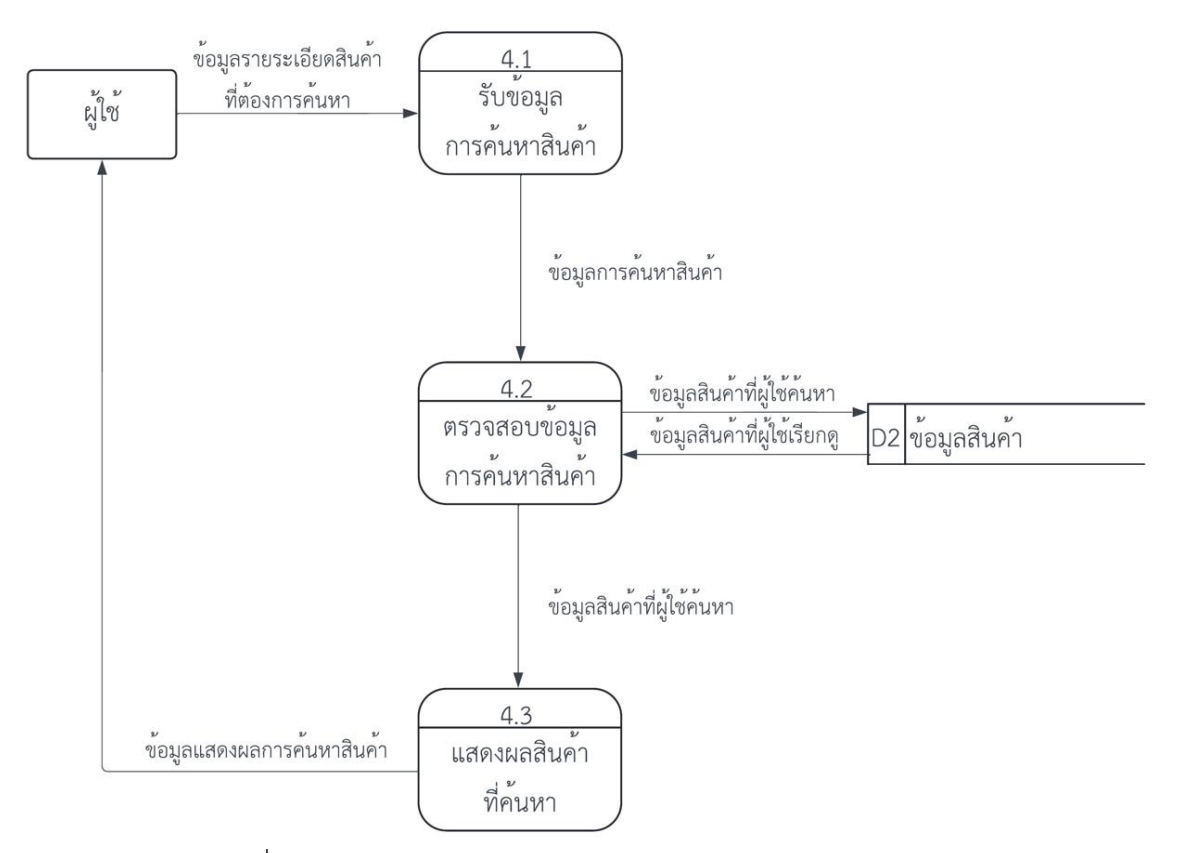

ภาพที่ 3.7 Data Flow Diagram Level 1 ของ Process ค้าหาสินค้า

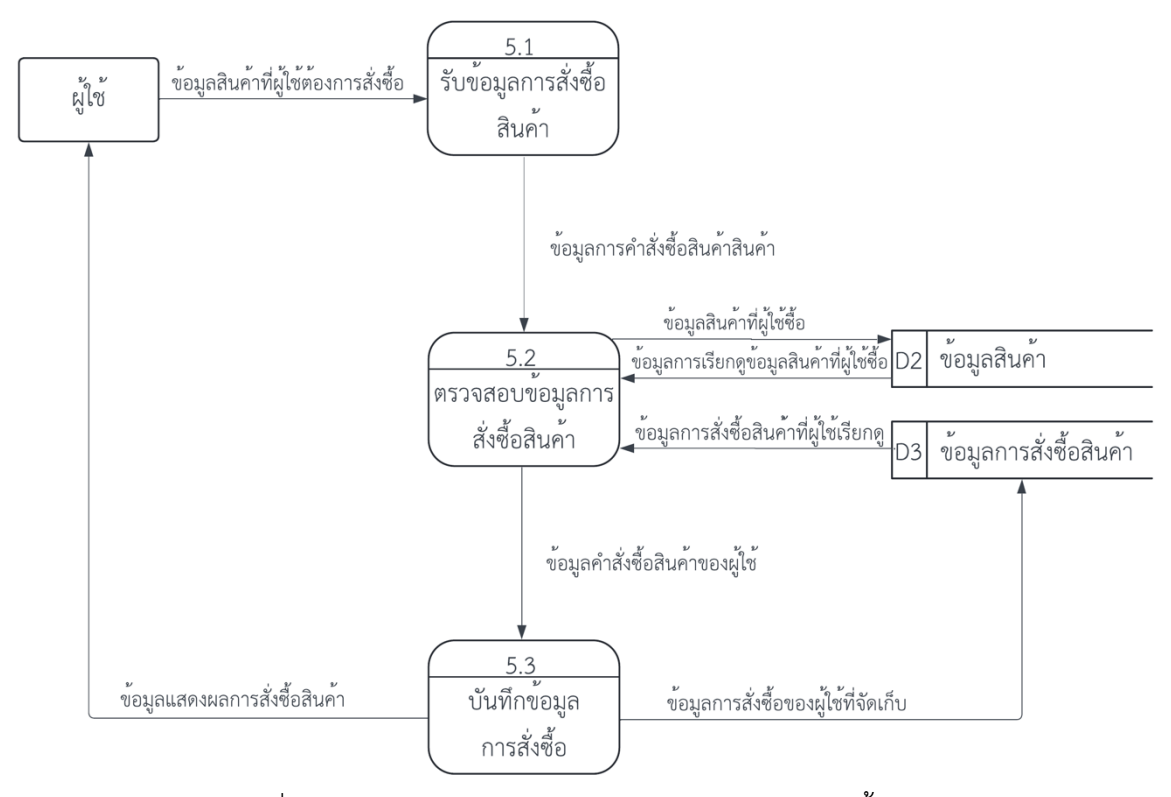

ภาพที่ 3.8 Data Flow Diagram Level 1 ของ Process ซื้อสินค้า

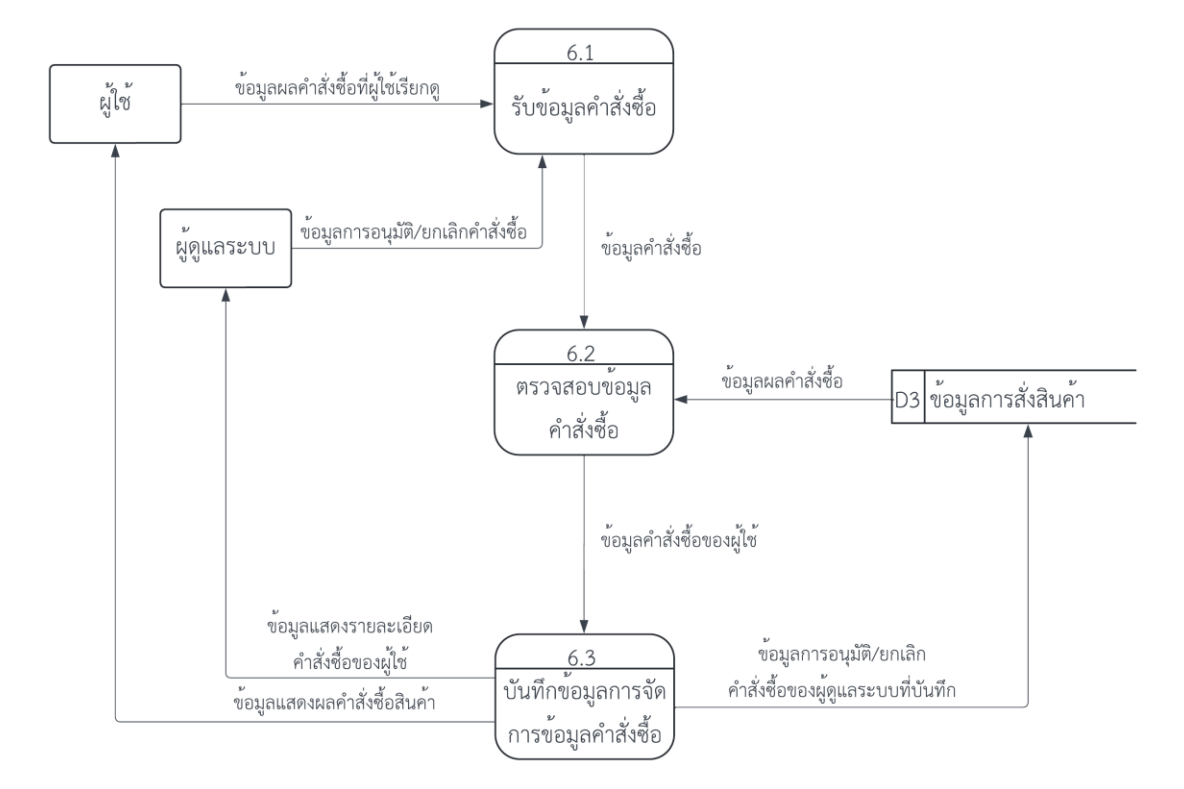

ภาพที่ 3.9 Data Flow Diagram Level 1 ของ Process จัดการคำสั่งซื้อ

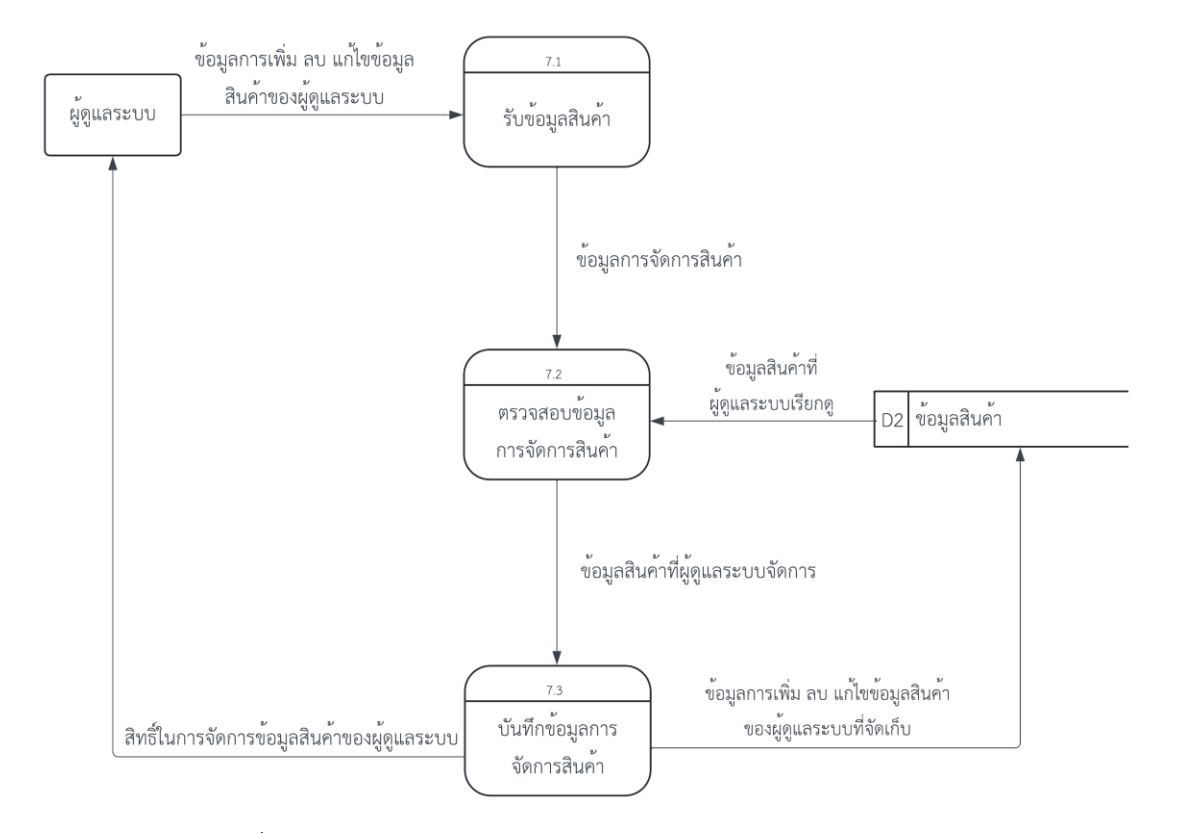

ภาพที่ 3.10 Data Flow Diagram Level 1 ของ Process จัดกาสินค้า

#### 3.2.4 แผนภาพ ER Diagram

อธิบายโครงสร้างของฐานข้อมูลของเว็บไซต์ซื้อขายเสื้อผ้าออนไลน์ ดังภาพ 3.1

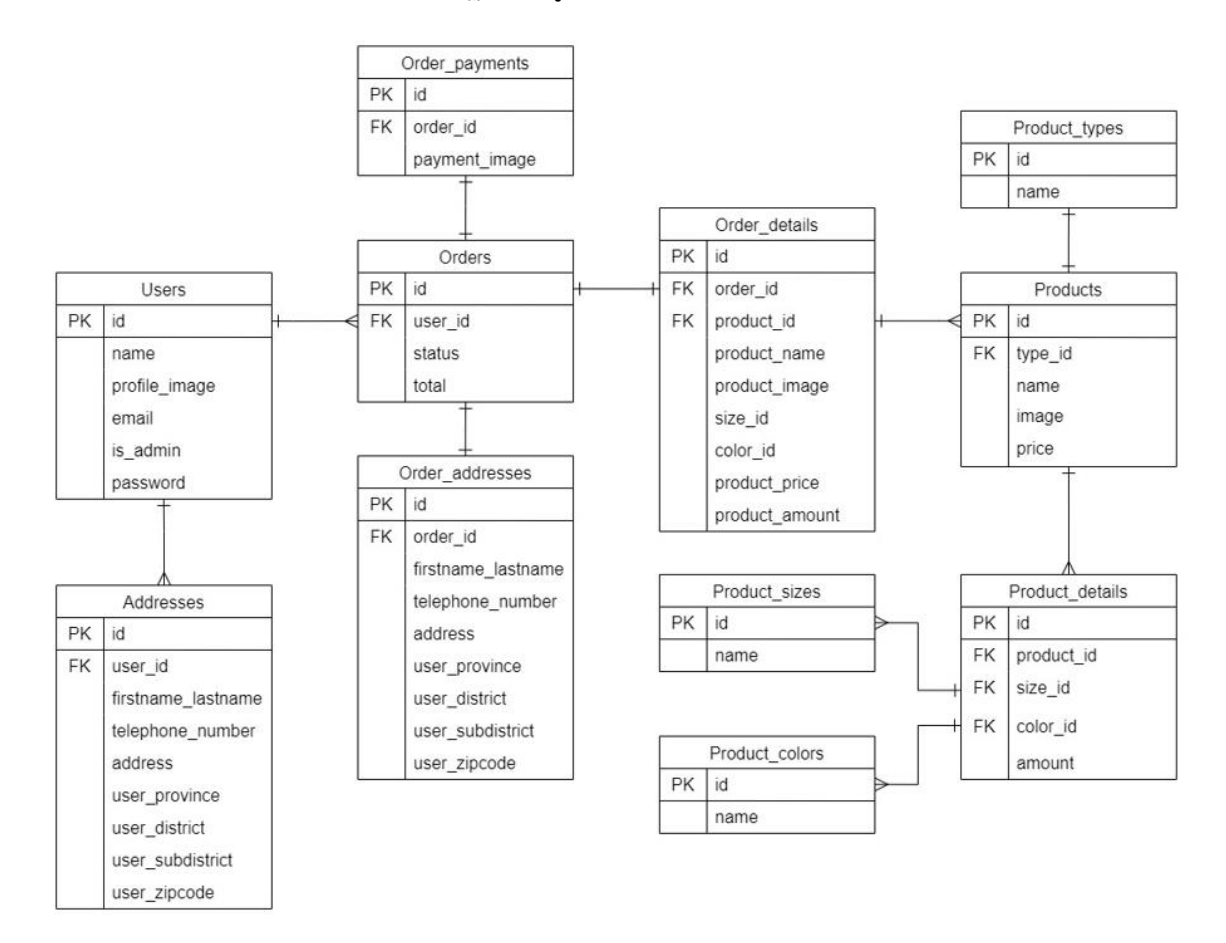

ภาพที่ 3.11 ER Diagram ระบบซื้อขายเสื้อผ้าออนไลน์

#### 3.2.5 Data Dictionary

การออกแบบ Data Dictionary สำหรับการจัดการข้อมูลเว็บแอปพิลเคชันเสื้อขายเสื้อผ้า โดยใช้ Laravel Framework ตารางที่ 3.1

| Table Name | Attribute     | Туре    | Format | Size | Contents       | PK. Or FK. | FK ref.table | Derived |
|------------|---------------|---------|--------|------|----------------|------------|--------------|---------|
| users      | id            | bigint  | 999    | 5    | รหัสผู้ใช้     | РК         |              |         |
|            | name          | varchar | XXX    | 255  | ชื่อผู้ใช้     |            |              |         |
|            | profile_image | varchar | XXX    | 255  | รูปภาพผู้ใช้   |            |              |         |
|            | email         | varchar | XXX    | 255  | อีเมลผู้ใช้    |            |              |         |
|            | is_admin      | tinyint | 9      | 1    | ระดับผู้ใช้    |            |              |         |
|            | password      | varchar | XXX    | 255  | รหัสผ่านผู้ใช้ |            |              |         |

| Table Name | Attribute          | Туре    | Format | Size | Contents        | PK. Or FK. | FK ref.table | Derived |
|------------|--------------------|---------|--------|------|-----------------|------------|--------------|---------|
| Addresses  | id                 | bigint  | 999    | 5    | รหัสที่อยู่     | РК         |              |         |
|            | user_id            | int     | 999    | 5    | รหัสผู้ใช้      | FK         | users        |         |
|            | firstname_lastname | varchar | XXX    | 255  | ชื่อ-นามสกุล    |            |              |         |
|            | telephone_number   | varchar | XXX    | 255  | หมายเลขโทรศัพท์ |            |              |         |
|            | address            | varchar | XXX    | 255  | ที่อยู่         |            |              |         |
|            | user_province      | varchar | XXX    | 255  | จังหวัด         |            |              |         |
|            | user_district      | varchar | XXX    | 255  | เขต             |            |              |         |
|            | user_subdistrict   | varchar | XXX    | 255  | ตำบล            |            |              |         |
|            | user_zipcode       | varchar | XXX    | 255  | รหัสไปรษณีย์    |            |              |         |

| ตารางที่ | 3.3 |
|----------|-----|

| Table Name   | Attribute        | Туре    | Format | Size | Contents          | PK. Or FK. | FK ref.table | Derived |
|--------------|------------------|---------|--------|------|-------------------|------------|--------------|---------|
| DB_addresses | id               | bigint  | 999    | 5    | รหัสข้อมูลที่อยู่ | PK         |              |         |
|              | subdistrict      | varchar | XXX    | 255  | ตำบล              |            |              |         |
|              | district         | varchar | XXX    | 255  | อำเภอ             |            |              |         |
|              | province         | varchar | XXX    | 255  | จังหวัด           |            |              |         |
|              | zipcode          | varchar | XXX    | 255  | รหัสไปรษณีย์      |            |              |         |
|              | subdistrict_code | varchar | XXX    | 255  | รหัสตำบล          |            |              |         |
|              | district_code    | varchar | XXX    | 255  | รหัสอำเภอ         |            |              |         |
|              | province_code    | varchar | XXX    | 255  | รหัสจังหวัด       |            |              |         |

| Table Name | Attribute | Туре    | Format | Size | Contents       | PK. Or FK. | FK ref.table | Derived |
|------------|-----------|---------|--------|------|----------------|------------|--------------|---------|
| orders     | id        | bigint  | 999    | 5    | รหัสคำสั่งซื้อ | РК         |              |         |
|            | user_id   | int     | 999    | 5    | รหัสผู้ใช้     | FK         | users        |         |
|            | status    | varchar | XXX    | 255  | สถานะ          |            |              |         |
|            | total     | decimal | 999    | 8,2  | ยอดรวม         |            |              |         |

| 1            |  |
|--------------|--|
| ตารางที่ 3.5 |  |

| Table Name     | Attribute      | Туре    | Format | Size | Contents                 | PK. Or FK. | FK ref.table | Derived |
|----------------|----------------|---------|--------|------|--------------------------|------------|--------------|---------|
| orders_details | id             | bigint  | 999    | 5    | รหัสรายละเอียดคำสั่งซื้อ | РК         |              |         |
|                | order_id       | int     | 999    | 5    | รหัสคำสั่งซื้อ           | FK         | orders       |         |
|                | product_id     | int     | 999    | 5    | รหัสสินค้า               | FK         | products     |         |
|                | product_name   | varchar | XXX    | 255  | ชื่อสินค้า               |            |              |         |
|                | product_image  | varchar | XXX    | 255  | รูปสินค้า                |            |              |         |
|                | size_id        | varchar | XXX    | 255  | รหัสขนาดสินค้า           |            |              |         |
|                | color_id       | varchar | XXX    | 255  | รหัสสีสินค้า             |            |              |         |
|                | product_price  | decimal | 999    | 8,2  | ราคาสินค้า               |            |              |         |
|                | product_amount | int     | 999    | 5    | จำนวนสินค้า              |            |              |         |

| รางที่ 3.6 |  |
|------------|--|
| รางที่ 3.6 |  |

| Table Name       | Attribute          | Туре    | Format | Size | Contents              | PK. Or FK. | FK ref.table | Derived |
|------------------|--------------------|---------|--------|------|-----------------------|------------|--------------|---------|
| orders_addresses | id                 | bigint  | 999    | 5    | รหัสที่อยู่คำสั่งซื้อ | PK         |              |         |
|                  | order_id           | int     | 999    | 5    | รหัสคำสั่งซื้อ        | FK         | orders       |         |
|                  | firstname_lastname | varchar | XXX    | 255  | ชื่อ-นามสกุล          |            |              |         |
|                  | telephone_number   | varchar | XXX    | 255  | หมายเลยโทรศัพท์       |            |              |         |
|                  | address            | varchar | XXX    | 255  | ที่อยู่               |            |              |         |
|                  | user_province      | varchar | XXX    | 255  | จังหวัด               |            |              |         |
|                  | user_district      | varchar | XXX    | 255  | อำเภอ                 |            |              |         |
|                  | user_subdistrict   | varchar | XXX    | 255  | ตำบล                  |            |              |         |
|                  | user_zipcode       | varchar | XXX    | 255  | รหัสไปรษณีย์          |            |              |         |

| Table Name      | Attribute     | Туре    | Format | Size | Contents        | PK. Or FK. | FK ref.table | Derived |
|-----------------|---------------|---------|--------|------|-----------------|------------|--------------|---------|
| orders_payments | id            | bigint  | 999    | 5    | รหัสรายละเอียด  | РК         |              |         |
|                 |               |         |        |      | การชำระเงิน     |            |              |         |
|                 | order_id      | int     | 999    | 5    | รหัสคำสั่งซื้อ  | FK         | orders       |         |
|                 | payment_image | varchar | XXX    | 255  | รูปแจ้งชำระเงิน |            |              |         |

| ตารางที่ | 3.8 |
|----------|-----|

| Table Name | Attribute | Туре    | Format | Size | Contents   | PK. Or FK. | FK ref.table | Derived |
|------------|-----------|---------|--------|------|------------|------------|--------------|---------|
| products   | id        | bigint  | 999    | 5    | รหัสสินค้า | PK         |              |         |
|            | name      | varchar | XXX    | 255  | ชื่อ       |            |              |         |
|            | image     | varchar | XXX    | 255  | รูปภาพ     |            |              |         |
|            | price     | float   | 9999   | 11,2 | ราคา       |            |              |         |
|            | type_id   | int     | 999    | 5    | รหัสประเภท | FK         | types        |         |

| Table Name      | Attribute  | Туре   | Format | Size | Contents             | PK. Or FK. | FK ref.table | Derived |
|-----------------|------------|--------|--------|------|----------------------|------------|--------------|---------|
| product_details | id         | bigint | 999    | 5    | รหัสรายละเอียดสินค้า | РК         |              |         |
|                 | amount     | int    | 999    | 5    | จำนวน                |            |              |         |
|                 | product_id | int    | 999    | 5    | รหัสสินค้า           | FK         | products     |         |
|                 | size_id    | int    | 999    | 5    | รหัสขนาด             | FK         | sizes        |         |
|                 | color_id   | int    | 999    | 5    | รหัสสี               | FK         | colors       |         |

| Table Name    | Attribute | Туре    | Format | Size | Contents   | PK. Or FK. | FK ref.table | Derived |
|---------------|-----------|---------|--------|------|------------|------------|--------------|---------|
| product_types | id        | bigint  | 999    | 5    | รหัสประเภท | PK         |              |         |
|               | name      | varchar | XXX    | 255  | ชื่อ       |            |              |         |

| Table Name    | Attribute | Туре    | Format | Size | Contents | PK. Or FK. | FK ref.table | Derived |
|---------------|-----------|---------|--------|------|----------|------------|--------------|---------|
| product_sizes | id        | bigint  | 999    | 5    | รหัสขนาด | РК         |              |         |
|               | name      | varchar | XXX    | 255  | ้าข้อ    |            |              |         |

#### ตารางที่ 3.12

| Table Name     | Attribute | Туре    | Format | Size | Contents | PK. Or FK. | FK ref.table | Derived |
|----------------|-----------|---------|--------|------|----------|------------|--------------|---------|
| product colors | id        | bigint  | 999    | 5    | รหัสสี   | РК         |              |         |
|                | name      | varchar | XXX    | 255  | ชื่อ     |            |              |         |

| Table Name  | Attribute | Туре    | Format | Size | Contents        | PK. Or FK. | FK ref.table | Derived |
|-------------|-----------|---------|--------|------|-----------------|------------|--------------|---------|
| qr_payments | id        | bigint  | 999    | 5    | รหัสคิวอาร์โค้ด | PK         |              |         |
|             | qr_image  | varchar | XXX    | 255  | รูปคิวอาร์โค้ด  |            |              |         |

- 3.3 การออกแบบ GUI (Graphical User Interface)
  - 3.3.1 การออกแบบในส่วนของผู้ใช้

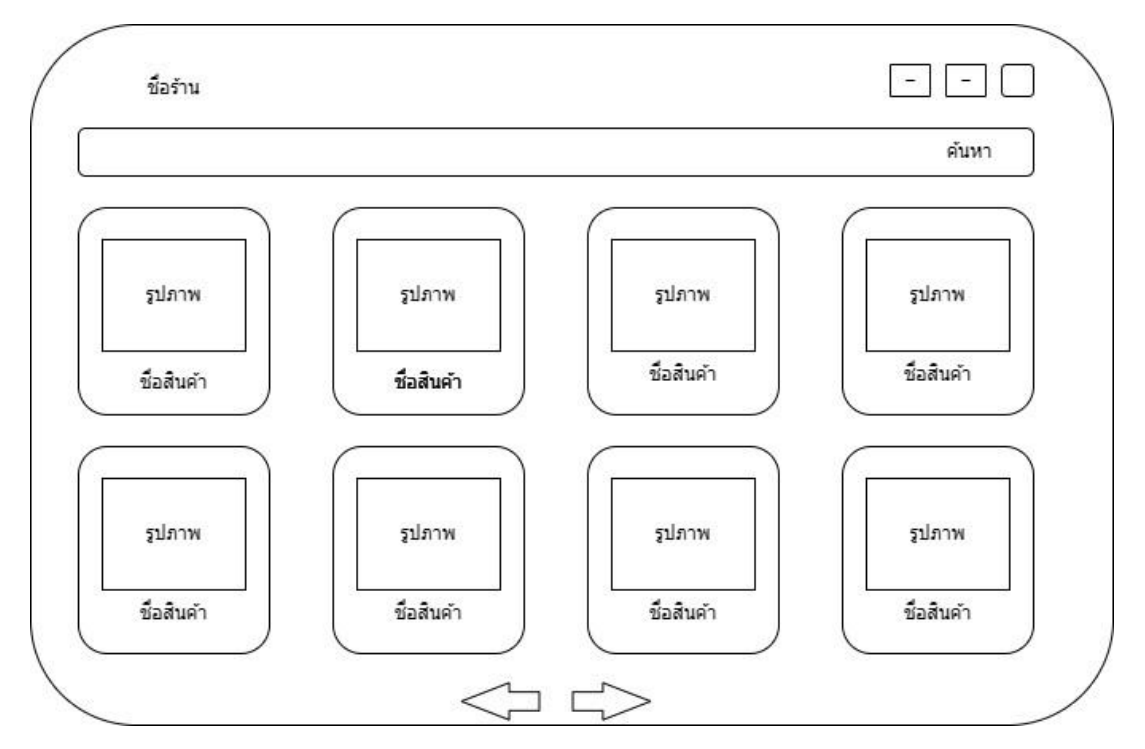

ภาพที่ 3.12 หน้าหลักของผู้ใช้

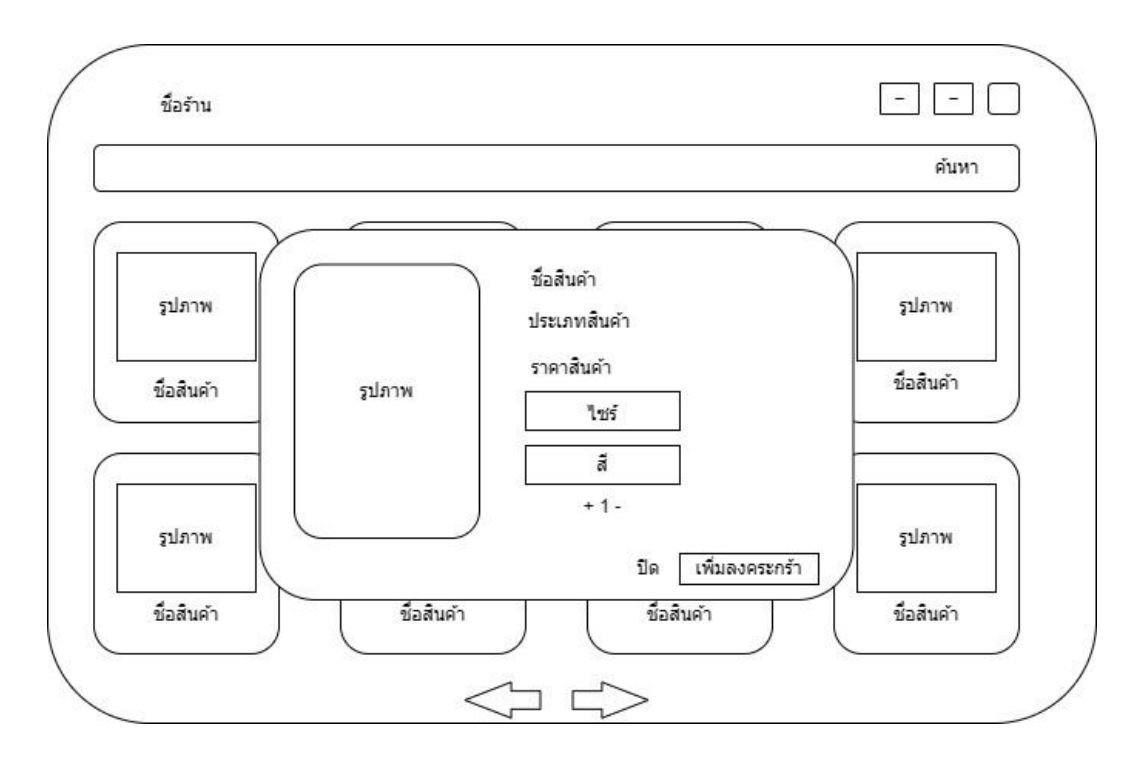

ภาพที่ 3.13 ผู้ใช้เลือกรายละเอียดสินค้า

| สืบค้า           | ชื่อสินค้า | รายการสนคาเ<br>ขนาด/สั | นตระกรา<br>จำนวน | ราคา   |                     |
|------------------|------------|------------------------|------------------|--------|---------------------|
|                  | XXXXXX     | XXXXXX                 | XXXXXX           | XXXXXX | ລນ                  |
| เลือกสินค้าเพิ่ม |            | ราค                    | ารวม XXX.XX บาท  | เลือ   | าที่อยู่และชำระเงิน |
|                  |            |                        |                  |        |                     |

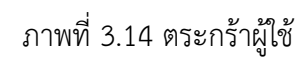

- - 0 ชื่อร้าน กรุณาเลือกที่อยู่จัดส่งสินค้า ข้อมูลที่อยู่จัดส่ง ข้อมูลที่อยู่จัดส่ง ข้อมูลที่อยู่จัดส่ง เลือกที่อยู่จัดส่ง เลือกที่อยู่จัดส่ง เลือกที่อยู่จัดส่ง ช่าระเงินและแจ้งช่าระ คิวอาร์โค้ดช่าระเงิน ราคาสินค้า แนบไฟล์ใบเสร็จชำระเงิน Choose File

ภาพที่ 3.15 ผู้ใช้เลือกที่อยู่ชำระเงิน

| #          |                 |                        |         |            |
|------------|-----------------|------------------------|---------|------------|
|            | รหัสการสั่งชื่อ | สถานะ                  | ราคารวม | วันที/เวลา |
| รายละเอียด | xx              | ศำสั่งซื้อสำเสร็จ      | XXX.XXX | XXX.XXX    |
| รายละเอียด | xx              | ศาสั่งชื่อถูกยกเลิก    | XXX.XXX | XXX.XX     |
| รายละเอียด | xx              | รอการอนุมัติศาสั่งซื้อ | XXX.XX  | XXX.XX     |
|            |                 |                        |         |            |

#### ภาพที่ 3.16 หน้าประวัติการสั่งซื้อ

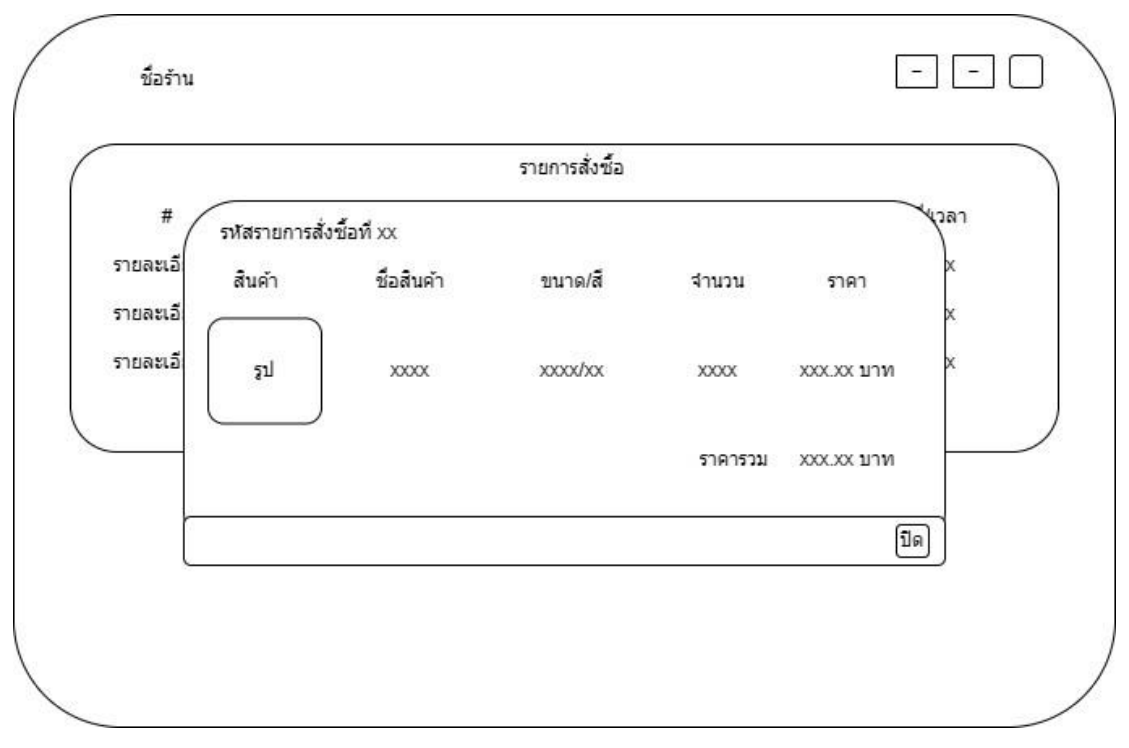

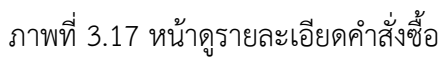

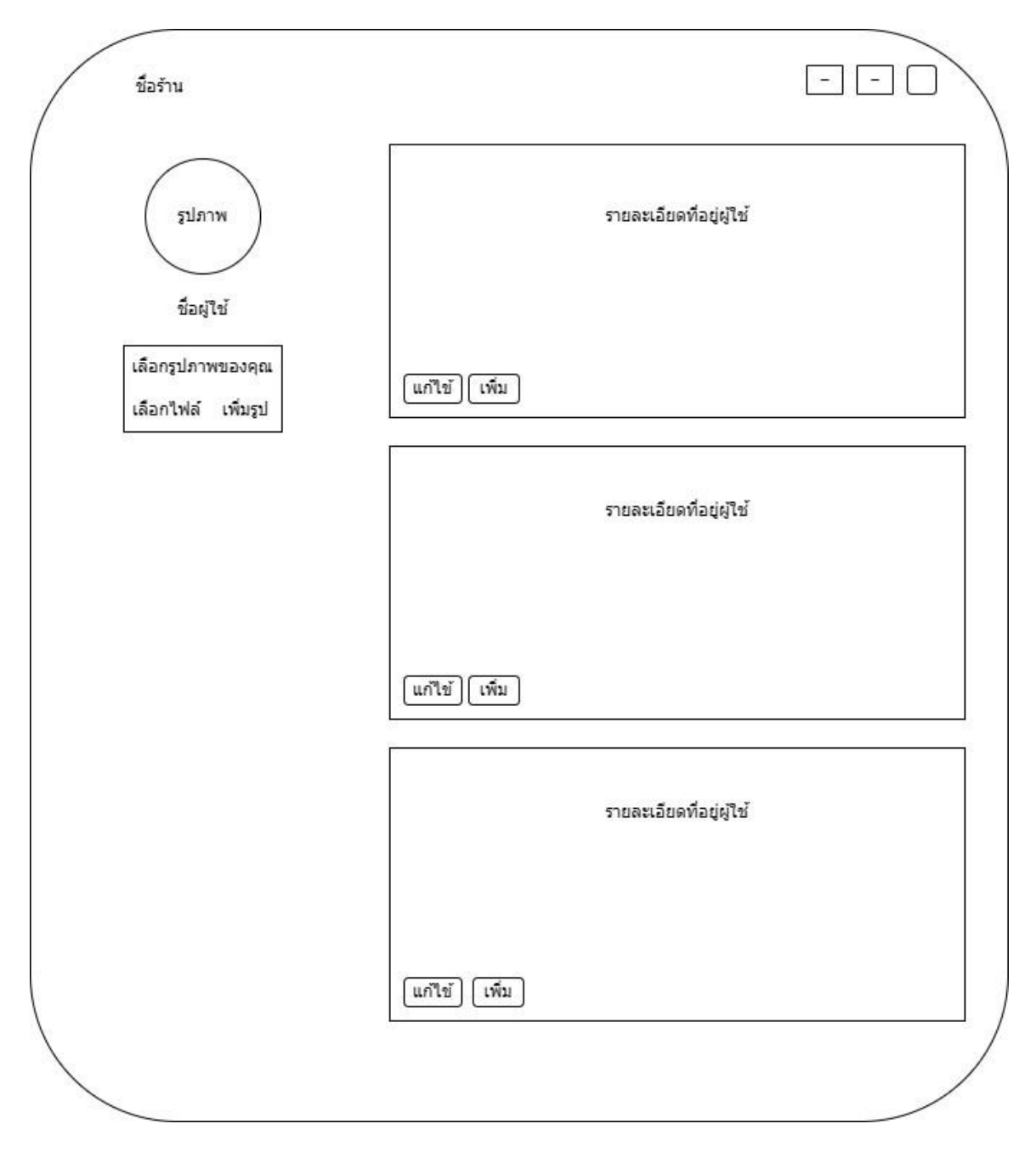

ภาพที่ 3.18 หน้าตั้งค่าโปรไฟล์และที่อยู่

# ภาพที่ 3.19 หน้าผู้ใช้เพิ่มที่อยู่

|                              | แก้ไขที่อยู่                             |  |
|------------------------------|------------------------------------------|--|
| สมใจ อยากนอน                 |                                          |  |
| X00000000X                   |                                          |  |
| หอ ABC เลขที่ xxx/xxx ต.นครส | วรรค์ อ.เมืองนครสวรรค์ จ.นครสวรรค์ 60000 |  |
| เขต/อำเภอ<br>กรุณาเลือก      | แขวง/ตำบล<br>กรุณาเลือก                  |  |
| รหัสไปรษณีย์                 |                                          |  |
|                              | าบทึก                                    |  |

ภาพที่ 3.20 หน้าผู้ใช้แก้ที่อยู่

|                               | รายการตรวจสอบคำสั่งช่ | ชื่อ           |          |                   |
|-------------------------------|-----------------------|----------------|----------|-------------------|
|                               | ชื่อผู้สั่งชื้อ       | รหัสศาสั่งชื้อ | ราคารวม  | ตรวจสอบคำสั่งชื้อ |
| 200258521020                  | xxxx.@gmail.com       | XXXXX          | XXXXX.XX |                   |
| เอการสุรุบของ<br>สุรุธิรูบของ | xxxx.@gmail.com       | XXXXX          | XXXX.XX  |                   |
| ศาลงขอ                        | xxxx.@gmail.com       | XXXXX          | XXXX.XX  |                   |
| ประเอา                        | xxxx.@gmail.com       | XXXX           | XXXX.XX  |                   |
| งเมวด                         | 224                   |                |          |                   |
| สี                            |                       |                |          |                   |
| อาร์โค้ดชำระเงิน              |                       |                |          |                   |
| 5.5                           |                       |                |          |                   |
|                               |                       |                |          |                   |
|                               |                       |                |          |                   |
|                               |                       |                |          |                   |
|                               |                       |                |          |                   |
|                               |                       |                |          |                   |

## 3.3.2 การออกแบบในส่วนของผู้ดูแล

ภาพที่ 3.21 หน้าตรวจสอบคำสั่งซื้อ

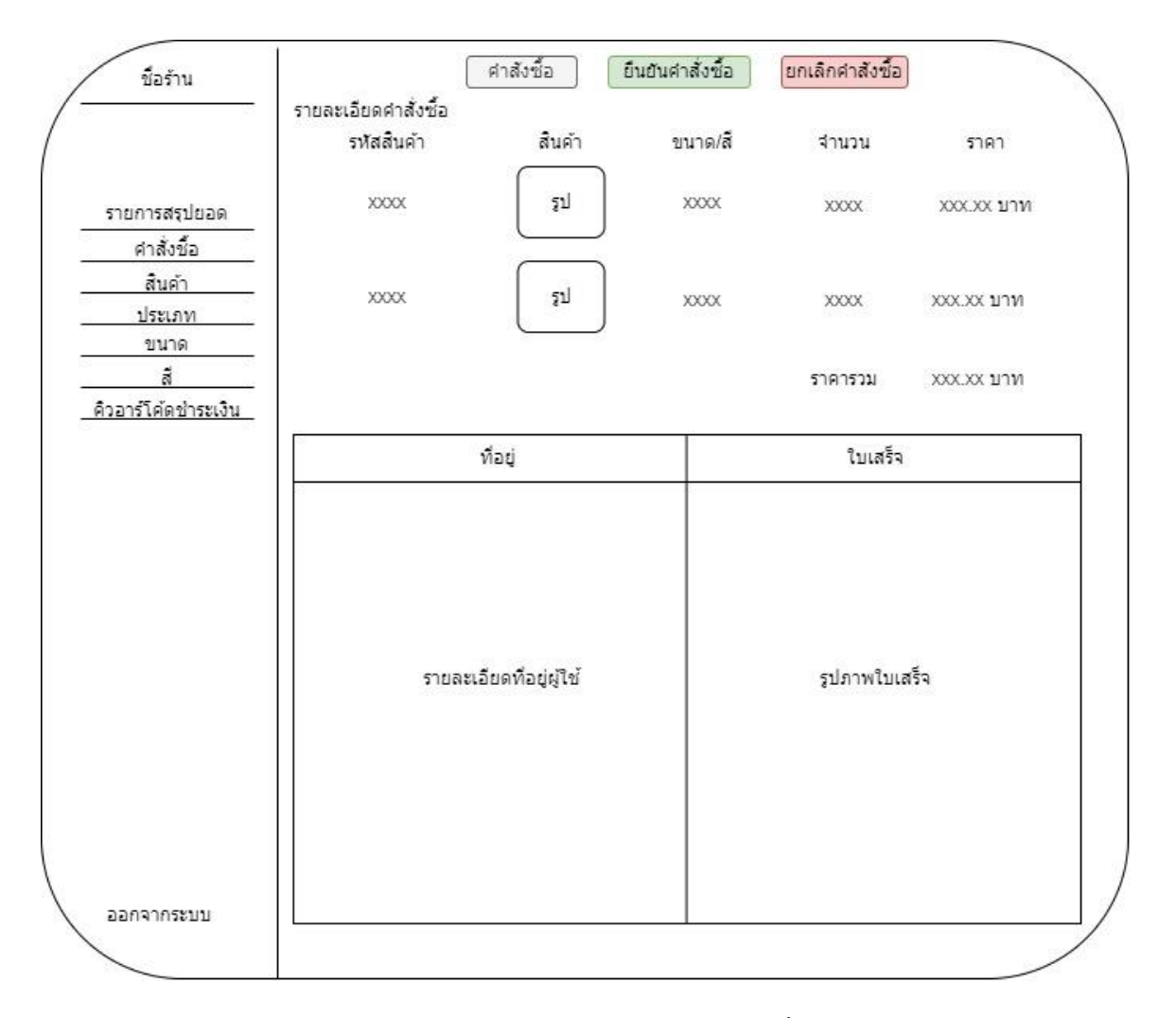

ภาพที่ 3.22 ผู้ดูแลระบบตรวจสอบคำสั่งซื้อ

| ชื่อร้าน                       | รายการสั่งซื้อ |           |            |              |                    | เพิ่มสินค้า  |
|--------------------------------|----------------|-----------|------------|--------------|--------------------|--------------|
|                                | รหัสสินค้า     | รูปสินค้า | ชื่อสินค้า | ประเภทสินค้า | ราคา               | จัดการสินค้า |
| รายการสรุปยอด<br>ศาส้งขั้อ     | 1              | 2J        | XXXXXX     | XXXXXX       | XXX.XX ארע         |              |
| สินค้า<br>ประเภท               | 2              | ٤ŋ        | XXXXXX     | XXXXXX       | XXX.XX มาท         |              |
| ขนาด<br>สี<br>อาร์โค้ดขำระเงิน | 3              | 2٦]       | XXXXX      | 200000       | ххх.хх <b>บ</b> าท |              |
| ~                              | 4              | ٤ŋ        | XXXXXX     | XXXXXX       | XXX.XX บาท         |              |
|                                | 5              | ٤٦]       | X0000X     | XXXXXX       | XXX.XX บาท         |              |
|                                | 6              | ٤ŋ        | X0000X     | XXXXXX       | XXX.XX ארע         |              |
|                                | 7              | 51        | XXXXX      | XXXXX        | XXX XX 117M        |              |

ภาพที่ 3.23 ผู้ดูแลระบบจัดการสินค้า

| ชื่อร้าน                    | รายการสั่งชื้อ                                    | เพิ่มสินค้า  |
|-----------------------------|---------------------------------------------------|--------------|
|                             | รหัสสินค้า รูปสินค้า ชื่อสินค้า ประเภทสินค้า ราคา | จัดการสินค้า |
| ายการสราไขอด                | เพิ่มสินค้า                                       | ארנ          |
| คำสั่งชื้อ                  | ชื่อสินค้า                                        |              |
| สินค้า                      | กรณากรอกชื่อสินค้า                                | ארנ          |
| <u>บระเภท</u><br>ขนาด<br>สั | ไฟล์รูปภาพ ี่ ี่่่่่่่่่่่่่่่่่่                 | ארנ          |
| าร์โค้ดช่าระเงิน            | Choose File   No file choose                      |              |
|                             | ราคา X 1                                          | ארנ          |
|                             | ประเภท   กรุณาเลือกประเภท                         | ארנ          |
|                             | 5 IR (1712)<br>500.000 1                          | ארנ          |
|                             | -                                                 |              |

ภาพที่ 3.24 ผู้ดูแลระบบเพิ่มสินค้า

| ชื่อร้าน        | รายการสั่งชื่อ                                                                         | เพิ่มสินค้า  |
|-----------------|----------------------------------------------------------------------------------------|--------------|
|                 | รหัสสินค้า รูปสินค้า ชื่อสินค้า ประเภทสินค้า ราคา                                      | จัดการสินค้า |
| รายการสรุปยอด   | แก้ไขสินคำ VX บาท                                                                      |              |
| คำสั่งชื้อ      | ชื่อสินค้า                                                                             |              |
| สินค้า          | (ครามกระองศึวสัมภัก<br>X บาท                                                           |              |
| ประเภท          | แมว1                                                                                   |              |
| ขนาด            | ใฟอัรปรวพ                                                                              |              |
| a               |                                                                                        |              |
| เอาร เคตขาระเงน | Choose File   No file choose                                                           |              |
|                 | ארע x ארע x ארע געד ארע געד ארע געד ארע געד ארע געד געד געד געד געד געד געד געד געד גע |              |
|                 | ประเภท   เสื้อ<br>                                                                     |              |
|                 | פ נאש<br>אונע XXXXX אונע XXXXXXXXXXXXXXXXXXXXXXXXXXXXXXXXXXXX                          |              |
|                 | $\square$                                                                              |              |

ภาพที่ 3.25 ผู้ดูแลระบบแก้ไขสินค้า

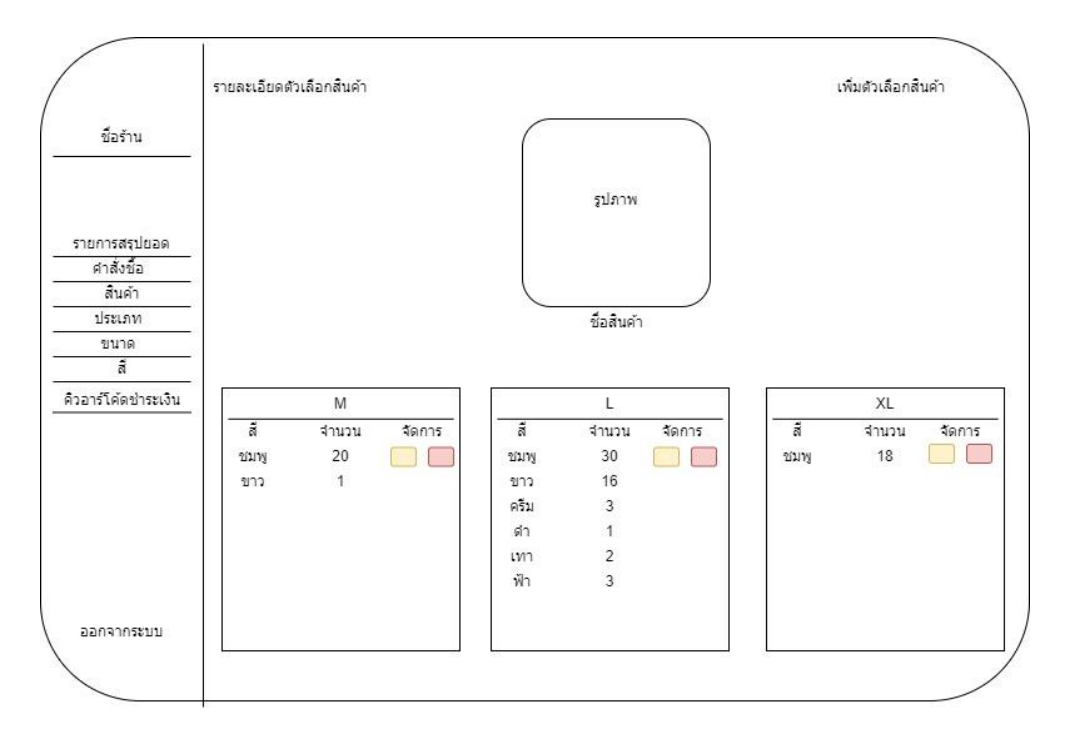

ภาพที่ 3.26 ผู้ดูแลระบบจัดการรายละเอียดตัวเลือกสินค้า

|                   | VIDAOLDUNI MADINA PI |            |                 |             | CM2003C0271003C01   |
|-------------------|----------------------|------------|-----------------|-------------|---------------------|
| ชื่อร้าน          | รหัสตัวเลือกสินค้า   | ขนาดสินค้า | สีสินค้า        | สานวนสินค้า | จัดการตัวเลือกสินค่ |
|                   | 1                    | S          | ขาว             | XX          |                     |
| 2                 | เพิ่มตัวเลือกสินคำ   |            |                 | 7           |                     |
| รายงานสรุปยอด     |                      |            |                 |             |                     |
| ศาสงชอ<br>สินค้า  | ชื่อสินค้า   xxxx    |            |                 |             |                     |
| ประเภท            |                      |            |                 |             |                     |
| <br>สั            | _                    |            |                 |             |                     |
| วอาร์โค้ดชำระเงิน | ุบนาด   ตัวเลือกขนาด | 1          | สี   ด้วเลือกสี | ]           |                     |
| 3                 |                      |            |                 |             |                     |
| 8                 | -                    |            |                 | ปิด เพิ่ม   |                     |
| 2<br>2            | 10                   | xl         | มวงแดง          | XX          |                     |
|                   | 11                   | xxl        | เขียว           | XX          |                     |
| 5                 | 12                   | xxl        | ส้มเหลือง       | XX          |                     |
| ออกจากระบบ        | 13                   | xxx        | ขาว             | xx          |                     |

ภาพที่ 3.27 ผู้ดูแลระบบเพิ่มตัวเลือกสินค้า

| ขื่อร้าน              | รหัสตัวเลือกสินค้า  | ขนาดสืนค้า | สีสินค้า  | สำนวนสืนค้า | จัดการตัวเลือกสินค้า |
|-----------------------|---------------------|------------|-----------|-------------|----------------------|
| 273                   | 1                   | S          | ขาว       | xx          |                      |
|                       | แก้ไขตัวเลือกสินค้า |            |           | )           |                      |
| รายการสรุปยอด         | _ (                 |            |           |             |                      |
| สินค้า                | ชอสนคา ( xoox       |            |           |             |                      |
| ประเภท                | สำนวน   xxx         |            |           |             |                      |
| ขนาด<br>สั            |                     |            |           |             |                      |
| มอาร์โค้ดชำระเงิน<br> | ขนาด   ร            | สี ขาว     |           |             |                      |
|                       |                     |            |           |             |                      |
|                       | 7                   |            |           | ปิด เพิ่ม   |                      |
|                       | 10                  | XI         | มวงแดง    | XX          |                      |
|                       | 11                  | xxl        | เขียว     | XX          |                      |
|                       | 12                  | xxl        | ส้มเหลือง | ХХ          |                      |
|                       | 13                  | xxxl       | ขาว       | xx          |                      |

ภาพที่ 3.28 ผู้ดูแลระบบแก้ไขตัวเลือกสินค้า

| ของาน        | ประเภท           |            | เพิ่มประเภท        |
|--------------|------------------|------------|--------------------|
|              | รหัสประเภทสินค้า | ชื่อประเภท | จัดการประเภทสินค้า |
| ายการสรุปยอด | 1                | เสื้อ      |                    |
| ศาสังชื้อ    | 2                | กางเกง     |                    |
| สินค้า       |                  |            |                    |
| ประเภท       | 3                | เสอแขนขาว  |                    |
| ขนาด         | 4                | ถุงเท้า    |                    |
| a            | 5                | รองเท้า    |                    |
|              |                  |            |                    |
|              |                  |            |                    |
|              |                  |            |                    |
|              |                  |            |                    |
|              |                  |            |                    |
|              |                  |            |                    |
|              |                  |            |                    |
|              |                  |            |                    |
|              |                  |            |                    |

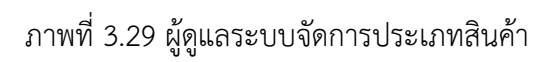

|                   |                                     | ด้นหา              |
|-------------------|-------------------------------------|--------------------|
| ชื่อร้าน          | ประเภท                              | เพิ่มประเภท        |
|                   | รพัสประเภทสินด้า รบัสสัวเลือกสินด้า | จัดการประเภทสินค้า |
| ายงานสรุปยอด      | ( เพิ่มประเภท                       |                    |
| ศาสังชื่อ         |                                     |                    |
| สินค้า            | ชอบระเภท                            |                    |
| ประเภท            |                                     |                    |
| ขนาด              | กรุณากรอกชื่อประเภท                 |                    |
| สี                |                                     |                    |
| อาร์โค้ดช่าระเงิน |                                     |                    |
|                   | มีต เพิ่ม                           |                    |
| ออกจากระบบ        |                                     |                    |
|                   |                                     |                    |

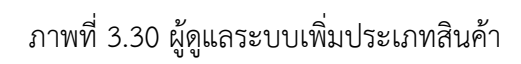

| ช่อร้าน           | ประเภท                              | เพิ่มประเภท        |
|-------------------|-------------------------------------|--------------------|
|                   | รหัสประเภทสินค้า รหัสด้วเลือกสินค้า | จัดการประเภทสินค้า |
| ายงานสรุปยอด      | แก้ไขประเภท                         |                    |
| ศาสังชื้อ         |                                     |                    |
| สินค้า            | ชื่อประเภท                          |                    |
| ประเภท            |                                     |                    |
| ขนาด              | กรุณากรอกชื่อประเภท                 |                    |
| สี                | เสือ                                |                    |
| อาร์โค้ดช่าระเงิน |                                     |                    |
|                   |                                     | ได เพิ่ม           |
| ออกจากระบบ        |                                     |                    |

# ภาพที่ 3.31 ผู้ดูแลระบบแก้ไขประเภทสินค้า

| ชื่อร้าน                   | <u>.</u> |          | คนหา       |
|----------------------------|----------|----------|------------|
|                            | ขนาด     |          | เพิ่มขนาด  |
|                            | รหัสขนาด | ชื่อขนาด | จัดการขนาด |
| รายงานสรุปยอด              | 1        | ×s       |            |
| ศาสังชื้อ                  | 2        | S        |            |
| สินค้า<br>ประเภท           | 3        | m        |            |
| ขนาด                       | 4        | 1        |            |
| สี -<br>วอาร์โค้ดช่าระเงิน | 5        | xI       |            |
|                            | 6        | xxl      |            |
|                            | 7        | Ixxx     |            |
|                            |          |          |            |
|                            |          |          |            |
|                            |          |          |            |
|                            |          |          |            |
|                            |          |          |            |

# ภาพที่ 3.32 ผู้ดูแลระบบขนาดสินค้า

|                  | ส               |             | เพิ่มสี  |
|------------------|-----------------|-------------|----------|
|                  | รหัสสั          | ชื่อสี      | จัดการสี |
| ายการสรุปยอด     | เพิ่มส์         |             |          |
| คำสั่งชื่อ       |                 |             |          |
| สินค้า —         |                 | นื้อสี      |          |
| ประเภท           |                 |             |          |
| ขนาด             | กรุณากรอกชื่อสั |             |          |
| สี –             |                 | )           |          |
| อาร์โค้ดชำระเงิน |                 |             |          |
|                  |                 | ปิด (เพิ่ม) |          |
|                  |                 |             |          |
|                  |                 |             |          |

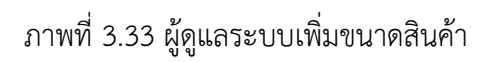

|                   |                 |           | ค้นหา      |
|-------------------|-----------------|-----------|------------|
| ชอร้าน            | ขนาด            |           | เพิ่มขนาด  |
|                   | รหัสขนาด        | ชื่อขนาด  | จัดการขนาด |
| รายการสรุปยอด     | แก้ไขขนาด       |           |            |
| ศาสังช้อ          |                 |           |            |
| สินค้า –          |                 | ชื่อขนาด  |            |
| ประเภท            |                 |           |            |
| ขนาด              | กรุณากรอกชื่อสี | 1         |            |
| สี –              | Xs              | J         |            |
| วอาร์โค้ดชำระเงิน |                 |           |            |
| 100               | 10 II.          |           |            |
| =                 |                 | ปิด เพิ่ม |            |
| -                 |                 | 2         |            |
|                   |                 |           |            |
|                   |                 |           |            |
|                   |                 |           |            |
|                   |                 |           |            |

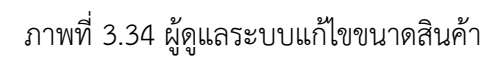

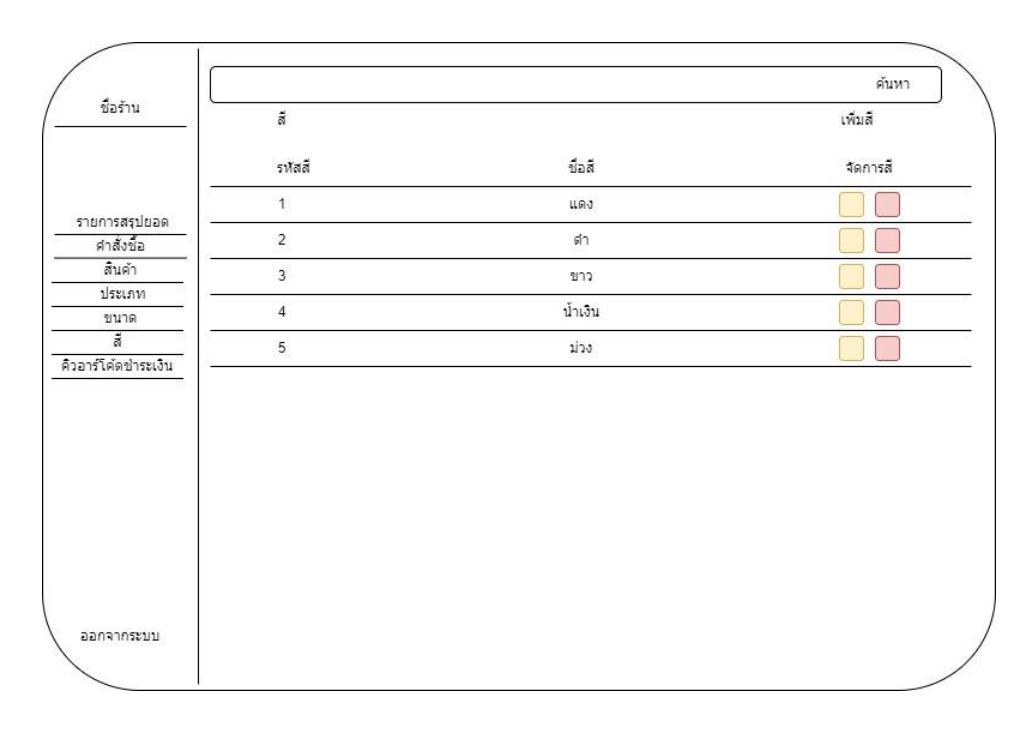

ภาพที่ 3.35 ผู้ดูแลระบบจัดการสีสินค้า

|                    | 0<br>6         |           | ค้นหา      |
|--------------------|----------------|-----------|------------|
| ขอราน              | ขนาด           |           | เพิ่มขนาด  |
|                    | รหัสขนาด       | ชื่อขนาด  | จัดการขนาด |
| รายการสรุปยอด      | เพิ่มขนาด      |           |            |
| คำสั่งชื้อ         |                |           |            |
| สินค้า -           | <u></u>        | ชื่อขนาด  |            |
| ประเภท             |                |           |            |
| ขนาด               | กรณากรอกชื่อสี | ~~~       |            |
| สี -               |                | )         |            |
| วอาร์โค้ดช่าระเงิน |                |           |            |
|                    |                |           |            |
|                    |                | ปิด เพิ่ม |            |
| -                  |                |           |            |
|                    |                |           |            |
|                    |                |           |            |
|                    |                |           |            |
|                    |                |           |            |

ภาพที่ 3.36 ผู้ดูแลระบบเพิ่มสีสินค้า

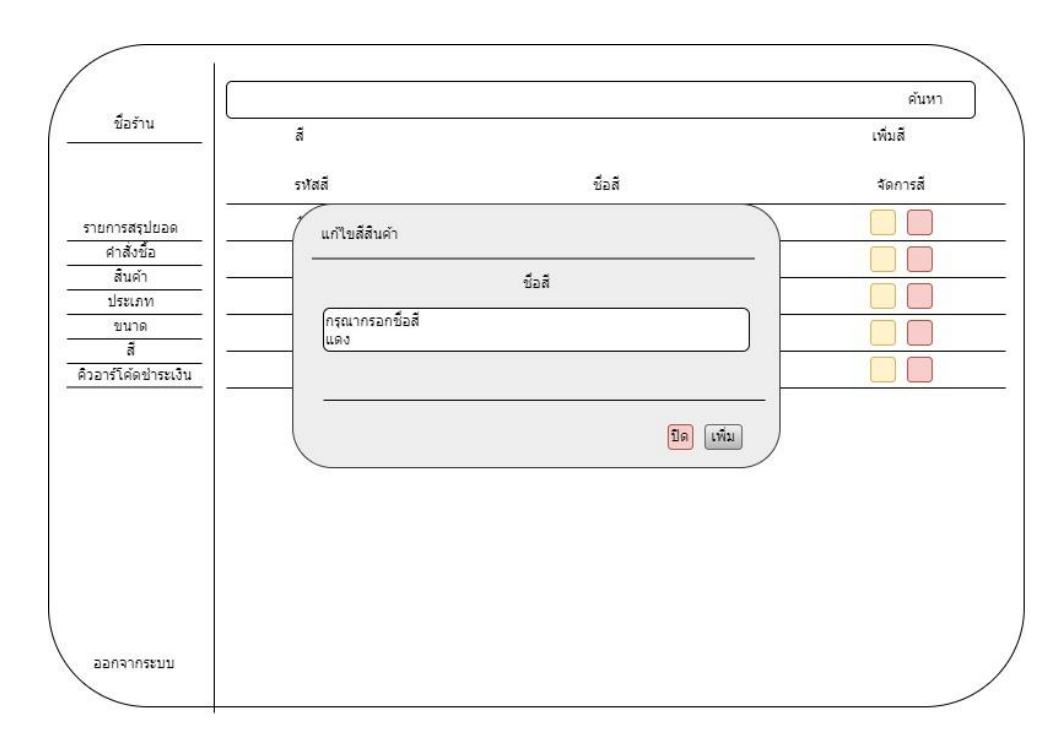

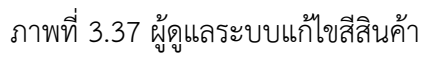

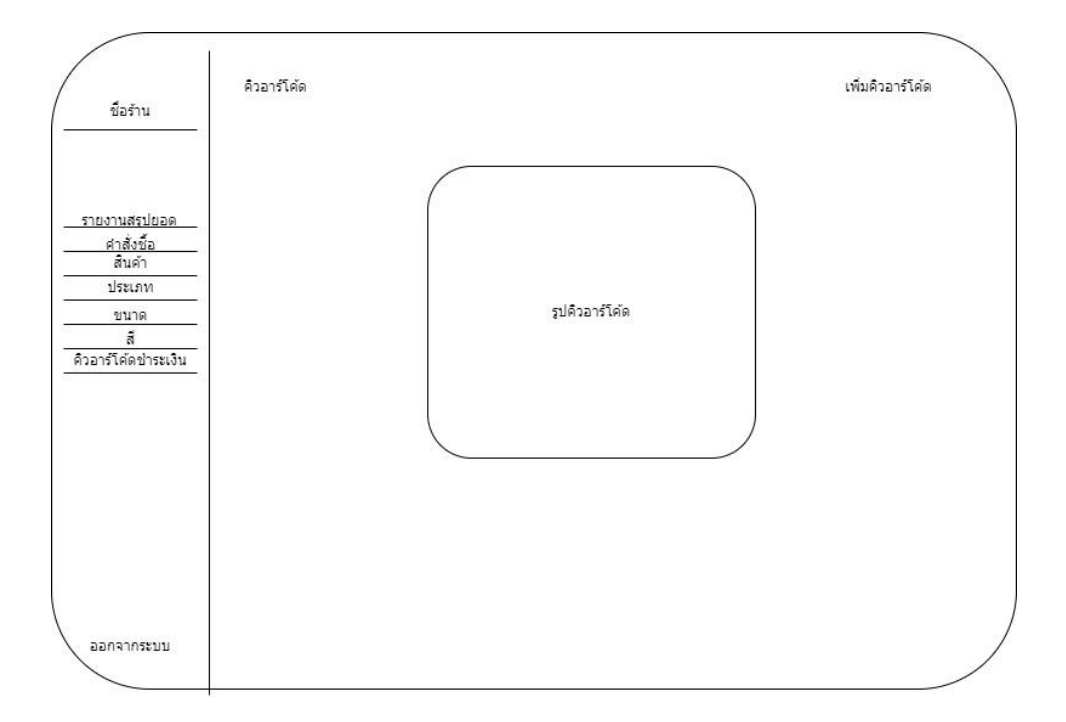

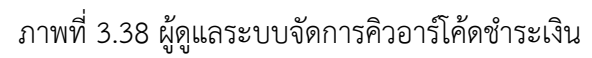

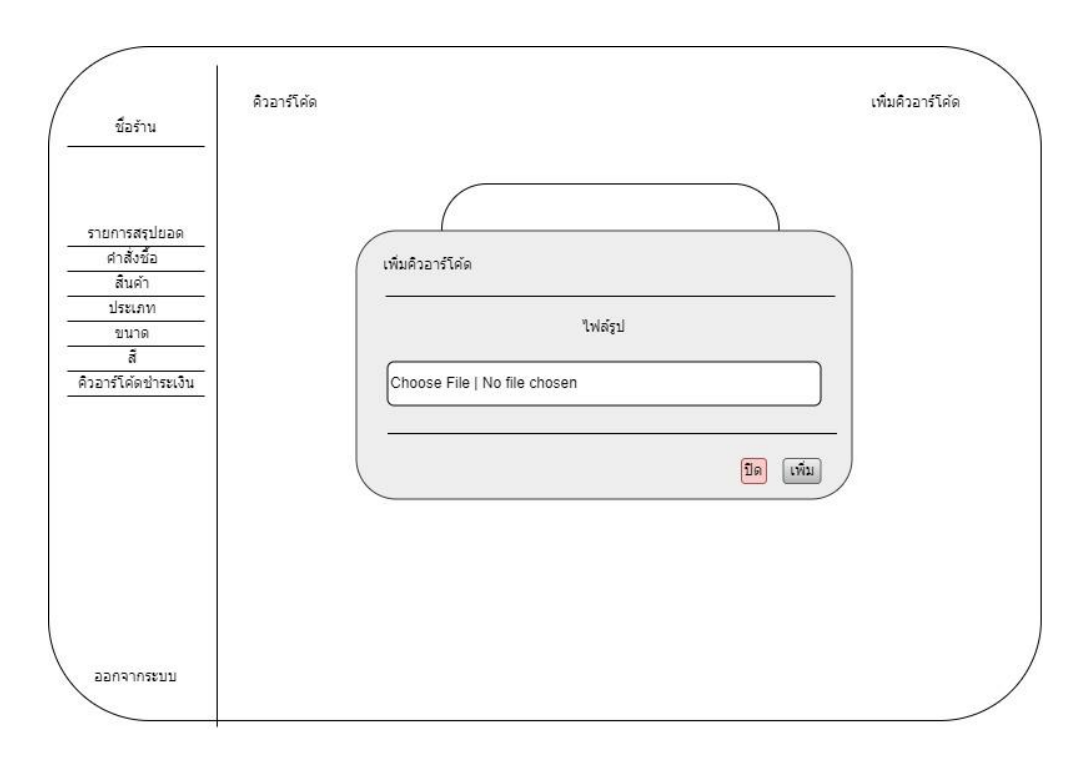

#### ภาพที่ 3.39 ผู้ดูแลระบบเพิ่มไฟล์รูปคิวอาร์โค้ด

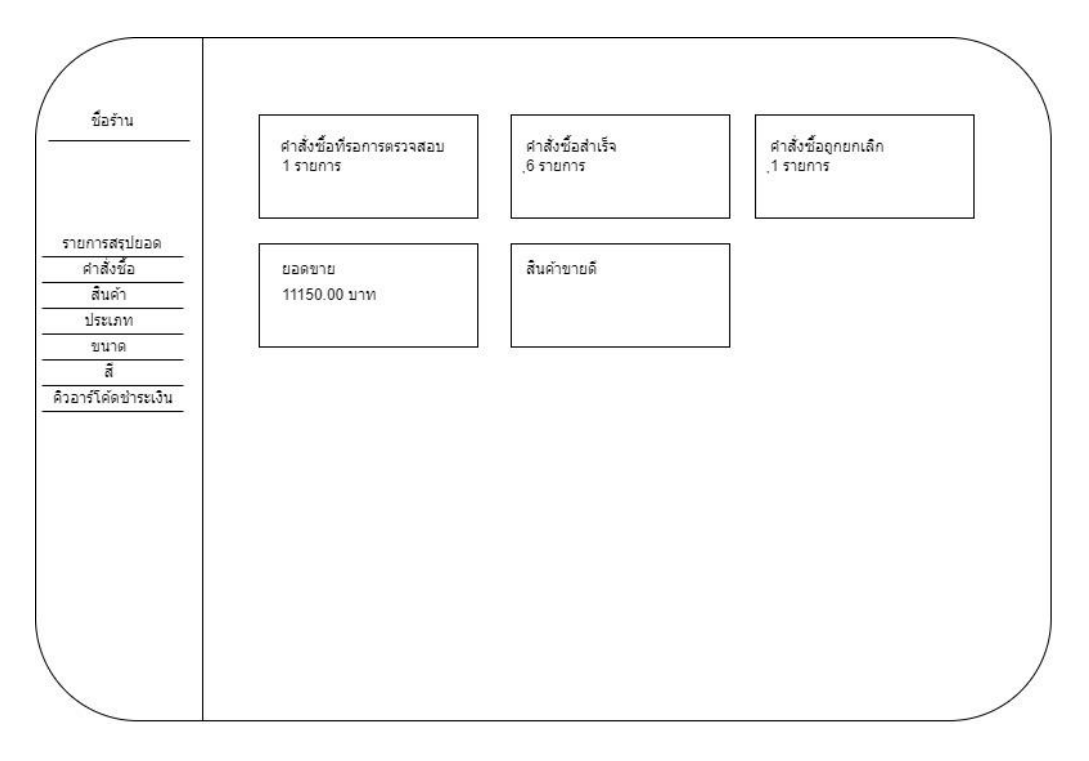

ภาพที่ 3.40 ผู้ดูแลดูรายการสรุปยอด

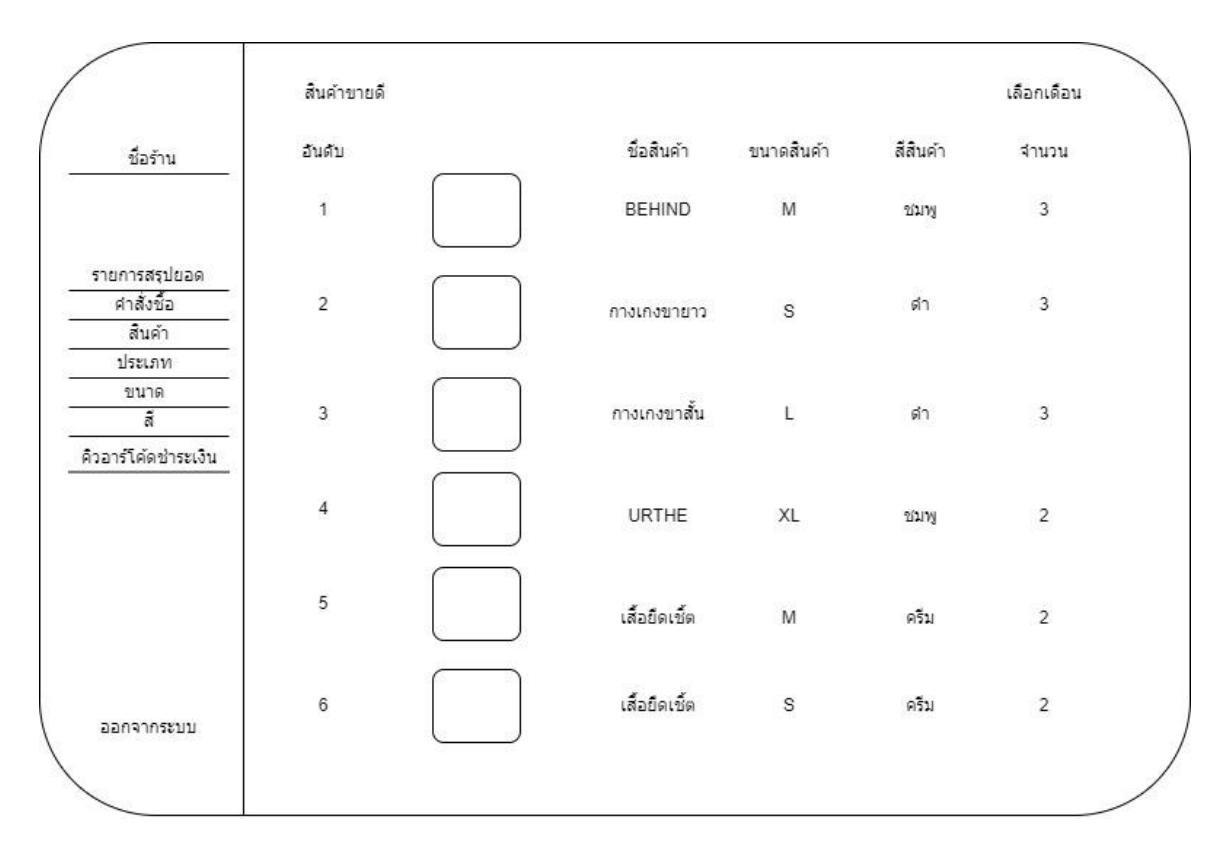

ภาพที่ 3.41 ผู้ดูแลดูรายการสินค้าขายดี

### บทที่ 4

# การติดตั้งและการใช้งาน

ในบทนี้จะกล่าวถึงส่วนของผลการดำเนินงานระบบซื้อข้ายเสื้อผ้าออนไลน์ และขั้นตอน การติดตั้งโปรแกรมและการใช้งานเว็บแอปพลิเคชัน ดังนี้

#### ขั้นตอนการติดตั้งโปรแกรม Visual Studio Code

- ดาวน์โหลดโปรแกรม Visual Studio Code Version 1.80.0 จากเว็บไซต์ <u>https://code.visualstudio.com/</u>
- เมื่อดาวน์โหลดเสร็จให้ไปที่ไฟล์ที่เราดาวน์โหลดมา ส่วนมากจะอยู่ในโฟลเดอร์ downloads และทำการเปิดไฟล์ที่ดาวน์โหลดขึ้นมา

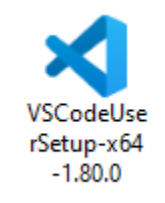

ภาพที่ 4.1 icon setup VSCodeUserSetup-x64-1.80.0

 เมื่อเปิดขึ้นมาแล้วจะมีหน้าต่าง ขึ้นมาให้เรากดเลือกไปที่ I accept the agreement หรือ ยอมรับข้อตกลง และกด next

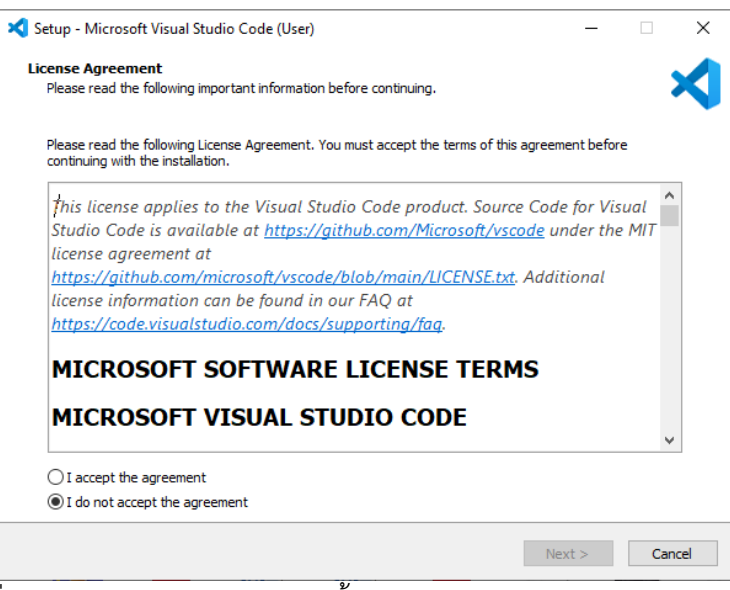

ภาพที่ 4.2 ภาพหน้าจอแสดงการติดตั้งโปแกรม Visual Studio Code Version 1.80.0

4. เราสามารถเลือกกำหนดให้ icon ของตัวโปรแกรมมาปรากฏบนหน้า desktop หรือโดยการ เลือกกดติ๊กไปที่ช่อง Create a desktop icon

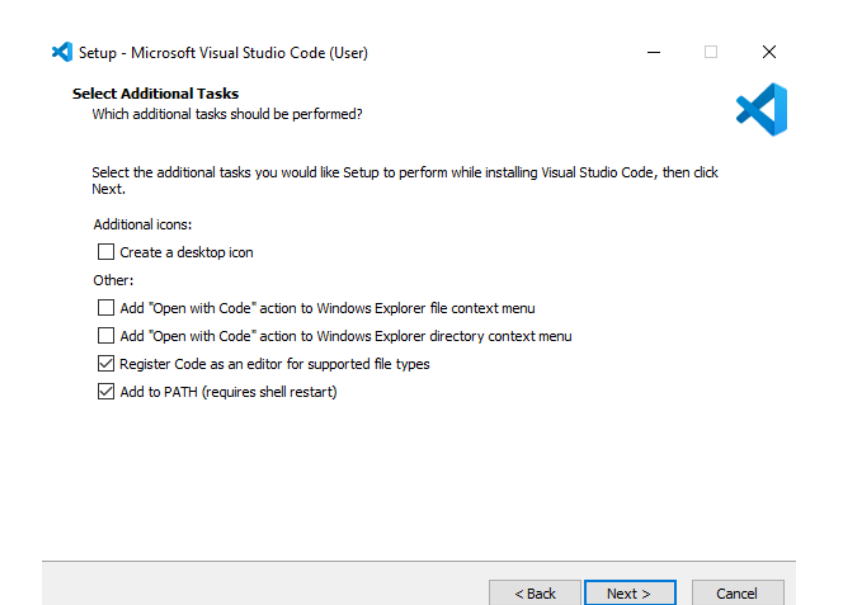

ภาพที่ 4.3 ภาพหน้าจอแสดงรายละเอียดการติดตั้ง Visual Studio Code Version 1.80.0

5. ต่อมาจะมีหน้าต่างในการติดตั้งให้เรากด install

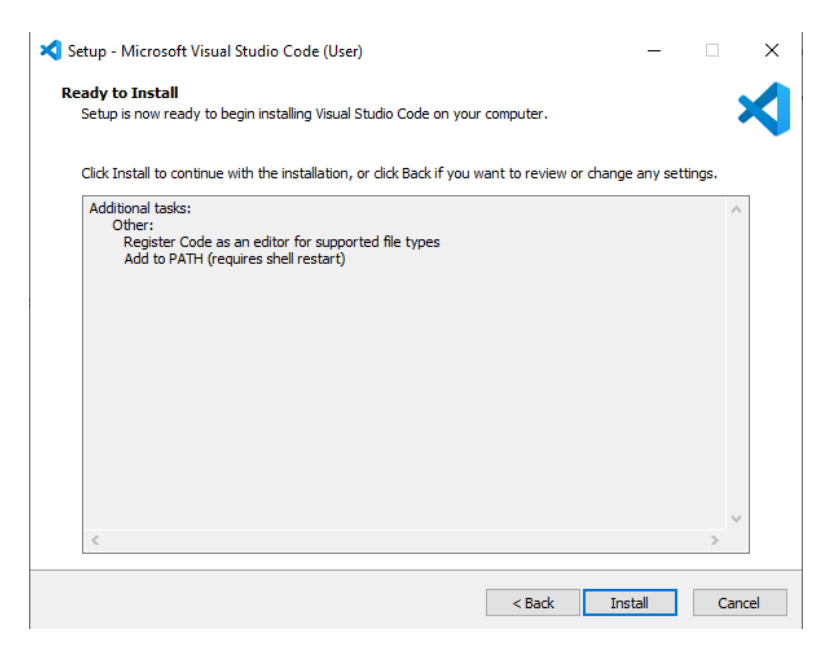

ภาพที่ 4.4 ภาพหน้าจอแสดงความพร้อมในการติดตั้ง

Visual Studio Code Version 1.80.0

6. ต่อไปในส่วนนี้ก็รอจนกว่าโปรแกรมจะทำการติดตั้งเสร็จ

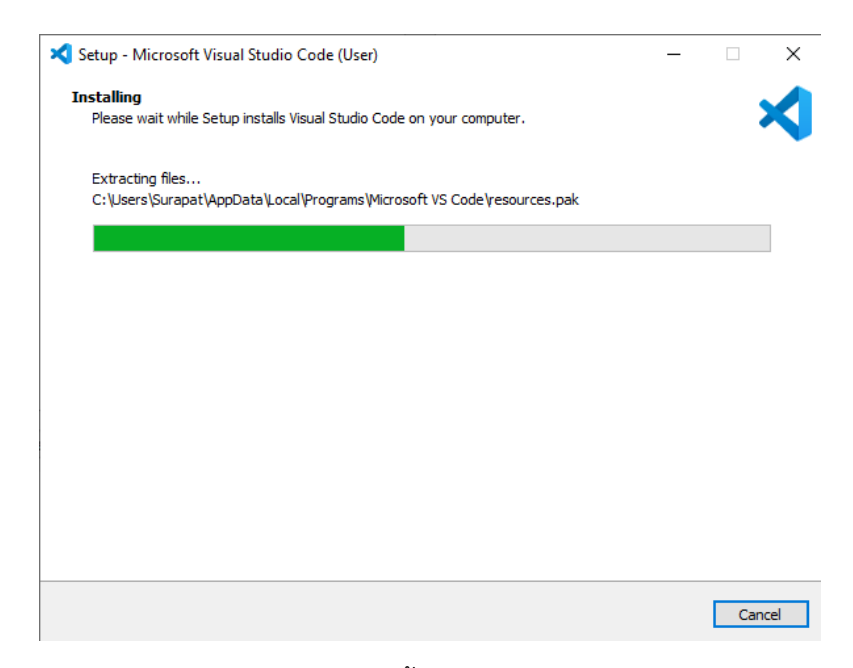

ภาพที่ 4.5 ภาพหน้าจอแสดงการติดตั้งโปแกรม Visual Studio Code Version 1.80.0

7. เมื่อติดตั้งโปรแกรมเสร็จแล้ว ให้คลิกที่ Finish

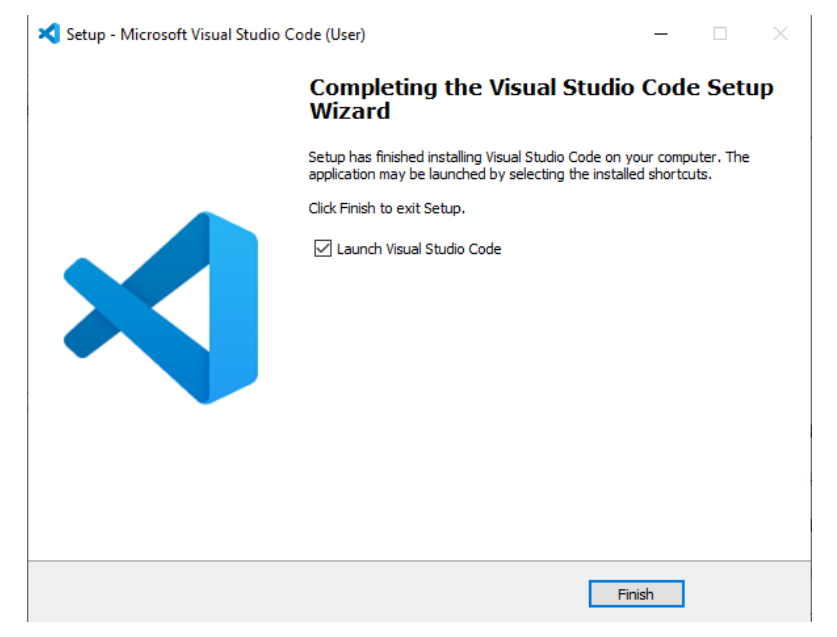

ภาพที่ 4.6 ภาพหน้าจอแสดงการติดตั้งโปแกรม Visual Studio Code Version 1.80.0

## ขั้นตอนการติดตั้งโปรแกรม XAMPP

- ดาวน์โหลดโปรแกรม XAMPP Version 8.2.4 จากเว็บไซต์ <u>https://www.apachefriends.org/download.html</u>
- เมื่อทำการดาวน์โหลดเสร็จแล้วให้เรา ไปที่โฟลเดอร์ที่เราได้ทำการ ดาวน์มา ส่วนใหญ่จะอยู่ ที่ไฟล์ Download หลังจากนั้นให้เราคลิกเข้าไปที่โฟลเดอร์ที่เรา Download มา ดังภาพ ตัวอย่างที่ 4.7

**%xampp**-windows-x64-8.2.4-0-VS16-...

ภาพที่ 4.7 icon setup xampp-windows-x64-8.2.4-0vs16-install

3. เมื่อคลิกเข้ามาในไฟล์แล้วจะเห็นหน้าต่างการติดตั้งของ XAMPP ขึ้นมาให้เราคลิกที่ Next>

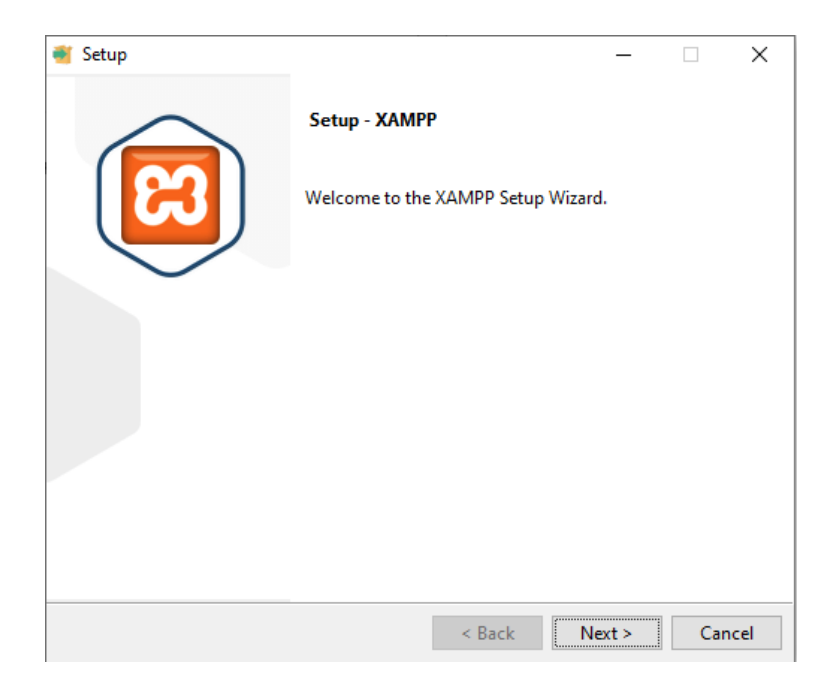

ภาพที่ 4.8 ภาพหน้าจอแสดงการเริ่มติดตั้ง Xampp V8.2.4

 ในส่วนต่อมาคือส่วนของการ รองรับการติดตั้งต่าง ๆ ของโปรแกรม ให้เราเลือกติ้กถูกให้ครบ ทุกช่อง และทำการกด Next>

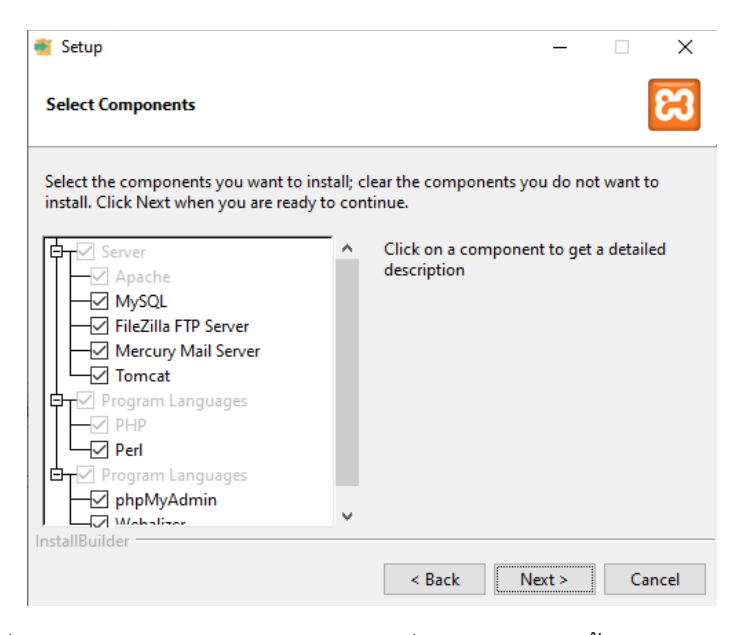

ภาพที่ 4.9 ภาพหน้าจอแสดงรายละเอียดเงื่อนไขในการติดตั้ง Xampp V8.2.4

 ในส่วนต่อมาเป็นที่เลือกว่า ต้องการให้โปรแกรมนี้ติดตั้งในส่วนไหนของ เครื่องคอมพิวเตอร์ ไม่ต้องเปลี่ยนอะไรให้ทำการคลิก Next>

|        | -      |               | ×               |
|--------|--------|---------------|-----------------|
|        |        |               | 8               |
|        |        |               |                 |
| 12     |        |               |                 |
|        |        |               |                 |
|        |        |               |                 |
|        |        |               |                 |
|        |        |               |                 |
|        |        |               |                 |
|        |        |               |                 |
| < Back | Next > | Can           | cel             |
|        | < Back | < Back Next > | Back Next > Can |

ภาพที่ 4.10 ภาพหน้าจอแสดงตำแหน่งนการติดตั้ง Xampp V8.2.4
6. ในหน้านี้ให้ทำการรอจนโปรแกรมติดตั้งเสร็จสมบูรณ์

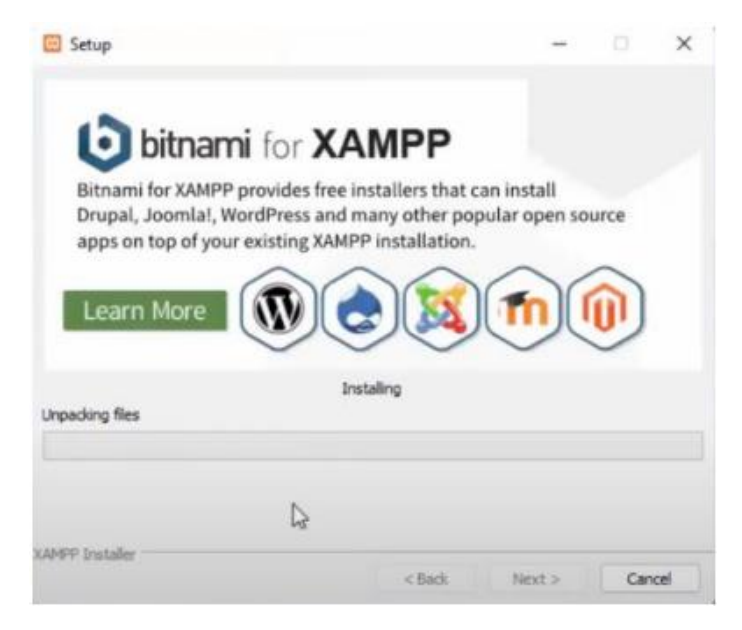

ภาพที่ 4.11 ภาพหน้าจอแสดงการติดตั้ง Xampp V8.2.4

7. เมื่อโปรแกรม ติดตั้งเสร็จเรียบร้อยให้คลิกที่ Finish

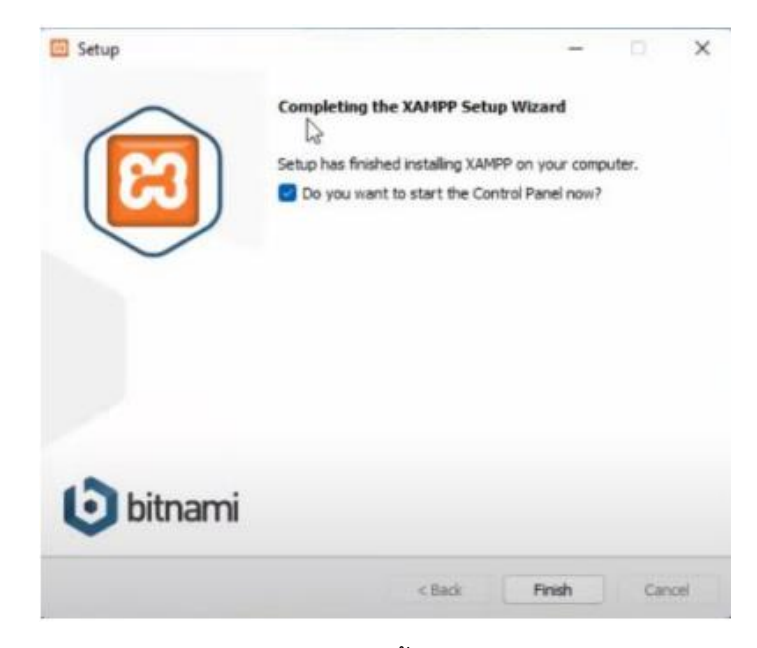

ภาพที่ 4.12 ภาพหน้าจอแสดงเมื่อติดตั้งโปรแกรม Xampp V8.2.4 สำเร็จ

## การใช้งานเว็บไซต์

ระบบซื้อขายเสื้อผ้าออนไลน์ โดยใช้ Laravel Framework โดยแบ่งเป็น 2 ส่วนหลัก ๆ คือ ส่วน ผู้ใช้ และส่วนของผู้ดูแลระบบ ซึ่งมีขั้นตอนในการใช้งานดังต่อไปนี้

## 1. ส่วนของผู้ใช้

 1.1 หน้าจอล็อกอินเข้าสู่ระบบของผู้ใช้โดยใช้ Email และ Password ในการเข้าสู่ระบบ ดังภาพที่ 4.13

| 🖬 🔝 locathost/122.0.0.3/projecti 🕺 💿 Logis X + |                        | - |
|------------------------------------------------|------------------------|---|
| → C (0 127.0.0.1.0000 logm                     |                        | ¢ |
|                                                |                        |   |
|                                                |                        |   |
|                                                |                        |   |
|                                                |                        |   |
|                                                |                        |   |
|                                                |                        |   |
|                                                |                        |   |
|                                                | Login                  |   |
|                                                |                        |   |
|                                                | Email Address          |   |
|                                                |                        |   |
|                                                | Password               |   |
|                                                |                        |   |
|                                                | Demember Ma            |   |
|                                                | Remember we            |   |
|                                                | Login                  |   |
|                                                | Not a member? Register |   |
|                                                |                        |   |
|                                                |                        |   |
|                                                |                        |   |
|                                                |                        |   |
|                                                |                        |   |
|                                                |                        |   |

ภาพที่ 4.13 ภาพหน้าจอแสดงหน้าล็อกอินเข้าสู่ระบบ

1.2 หน้าสมัครสมาชิกเพื่อใช้ในการเข้าสู่ระบบของผู้ใช้โดยใช้ Email และ Password ในการ สมัครสมาชิก ดังภาพ 4.14

| 👻 🗓 Ma locahost/1220.01/project/, K 💿 Register 🛛 K + |                  | - 0 X |
|------------------------------------------------------|------------------|-------|
| ← → C (0 127.0.0.1:0000/register                     |                  | x 🐼 I |
|                                                      |                  |       |
|                                                      |                  |       |
|                                                      |                  |       |
|                                                      |                  |       |
|                                                      | Register         |       |
|                                                      |                  |       |
|                                                      | Name             |       |
|                                                      |                  |       |
|                                                      | Email Address    |       |
|                                                      |                  |       |
|                                                      | Password         |       |
|                                                      |                  |       |
|                                                      | Confirm Password |       |
|                                                      |                  |       |
|                                                      | Register         |       |
|                                                      | Login            |       |
|                                                      |                  |       |
|                                                      |                  |       |
|                                                      |                  |       |
|                                                      |                  |       |

ภาพที่ 4.14 ภาพหน้าจอแสดงหน้าสมัครสมาชิกเพื่อใช้ในการเข้าสู่ระบบ

 1.3 หน้าจอหลักเมื่อผู้ใช้ได้ทำการสมัครสมาชิกแล้วเข้าสู่ระบบมาแล้วจะเข้ามาสู่หน้า หลักของเว็บไซต์ซื้อขายเสื้อผ้าออนไลน์ ดังภาพ 4.15

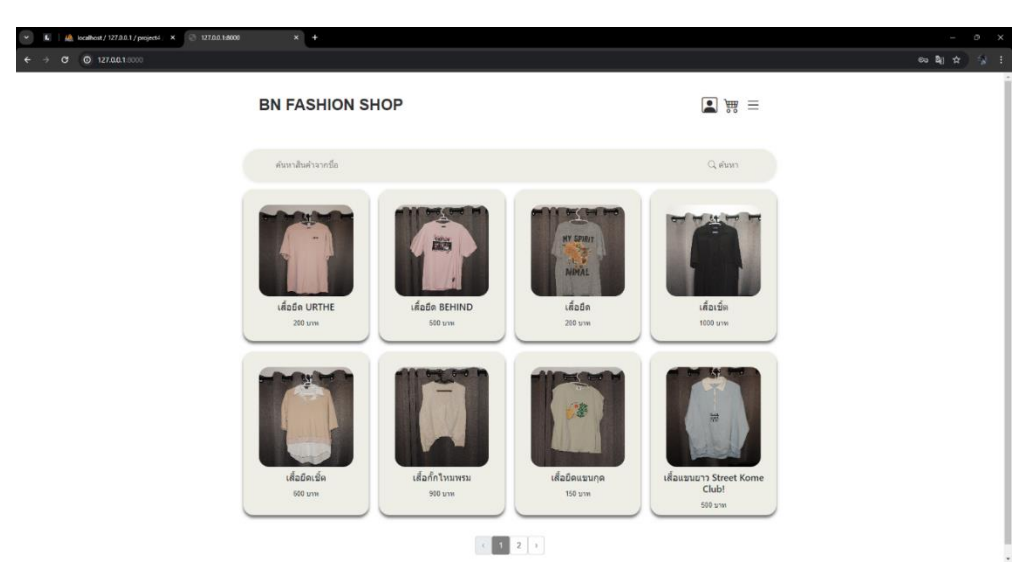

ภาพที่ 4.15 ภาพหน้าจอแสดงหน้าจอหลักของผู้ใช้เมื่อเข้าสู่ระบบมาแล้ว

1.4 หน้าโปรไฟล์ผู้ใช้ สามารถเปลี่ยนรูปโปรไฟล์โดยการคลิกที่ปุ่มสีเขียว และเพิ่มที่อยู่ของผู้ใช้ได้
 โดยคลิกสัญลักษณ์รูปบ้านใต้รูปโปรไฟล์ ดังภาพ 4.16

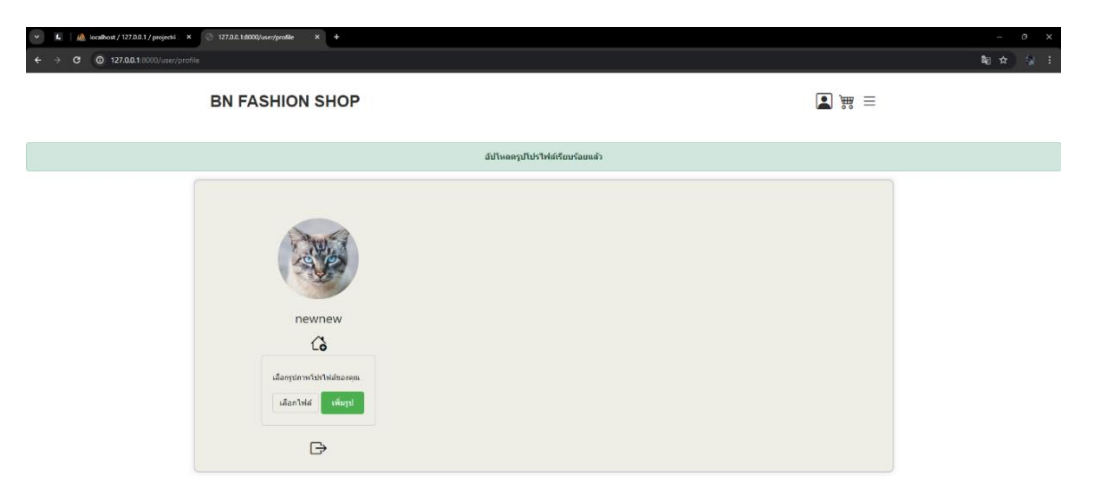

ภาพที่ 4.16 ภาพหน้าจอแสดงรายละเอียดโปรไฟล์ผู้ใช้

1.5 หน้าเพิ่มที่อยู่หลักจากผู้ใช้ได้ทำการ คลิกที่สัญลักษณ์รูปบ้านก็จะสามารถมาเพิ่มที่

| 💌 🐻   🧥 localhost/127.0.0.1/project4/ 🗙 | ⊗ 127.0.0.18000/user-address × +       |                                                      |   | - 0 X          |
|-----------------------------------------|----------------------------------------|------------------------------------------------------|---|----------------|
| ← → ♂ ⊙ 127.0.0.1:0000/user-addre       | 53                                     |                                                      |   | <b>≋</b> ☆ ∦ ∃ |
|                                         | <b>BN FASHION SHOP</b>                 |                                                      |   |                |
|                                         |                                        | เพิ่มที่อยู่ 😘                                       |   |                |
|                                         | ขื้อ นามสกุล                           |                                                      |   |                |
|                                         | หมายเลขโทรศัพท์                        |                                                      |   |                |
|                                         | ที่อยู่ (บ้านเลขที่,หญ)                |                                                      |   |                |
|                                         | ฉังหวัด                                |                                                      |   |                |
|                                         | ະຫຼຸດ / ລຳນາຍ<br>ກຣຸດເາເລັລກ ເພດ/ລຳເກລ | <ul> <li>นบรง/ด้านด     เลือก แขวง/ด้านด </li> </ul> | ~ |                |
|                                         | รพัดใปรษณีย์                           |                                                      |   |                |
|                                         |                                        | sutin 🗎                                              |   |                |

อยู่ได้อย่างละเอียด ดังภาพ 4.17

ภาพที่ 4.17 ภาพหน้าจอแสดงรายละเอียดการเพิ่มที่อยู่ของผู้ใช้

1.6 หน้าโปรไฟล์ผู้ใช้เมื่อได้ทำการเพิ่มที่อยู่ และสามารถทำการแก้ไข และลบ ที่อยู่ที่ผู้
 ใช้ได้ทำการเพิ่มมาได้ โดยการ คลิกที่สัญลักษณ์รูปบ้านใต้ที่อยู่ที่ผู้ใช้เพิ่มมา ดังภาพ 4.18

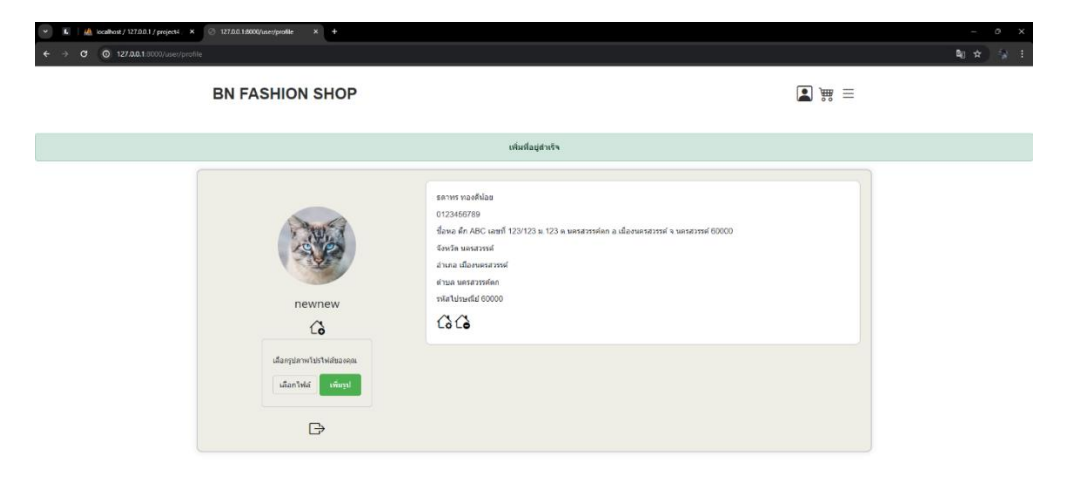

ภาพที่ 4.18 ภาพหน้าจอแสดงโปรไฟล์ผู้ใช้เมื่อเพิ่มที่อยู่

 1.7 หน้าหลักผู้ใช้เมื่อผู้ใช้เลือกสินค้าที่ต้องการ จะแสดงรายละเอียดสินค้าที่ผู้ใช้ต้องการ ที่จะเลือกและทำการคลิกเพิ่มลงตะกร้า ปุ่มสีเทา ดังภาพ 4.19

| 💌 👢 🖓 iscalhost/127.0.0.1/projecti. K 💿 127.0.0.1400 | Q/use/browse X +                                                                                     |                                                                                                    | -                        | o x |
|------------------------------------------------------|----------------------------------------------------------------------------------------------------|----------------------------------------------------------------------------------------------------|--------------------------|-----|
| ← → C (0 127.0.0.1:0000)/user/browse                 |                                                                                                    |                                                                                                    | <b>a</b> i ☆             |     |
|                                                      | BN FASHION SHOP                                                                                      |                                                                                                    |                          |     |
|                                                      | สนหาสินสำราชนี้ล                                                                                     |                                                                                                    | Q, daws                  |     |
|                                                      | disfe<br>a<br>B<br>B<br>B<br>B<br>B<br>B<br>B<br>B<br>B<br>B<br>B<br>B<br>B<br>B<br>B<br>B<br>B<br>B | efacio URTHE<br>tistan da<br>var 20 artis<br>Ocesse<br>artis<br>artis<br>arti | ra<br>Steet Kome<br>Cub! | I   |
|                                                      |                                                                                                    | 2. 1. 2. 3                                                                                                    |                          |     |

ภาพที่ 4.19 ภาพหน้าจอแสดงรายละเอียดหน้าหลักผู้ใช้เมื่อเลือกสินค้า

1.8 หน้าจอแสดงรายละเอียดสินค้าในตะกร้าที่ผู้ใช้เลือก สามารถเพิ่มจำนวนสินค้าได้
 เมื่อผู้ใช้ทำการตกลงเลือกสินค้านี้แล้วให้ทำการ คลิกปุ่มสีเขียวเพื่อไปยังหน้าต่อไป ดังภาพ 4.20

| <ul> <li>✓ L</li> <li>▲ localhost/127.0.0.1/project4. X</li> <li>← → Ø</li> <li>④ 127.0.0.1:0000/order</li> <li>▲</li> </ul> | 3 127.0.0.1s0000/order X | +              |                  |                |             |                                  | - ° ×<br>≋ ☆ ∳ : |
|----------------------------------------------------------------------------------------------------|--------------------------|----------------|------------------|----------------|-------------|----------------------------------|------------------|
|                                                                                                    | BN FASHION SH            | IOP            |                  |                |             |                                  |                  |
|                                                                                                    |                          |                | รายการ           | สินด้าในดะกร้า |             |                                  |                  |
|                                                                                                    | สินต้า                   | ชื่อสินค้า     | ชนาด/สี          | จำนวน          | ราคา        |                                  |                  |
|                                                                                                    |                          | เสื้ออิด URTHE | Oversize / stang | - 2 +          | 400 ארע     | π                                |                  |
|                                                                                                    | 🕞 เสือกสินค้าเพิ่มเหิม   |                |                  | ราดารวม :      | 400.00 ארני | 🖹 เมือกที่อยู่จัดส่งและช่าระเงิน |                  |
|                                                                                                    |                          |                |                  |                |             |                                  |                  |

ภาพที่ 4.20 ภาพหน้าจอแสดงรายละเอียดตะกร้าของผู้ใช้

1.9 หน้าจอแสดงข้อมูลที่อยู่ของผู้ใช้เพื่อเลือกที่อยู่ในการจัดส่ง สามารถเลือกที่อยู่ใหม่

และคิวอาร์โค้ดในการชำระเงิน และให้ทำการแจ้งชำระเงิน ดังภาพ 4.21

| 💌 👪 localhost/122.0.0.1/projecti 🛪 💿 1222.0.3.8000/outer-checkout X + |                                                                                                    | - 0 X                |
|-----------------------------------------------------------------------|----------------------------------------------------------------------------------------------------|----------------------|
| ← → C (0 127.00.1:1000/order-theckout                                 |                                                                                                    | <b>k</b> (☆) (s) (s) |
| BN FASHION SHOP                                                       |                                                                                                    | . ● ) 篇 =            |
|                                                                       | กรุณาเดือกที่อยู่จัดส่งสินค้า                                                                                                    |                      |
|                                                                       | รดาพร ทองดีน้อย                                                                                                    |                      |
|                                                                       | 0123456789                                                                                                    |                      |
|                                                                       | ชื่อพอ ศึก ABC เลขที่ 123/123 พ.123 พ.พรสวรรค์คก อ.เมืองพรสวรรค์ จ.พศรสวรรค์ 60000<br>พครสวรรค์, เสืองพรสวรรค์, พครสวรรค์, พครสวรรค์คก, 80000 |                      |
|                                                                       | เลือกที่อยุรัตสอ                                                                                                    |                      |
|                                                                       | ช่างระเงิมและแจ้งช่างระ                                                                                                    |                      |
|                                                                       | THAI QR<br>PAYMENT                                                                                                    |                      |
|                                                                       | FrompiPay                                                                                                    |                      |
|                                                                       | 国党帝国<br>建成帝教                                                                                                    |                      |
|                                                                       |                                                                                                    |                      |

ภาพที่ 4.21 ภาพหน้าจอแสดงการเลือกที่อยู่และชำระเงิน

1.10 หน้าจอแสดงคำสั่งซื้อสำเร็จ ดังภาพ 4.22

| 🕥 🕼 🛛 🦀 localhost / 127.0.0.1 / project4 . 🛛 🛪 | 127.0.0.1s8000/order × +                    |          | - 0 X            |
|------------------------------------------------|---------------------------------------------|----------|------------------|
| ← → ♂ ② 127.0.0.1:8000/order                   |                                             |          | <b>1</b> 1 ☆ 💱 E |
|                                                | BN FASHION SHOP                             | <b>1</b> |                  |
|                                                | ตาสังขึ้อสำเริง                             |          |                  |
|                                                | รายการสินสำไนตะกร่า                         |          |                  |
|                                                | ไม่มีสินด้าภายในตะเ<br>⊚เมืองสิบด้างข้อเชือ | กร้า     |                  |
|                                                |                                             |          |                  |

ภาพที่ 4.22 ภาพหน้าจอแสดงรายการคำสั่งซื้อสำเร็จ

2. ส่วนของผู้ดูแลระบบ

2.1 หน้าล็อกอินเข้าสู่ระบบผู้ดูแล ดังภาพที่ 4.23

| O VZ ZALIXXXXIIIVA                                                                             | K 🛛 🕼 localhost/127.0.0.1/projecti 🛛 🛇 Login - 🗙 + |                        |
|------------------------------------------------------------------------------------------------|----------------------------------------------------|------------------------|
| Login<br>Email Address<br>Passeord<br>Resember Me<br>Login<br>Net a member? Register           | ← → C © 127.00.19000/logm                          |                        |
| Login<br>                                                                                      |                                                    |                        |
| Login<br>Email Address<br>Password<br>Cogin<br>Remember Me<br>Login<br>Net a member Me         |                                                    |                        |
| Login<br>[mail Address]<br>Pasword<br>Pasword<br>[member Me<br>Login<br>Net a member? Register |                                                    |                        |
| Login<br>Email Address<br>Password<br>Remember Me<br>Login<br>Not a member? Register           |                                                    |                        |
| Login<br>Email Address<br>Password<br>Remember Me<br>Login<br>Not a member? Register           |                                                    |                        |
| Login<br>Email Address<br>Password<br>Remember Me<br>Login<br>Not a member? Register           |                                                    |                        |
| Email Address :<br>Password :<br>Cogin<br>Not a member? Register                               |                                                    | Login                  |
| Password<br>Password<br>Remember Me<br>Login<br>Not a member? Register                         |                                                    | Email Address          |
| Pessword Pessword Remember Me Login Not a member? Register                                     |                                                    |                        |
| Remember Me                                                                                    |                                                    | Password               |
| Remember Me                                                                                    |                                                    | 100000                 |
| Login<br>Not a member? Register                                                                |                                                    | Remember Me            |
| Not a member? Register                                                                         |                                                    | Login                  |
|                                                                                                |                                                    | Not a member? Register |
|                                                                                                |                                                    |                        |
|                                                                                                |                                                    |                        |
|                                                                                                |                                                    |                        |
|                                                                                                |                                                    |                        |
|                                                                                                |                                                    |                        |

ภาพที่ 4.23 ภาพหน้าจอล็อกอินเข้าสู่ระบบของผู้ดูแล

2.2 หน้าหลักผู้ดูแลหลังจากเข้าสู้ระบบมาแล้วสามารถทำการดูรายละเอียดคำสั่งซื้อโดย

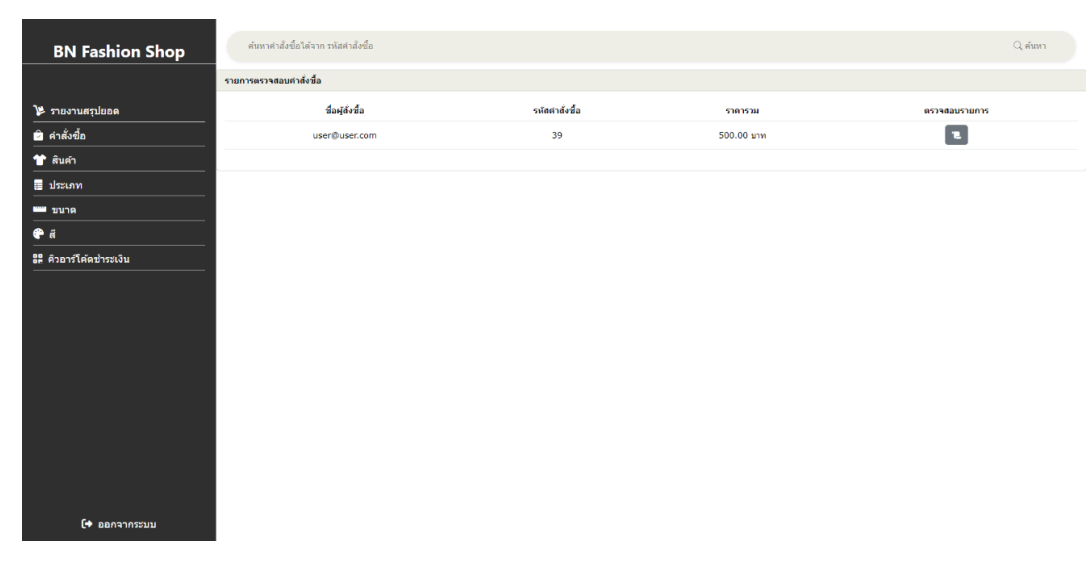

การ คลิกที่ปุ่ม ที่เทาด้านซ้าย และมี ดังภาพ 4.24

ภาพที่ 4.24 ภาพหน้าจอหลักของผู้ดูแลหลังจากเข้าสู่ระบบ

 2.3 หน้าจอแสดงรายละเอียดคำสั่งซื้อของผู้ใช้ ผู้ดูแลสามารถทำการ ยืนยันคำสั่งซื้อ และยกเลิกคำสั่งซื้อได้ ดังภาพ 4.25

| BN Fashion Shop        |                                                                                                    | 127.0.0.1:800<br>ใต้สำควรสรรรสส | 0 says<br>การการไฟซื้อเลขไมเสร็งกำระดินเรียงร้อยเครื | 🗎 ยกเล็กคำสั่งชื่อ |                                                                               |                                                                                     |
|------------------------|----------------------------------------------------------------------------------------------------|---------------------------------|------------------------------------------------------|--------------------|-------------------------------------------------------------------------------|-------------------------------------------------------------------------------------|
|                        | รายละเอียดศาสังชื่อ                                                                                                   |                                 | ОК                                                   | Cancel             |                                                                               |                                                                                     |
| 🎾 รายงานสรุปขอด        | รพัสสินค้า                                                                                                    | สินค้า                          | ขื่อสินค้า                                           | ชนาด/สี            | พำนวน                                                                         | ราคา                                                                                |
| 🖻 คำสั่งขึ้อ           |                                                                                                    | an an an an an                  |                                                      |                    |                                                                               | 1                                                                                   |
| 👕 สินค้า               | 122                                                                                                    |                                 | LEALER                                               | OVERSIZE / Wh      | 1                                                                             | ארע 500                                                                             |
| ประเภท                 |                                                                                                    |                                 |                                                      |                    | ราดารวม :                                                                     | 500.00 um                                                                           |
| <b>ข</b> นาด           |                                                                                                    | ที่อยู่                         |                                                      |                    | ใบเสร็จ                                                                       |                                                                                     |
| มี คำอาร์โด้ดข่าระเงิน | ธดาหร หองดีน้อย<br>0987654321<br>321/321 ม.123<br>จังหวัด :กรุงเทพมหานตร<br>อำเภอ/เขต :ดูดิต<br>ตำบด/แขวง :สวนจิตรดดา |                                 |                                                      | 🔧 🛶                | C SCB -<br>C Ioulõudrišo<br>24 n.e. 2567 - 11:25<br>1631: 202405243bvizkLIDud | аткоаь                                                                              |
|                        | รหัสไปรษณีย์ :10300                                                                                                   |                                 |                                                      | งาก<br>ไปยัง       | loo นาย                                                                       | ธดาทร ทองดีน้อย<br><sub>xxx-xx</sub> x718-9<br>ยสุรพัศ พรมดีมา<br><sub>x-1180</sub> |
| [+ ออกจากระบบ          |                                                                                                    |                                 |                                                      | จำนอนเงิน          |                                                                               | 127.00                                                                              |

ภาพที่ 4.25 ภาพหน้าจอแสดงรายละเอียดคำสั่งซื้อของผู้ใช้

2.4 หน้าจอผู้ดูแลจัดการสินค้า สามารถเพิ่ม แก้ไข ลบสินค้าที่มีอยู่ได้ทั้งหมด โดยการ คลิกปุ่มทางด้านขวา โดยปุ่มสีเทาคือรายละเอียดสินค้า ปุ่มเพิ่มสินค้าอยู่ทางด้านขวาบน สีเหลืองแก้ไข สินค้า และสีแดงลบสินค้า ดังภาพ 4.26

| BN Fashion Shop            | ศันหาสินคำจากชื่อสินศ | า หรือ รหัสสันต่า |                   |              |               | ุ (มีมหา      |
|----------------------------|-----------------------|-------------------|-------------------|--------------|---------------|---------------|
|                            | รายการสินค้า          |                   |                   |              |               | 😡 เพิ่มสินด้า |
| 🎾 รายงานสรุปขอด            | รหัสสันค้า            | รูปสินค้า         | ขื่อสินค้า        | ประเภทสินค้า | ราคา          | จัดการสินค้า  |
| 🛱 คำสั่งขึ้อ<br>👕 สินคำ    | 1                     |                   | URTHE             | เสือ         | 500.00 אירע   |               |
| ≣ ประเภท<br>™ ขนาค<br>� ส์ | 2                     |                   | BEHIND            | da           | 600.00 אירע   |               |
| ริมิ คิวอาร์โค้ดข้าระเงิน  | 3                     |                   | เสื้อปีคเช็ด      | เสือ         | וורע 1000.00  | 2 / 3         |
|                            | 4                     |                   | เสือกึกใหมพรม     | เสือ         | 2000.00 אוע   |               |
|                            | 5                     |                   | Street Kome Club! | เสื้อ        | 600.00 אינע   |               |
|                            | 6                     |                   | เสื้อเช็ด         | เสือ         | 100.00 ווירוג |               |
| 🕩 ออกจากระบบ               | 7                     |                   | กามเกมหาสัง       | 034164       | 250.00 kow    |               |

รูปภาพที่ 4.26 ภาพหน้าจอแสดงรายการสินค้า

 2.5 หน้าจอผู้ดูแลแสดงรายละเอียดตัวเลือกสินค้า สามารถ แก้ไข และลบสินค้าที่มีอยู่ได้ ทั้งหมด โดยการคลิกทางปุ่มด้านขวา โดยปุ่มที่เหลืองแก้ไข้สินค้า และสีแดงลบสินค้า ดังภาพ 4.27

|                 | รายละเอียดตัวเลื | อกสินค้า |        |      |       |        |      |       | 🗢 เพิ่มตัวเดือกสินตัว |
|-----------------|------------------|----------|--------|------|-------|--------|------|-------|-----------------------|
| BN Fashion Shop |                  |          |        |      | BEHIN |        |      |       |                       |
|                 |                  | М        |        |      | L     |        |      | OVERS | ZE                    |
|                 | ä                | จำนวน    | รัตการ | á    | จำนวน | จัดการ | đ    | จำนวน | <b>4</b> ตการ         |
|                 | 310g             | 10       | 1      | tany | 10    | 1      | zani | 10    | × 🗉                   |
| (← פפחקיהניטע   |                  |          |        |      |       |        |      |       |                       |

ภาพที่ 4.27 ภาพหน้าจอแสดงตัวเลือกสินค้า

2.6 หน้าจอผู้ดูแลแสดงประเภทสินค้า สินค้า สามารถเพิ่ม แก้ไข และลบสินค้าที่มีอยู่ได้ ทั้งหมด โดยการคลิกทางปุ่มด้านขวา โดยปุ่มเพิ่มจะอยู่ทางด้านขวาบน สีเหลืองแก้ไข้สินค้า และสีแดงลบ สินค้า ดังภาพ 4.28

| <b>BN Fashion Shop</b>         | ดันหาประเภทจากชื่อประเภท หรือ รหัสประเภท |            | 🔾 ศันหา       |
|--------------------------------|------------------------------------------|------------|---------------|
|                                | ประเภท                                   |            | 🕒 เพิ่มประมาท |
| 🎾 รายงานสรุปยอด                | รพัสประเภท                               | ชื่อประเภท | ขัดการประเภท  |
| <ul> <li>ดำสั่งขึ้อ</li> </ul> | 1                                        | เสือ       | × 🖬           |
| 👕 สินค้า                       | 2                                        | การเกง     |               |
| 📰 ประเภท                       |                                          |            |               |
| 📟 ขนาด                         |                                          |            |               |
| <b>@</b>                       |                                          |            |               |
|                                |                                          |            |               |
|                                |                                          |            |               |
|                                |                                          |            |               |
|                                |                                          |            |               |
|                                |                                          |            |               |
|                                |                                          |            |               |
|                                |                                          |            |               |
|                                |                                          |            |               |
|                                |                                          |            |               |
|                                |                                          |            |               |
|                                |                                          |            |               |
| [+ ออกจากระบบ                  |                                          |            |               |

ภาพที่ 4.28 ภาพหน้าจอแสดงประเภทสินค้า

2.7 หน้าจอผู้ดูแลแสดงขนาดสินค้า สามารถ แก้ไข และลบสินค้าที่มีอยู่ได้ทั้งหมด โดย การคลิกทางปุ่มด้านขวา โดยปุ่มเพิ่มจะอยู่ทางด้านขวาบน สีเหลืองแก้ไข้สินค้า และสีแดงลบสินค้า ดัง ภาพ 4.29

| BN Fashion Shop    | ดันหาสีจากชื่อสี หรือ รหัสสี |        |          | Q ต้มหา   |
|--------------------|------------------------------|--------|----------|-----------|
|                    | ä                            |        |          | 🔮 เพิ่มสี |
| 🎾 รายงานสรุปขอด    | รพัดสี                       | ช่อส   | จัดการสื |           |
| 🖻 คำสั่งขึ้อ       | 1                            | ดำ     |          |           |
| 👕 สินค้า           | 2                            | ขาว    | × 🗉      |           |
| 📰 ประเภท           | 3                            | 1997   | × 🖬      |           |
| 📟 ขบาด             | 4                            | ครีม   | × 🖬      |           |
|                    | 5                            | พ้า    |          |           |
| อส ควอารเคตชาระเงน | 6                            | ารมาพุ | <        |           |
|                    | 7                            | เรียว  | × 🖬      |           |
|                    | 9                            | size   | × 🖬      |           |
|                    | 10                           | กรม    | × 🖬      |           |
|                    |                              |        |          |           |
|                    |                              |        |          |           |
|                    |                              |        |          |           |
|                    |                              |        |          |           |
|                    |                              |        |          |           |
| [→ ออกจากระบบ      |                              |        |          |           |

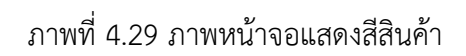

2.8 หน้าจอผู้ดแลแสดงคิวอาร์โค้ดเพื่อให้ผู้ใช้ทำการชำระเงิน สามารถเพิ่มคิวอาร์โค้ดได้

โดยปุ่มเพิ่มจะอยู่ทางด้านขวาบน ดังภาพ 4.30

| BN Fashion Shop       | สัวอาร์ได้ต       |
|-----------------------|-------------------|
|                       | THALOR<br>PAYMENT |
| 🎾 รายงานสรุปยอด       |                   |
| 🖻 คำสั่งซื้อ          |                   |
| 👕 สินค้า              |                   |
| 📄 ประเภท              | 国家総国              |
| === ขบาด              | Sector Sector     |
| <b>₽</b>              |                   |
| 📽 คิวอาร์โค้ดชำระเงิน |                   |
|                       |                   |
|                       |                   |
|                       |                   |
|                       |                   |
|                       |                   |
|                       |                   |
|                       |                   |
|                       |                   |
| [+ เออกจากระบบ        |                   |

ภาพที่ 4.30 ภาพหน้าจอแสดงคิวอาร์โค้ดชำระเงิน

2.9 หน้าจอแสดงรายการคำสั่งซื้อที่สำเร็จ สามารถตรวจสอบรายละเอียดสินค้าที่ได้ทำ การกดยืนยันคำสั่งซื้อสำเร็จ ดังภาพ 4.31

|                          | รายการคำสั่งชื่อที่สำเร็จ |                 |          | มือนวสม 2567 × |
|--------------------------|---------------------------|-----------------|----------|----------------|
| BN Fashion Shop          |                           |                 |          | winter 5201 -  |
|                          | รหัสศาสิ่งชื่อ            | ชื่อผู้สั่งชื้อ | ענברשוב  | ดรวรสอบ        |
| 🕊 รายงานสรปยอด           | 36                        | test@test.com   | 2,000.00 | 2              |
|                          | 37                        | user@user.com   | 1,000.00 | 2              |
| 🚔 ສິນດັ່ງ                | 33                        | user@user.com   | 1,400.00 | 1              |
|                          | 38                        | user@user.com   | 1,800.00 |                |
| บระเภท                   | 34                        | test@test.com   | 1,750.00 | 2              |
| ี่ขนาด                   | 41                        | test@test.com   | 3,200.00 | 2              |
| ер й<br>                 |                           |                 |          |                |
| ระ<br>ควอาร์โค้ดชำระเงิน |                           |                 |          |                |
|                          |                           |                 |          |                |
|                          |                           |                 |          |                |
|                          |                           |                 |          |                |
|                          |                           |                 |          |                |
|                          |                           |                 |          |                |
|                          |                           |                 |          |                |
|                          |                           |                 |          |                |
|                          |                           |                 |          |                |
|                          |                           |                 |          |                |
|                          |                           |                 |          |                |
| [→ ออกจากระบบ            |                           |                 |          |                |

ภาพที่ 4.31 ภาพหน้าจอแสดงรายการคำสั่งซื้อสำเร็จ

## 2.10 หน้าจอแสดงข้อมูลรายเอียดคำสั่งซื้อที่ได้รับการยืนยันแล้ว ดังภาพ 4.32

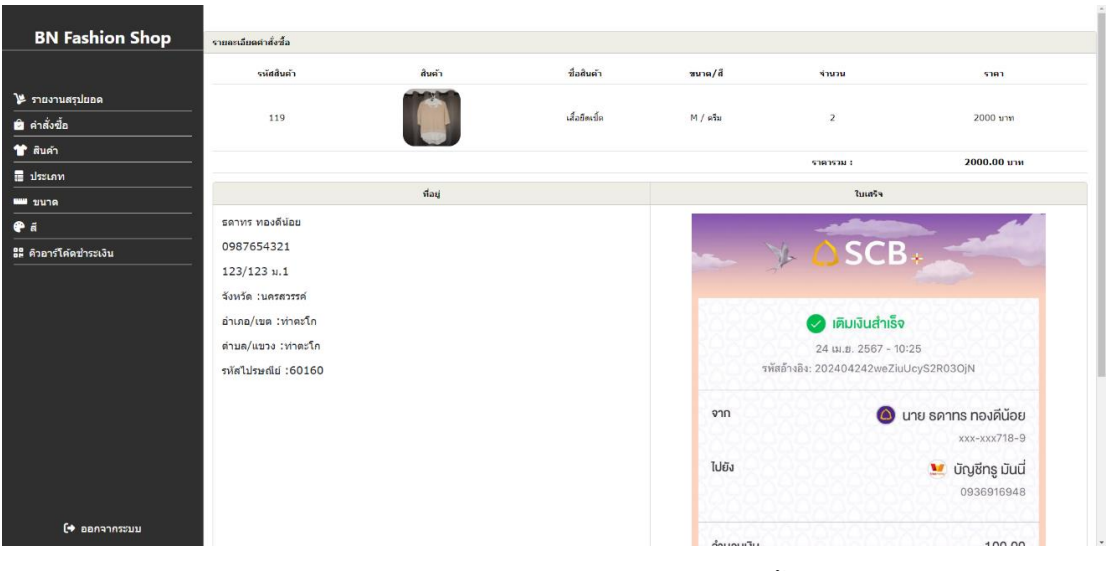

ภาพที่ 4.32 ภาพหน้าจอแสดงรายละเอียดคำสั่งซื้อสำเร็จ

2.11 หน้าจอแสดงรายการคำสั่งซื้อที่ถูกยกเลิก สามารถตรวจสอบรายละเอียดสินค้าที่ ได้ทำการกดยกเลิกสินค้า ดังภาพ 4.33

| <b>BN Fashion Shop</b>  | รายการคำสั่งชื้อที่ถูกยกเลิก |                |         | สิตุหายน 2567 🗸 |
|-------------------------|------------------------------|----------------|---------|-----------------|
|                         | รหัสศาสังชื่อ                | ชื่อผู้สังชื่อ | ราคารวม | ตรวจสอบ         |
| 🎾 รายงานสรุปยอด         | 42                           | test@test.com  | 500.00  |                 |
| 🖻 คำสั่งขึ้อ            |                              |                |         |                 |
| 👕 สินค้า                |                              |                |         |                 |
| 🚍 ประเภท                |                              |                |         |                 |
| === ขนาด                |                              |                |         |                 |
| <b>@</b>                |                              |                |         |                 |
| มี ดิวอาร์โด้ดข่าระเงิน |                              |                |         |                 |
|                         |                              |                |         |                 |
|                         |                              |                |         |                 |
|                         |                              |                |         |                 |
|                         |                              |                |         |                 |
|                         |                              |                |         |                 |
|                         |                              |                |         |                 |
|                         |                              |                |         |                 |
|                         |                              |                |         |                 |
|                         |                              |                |         |                 |
|                         |                              |                |         |                 |
| 🕞 ออกจากระบบ            |                              |                |         |                 |

ภาพที่ 4.33 ภาพหน้าจอแสดงรายการคำสั่งซื้อถูกยกเลิก

2.12 หน้าจอแสดงข้อมูลรายละเอียดสินค้าที่ถูกยกเลิก ดังภาพ 4.34

|                              | รหัสสินค้า                                                       | ดินค้า  | ชื่อสินค้า   | ขบาด/ลี                 | จำนวน                                                                                                    | ราคา                                                                 |
|------------------------------|------------------------------------------------------------------|---------|--------------|-------------------------|----------------------------------------------------------------------------------------------------|----------------------------------------------------------------------|
| ายงานสรุปยอด                 |                                                                  |         |              |                         |                                                                                                    |                                                                      |
| <b>เำสั่ง</b> ชื่อ           | 126                                                              |         | กางเกงขาสั้น | L/mi                    | 2                                                                                                    | 500 אורע                                                             |
| สินคำ                        |                                                                  |         |              |                         |                                                                                                    | 500.00                                                               |
| ประเภท                       |                                                                  |         |              |                         | 51015101                                                                                                    | 300.00 114                                                           |
| ขบาด                         |                                                                  | ที่อยู่ |              |                         | ในเสริจ                                                                                                    |                                                                      |
| ī                            | ธดาทร ทองดีน้อย                                                  |         |              |                         |                                                                                                    |                                                                      |
| <b>เ</b> ้วอาร์โค้ดข่าระเงิน | 0987654321                                                       |         |              | - VI-                   | SCB.                                                                                                    | -                                                                    |
|                              | 123/123 u.1                                                      |         |              |                         |                                                                                                    |                                                                      |
|                              | จังหวัด :นครสวรรค์                                               |         |              |                         |                                                                                                    |                                                                      |
|                              |                                                                  |         |              |                         |                                                                                                    |                                                                      |
|                              | อำเภอ/เขต :ท่าตะโก                                               |         |              | 255555                  | 🕗 เติมเงินสำเร็จ                                                                                                    |                                                                      |
|                              | อำเภอ/เขต :ทำตะโก<br>ตำบด/แขวง :ทำตะโก                           |         |              |                         | เติมเงินสำเร็จ<br>24 เม.ฮ. 2567 - 10:25                                                                                                    |                                                                      |
|                              | อำเภอ/เขต :ท่าตะโก<br>ต่าบด/แขวง :ท่าตะโก<br>รหัสไปรษณีย์ :60160 |         |              | รหัสอ้าง                | เติมเงินสำเร็จ<br>24 เม.ย. 2567 - 10:25<br>ถิง: 202404242weZiuUcy                                                                                                    | i<br>yS2R030jN                                                       |
|                              | อำเภอ/เขต :ทำตะโก<br>ตำบด/แขวง :ทำตะโก<br>รหัสไปรษณีย์ :60160    |         |              | รพัสธัว                 | เคิมเงินสำเร็จ<br>24 เม.ฮ. 2567 - 10:25<br>เอิง: 202404242weZiuUcy                                                                                                   | ร<br>(\$2R030jN                                                      |
|                              | อำเภอ/เขต :ทำตะโก<br>ต่ามต/แขวง :ทำตะโก<br>รหัศไปรษณีย์ :60160   |         |              | วทัสอ้า<br>จาก          | <ul> <li>เคิมเงินสำเร็จ</li> <li>24 เม.ฮ. 2567 - 10:25</li> <li>เอิง: 202404242weZiuUcy</li> <li>เอิง: 202404242weZiuUcy</li> <li>เอิง: 202404242weZiuUcy</li> </ul> | ร<br>รรรถออ)N<br><b>ย ธดาทร กองดีน้อย</b><br>xxx-xxx718-9            |
|                              | อ่าเกอ/เขต : ห่าดะโก<br>ด่านต/แขวง : ห่าดะโก<br>จหัดไประเทศไป    |         |              | าทัสด้า<br>จาก<br>ไปยัง | (2) เดิมเงินสำเร็จ<br>24 เม.ฮ. 2567 - 10:25<br>เอิง: 202404242weZiuUcy<br>(202404242weZiuUcy)<br>(202404242weZiuUcy)                                                 | ร<br>รรรถอองพ<br>ย ธดากร กองดีน้อย<br>xxx-xxx718-9<br>ัชญชีกร มันนี่ |

ภาพที่ 4.34 ภาพหน้าจอแสดงรายละเอียดคำสั่งซื้อสำเร็จ

| <b>BN Fashion Shop</b> | ขอดขาย        |                             |                             |                      |               |
|------------------------|---------------|-----------------------------|-----------------------------|----------------------|---------------|
|                        | เดือน         | ข่านวนค่าสั่งชื้อที่ส่าเร็จ | จำนวนศำสั่งชื่อที่ถูกยกเลิก | จำนวนสินค้าที่ขายได้ | บอดชาย        |
|                        | มกราคม 2567   | 1 คำสั่งชื่อ                | 1 ศาสังชื่อ                 | 8 ขึ้น               | 7,600.00 unm  |
| 🎾 รายงานสรุปยอด        | มิถุนายน 2567 | 6 ศาสังข้อ                  | 1 ต่าสังชื่อ                | 18 ขึ้น              | 11,150.00 มาพ |
| 🖻 คำสั่งซื้อ           |               |                             |                             |                      |               |
| 👕 สินค้า               |               |                             |                             |                      |               |
| 📰 ประเภท               |               |                             |                             |                      |               |
|                        |               |                             |                             |                      |               |
| <b>е</b> я             |               |                             |                             |                      |               |
| 🖁 ดิวอาร์โด้ดช่าระเงิน |               |                             |                             |                      |               |
|                        |               |                             |                             |                      |               |
|                        |               |                             |                             |                      |               |
|                        |               |                             |                             |                      |               |
|                        |               |                             |                             |                      |               |
|                        |               |                             |                             |                      |               |
|                        |               |                             |                             |                      |               |
|                        |               |                             |                             |                      |               |
|                        |               |                             |                             |                      |               |
|                        |               |                             |                             |                      |               |
|                        |               |                             |                             |                      |               |
|                        |               |                             |                             |                      |               |
| [় ออกจากระบบ          |               |                             |                             |                      |               |

## 2.13 หน้าจอแสดงข้อมูลยอดขายของสินค้าในแต่ละเดือน ดังภาพ 4.35

ภาพที่ 4.35 ภาพหน้าจอแสดงยอดขายสินค้า

## 2.14 หน้าจอแสดงรายละเอียดสินค้าขายดีในแต่ละเดือน ดังภาพ 4.36

|                                                                                                    | สินค้าขายดี |              |            |          | Baugur 2567 v    |
|----------------------------------------------------------------------------------------------------|-------------|--------------|------------|----------|------------------|
| BN Fashion Shop                                                                                                    |             |              |            |          | Milli III 2007 + |
|                                                                                                    | อันดับ      | ชื่อสินค้า   | ชนาดลินค้า | ลีลินค้า | จำนวน            |
| รายงานสรุปยอด                                                                                                    | 1           | BEHIND       | М          | yraity   | 3                |
| <ul> <li>คาสงขอ</li> <li>คาสงขอ</li> </ul>                                                                                                    |             |              |            |          |                  |
| มหา<br>ประเภท<br>มหาวอ<br>มหาวอ<br>มหาวอ<br>มหาวอ<br>มหาวอ<br>มหาวอ<br>มหาวอ<br>มหาวอ<br>มหาว<br>มหาว<br>มหาว<br>มหาว<br>มหาว<br>มหาว<br>มหาว<br>มหาว | 2           | กางเกงขายาว  | S          | ต่า      | 3                |
| 🗣 สี<br>มีมี 🛱 🖉                                                                                                    | 3           | กางเกงขาสั้น | L          | ดำ       | 3                |
|                                                                                                    | 4           | เสื้อปัตเน็ต | S          | คริม     | 2                |
|                                                                                                    | 5           | URTHE        | XL         | าปอาหุ   | 2                |
|                                                                                                    | 6           | เสือบิตเบ็ต  | М          | ครีม     | 2                |
| (+ ออกจากระบบ                                                                                                    | 7           | เลื้อยึดเช็ด | L          | ครีม     | 1                |

ภาพที่ 4.36 ภาพหน้าจอแสดงสินค้าขายดี

# บทที่ 5

## บทสรุปและข้อเสนอแนะ

## บทสรุป

จากการรวบรวมและศึกษาข้อมูลที่เกี่ยวข้อง ทำให้ผู้จัดทำได้เห็นถึงปัญหาที่เกิดขึ้น จึงนำมาสู่การ คิดริเริ่มที่จะเว็บไซต์ในการซื้อขายเสื้อผ้า เพื่อเป็นตัวช่วยในการเลือกซื้อสินค้าให้กับลูกค้า และยังสามาร ช่วยในการเพิ่มยอดขายให้กับทางร้านค้า เนื่องจากลูกค้าสามารถเลือกดูสินค้าและสั่งซื้อสินค้าได้ทุกที่และ ทุกเวลาที่ต้องการ ไม่จำเป็นต้องเดินทางมาที่หน้าร้านก็สามารถซื้อสินค้าได้ ทำให้เกิดความคล่องตัวในการ ซื้อขาย ทั้งนี้ทางผู้จัดทำยังได้เลือก Laravel และ ภาษาPHP ซึ่งเป็นเครื่องมือที่ค่อนข้างทันสมัยและใช้ ง่ายในปัจจุบัน มาประยุกต์ใช้ในการพัฒนาแอปพลิเคชัน และใช้ phpMyAdmin ในการจัดการฐานข้อมูล ที่สามารถจัดการกับ ข้อมูลต่าง ๆ ได้

# เว็บไซต์ซื้อขายเสื้อผ้าออน์ไลน์แบ่งออกเป็น 2 ส่วนดังนี้

1.ส่วนของผู้ดูแล

- 1.1จัดการสินค้า
- 1.2 จัดการข้อมูลสินค้า
- 1.3 จัดการคำสั่งซื้อ
- 1.4 จัดการข้อมูลการชำระเงิน
- 1.5 ดูรายการสรุปยอด

2.ส่วนของผู้ใช้

- 1.1 สมัครสมาชิก
- 1.2 เข้าสู่ระบบโดยใช้รหัสสมาชิกที่สมัคร
- 1.3 จัดการโปรไฟล์ผู้ใช้
- 1.4 จัดการที่อยู่
- 1.5 ค้นหาสินค้า
- 1.6 เลือกซื้อสินค้า
- 1.7 ชำระเงิน

- 1.8 ยืนยันการชำระเงิน
- 1.9 ตรวจสอบสถานะคำสั่งซื้อ
- 1.10 ดูประวัติคำสั่งซื้อ

## ประโยชน์ที่ได้รับจาการศึกษาเอกเทศ

- ได้ความรู้เรื่องการทำงานอย่างมีระบบและแบบแผนเพื่อให้สามารถดำเนินงานออกมาได้อย่างมี ประสิทธิภาพ
- 2. ได้ความรู้ในการออกแบบส่วนต่อประสานกับผู้ใช้งาน
- 3. ได้เรียนรู้วิธีการใช้งานใหม่ๆของภาษาที่ใช้ในการเขียนเว็บ

## ข้อเสนอแนะ

- 1. ในอนาคตหากนำเว็บไซต์ไปใช้งานจริงอาจปรับเปลี่ยนวิธีการชำระเงินให้หลากหลายยิ่งขึ้น
- 2. อนาคตเพื่อเพิ่มประสิทธิภาพควรทำให้สามารถประยุกต์ใช้ในอุปกรณ์ที่หลากหลาย

#### บรรณานุกรม

- [1] CSS. (2566). CSS คืออะไร ซีเอสเอส คือ ภาษาที่ใช้ในการจัดรูปแบบเอกสาร HTML ให้มีความ สวยงาม. สืบค้นเมื่อวันที่ 23 พฤษภาคม 2567 จาก https://www.mindphp.com/คู่มือ/73-คืออะไร/2193-css-คืออะไร.html
- [2] HTML. (2566). HTML คืออะไร เอชทีเอ็มแอล ภาษาคอมพิวเตอร์ที่ใช้ในการสร้างเว็บเพจ ใช้เขียน โปรแกรม. สืบค้นเมื่อวันที่ 23 พฤษภาคม 2567 จาก <u>https://www.mindphp.com/คู่</u>มือ/73-คืออะไร/2026-html-คืออะไร.html
- [3] JavaScript. (2566). JavaScript คืออะไร จาวาสคริปต์ คือภาษาคอมพิวเตอร์สำหรับการ เขียนโปรแกรมบนระบบอินเทอร์เน็ต. สืบค้นเมื่อวันที่ 23 พฤษภาคม 2567 จาก <u>https://www.mindphp.com /คู่มือ/73-</u>คืออะไร/2187-java-javascript-คืออะไร.html
- [4] PHP. (2566). PHP คืออะไร พีเอซพี คือภาษาคอมพิวเตอร์ ใช้ในการเขียนโปรแกรมในเว็บ. สืบค้น เมื่อวันที่ 23 พฤษภาคม 2567 จาก <u>https://www.mindphp.com/คู่มือ/73-คืออะไร/2127-</u> php-คืออะไร.html
- [5] PhpMyAdmin. (2565). phpMyAdmin คืออะไร? Database Management System ยอดนิยม. สืบค้นเมื่อวันที่ 23 พฤษภาคม 2567 จาก <u>https://blog.openlandscape.cloud/</u> <u>phpmyadmin</u>
- [6] Visual studio code. (2561). รู้จักกับ Visual Studio Code (วิชวล สตูดิโอ โค้ด) โปรแกรมฟรีจาก ค่ายไมโครซอฟท์. สืบค้นเมื่อวันที่ 23 พฤษภาคม 2567 จาก <u>https://www.mindphp.com/</u> บทความ/microsoft/4829-visual-studio-code.html
- [7] Web Application. (2564). Web Application คืออะไร ทำไมสามารถสร้างจุดเด่นให้ธุรกิจ. สืบค้น เมื่อวันที่ 23 พฤษภาคม 2567 จาก https://exvention.co.th/web-application/
- [8] Xampp คืออะไร. (2566). Xampp คือโปรแกรมสำหรับจำลองเครื่องคอมพิวเตอร์ส่วนบุคคล. สืบค้น เมื่อวันที่ 23 พฤษภาคม 2567 จาก <u>https://www.ninetechno.com/a/website/873-</u> <u>xampp.html</u>

### บรรณานุกรม(ต่อ)

- [9] จิรพัฒน์ อ่วมมั่น และมาวิน ยืนยงวัฒนากูล. (2561). ระบบร้านค้าออนไลน์ กรณีศึกษาร้านวิน เทจช็อป. (สหกิจศึกษา). กรุงเทพฯ: คณะวิทยาศาสตร์ มหาวิทยาลัยสยาม
- [10] วัชระ ฤทธิ์เดชขจร. (2562). การพัฒนาเว็บแอปพลิเคชันร้านราชาปลาทองเพื่อการขายสินค้า ออนไลน์และการบริหารจัดการคลังสินค้า. สารนิพนธ์วิทยาศาสตรมหาบัณฑิต มหาวิทยาลัย ธุรกิจบัณฑิตย์
- [11] ศุภกร ถิระวิทยากุล, วีรภัทร สินบุญยะมะ, และวรากร ดำเนินเกียรติ. (2563). การพัฒนาเว็บไซต์ พาณิชย์อิเล็กทรอนิกส์ด้วยระบบจัดการเนื้อหาบนเว็บไซต์. (สหกิจศึกษา). กรุงเทพฯ: คณะ เทคโนโลยีสารสนเทศ มหาวิทยาลัยสยาม.
- [12] สิทธิศักดิ์ ภู่เสือ และวินิจชัย หลิมสกุล. (2560). ระบบขายเสื้อผ้าออนไลน์ กรณีศึกษาร้าน F&O SHOPMAKE FASHION STORE ONLINE SELL SYSTEM CASE STUDY : F&O SHOPMAKE. โครงงานวิจัยหลักสูตรบริหารธุรกิจบัณฑิต มหาวิทยาลัยราชพฤกษ์
- [13] เอกสิษฐ์ สวัสดิ์สุขสกุล. (2564). ระบบขายรองเท้าหนังออนไลน์ ร้าน P Shoes Shop. (โครงงาน). กรุงเทพฯ: คณะวิทยาศาสตร์ มหาวิทยาลัยสยาม.
- [14] อรยา ถาพร และจุฑารัตน์ อักษร. (2564). ระบบขายเสื้อผ้ามือสอง กรณีศึกษาร้านน้องตี้ Second hand clothing sales system. โครงงานวิจัยหลักสูตรบริหารธุรกิจ มหาวิทยาลัยราชภัฏ อุดรธานี

ภาคผนวก

# การแจ้งเตือนต่างๆของระบบ

1. เพิ่มรูปโปรไฟล์ผู้ใช้

|                                                | อัปโหลดรูปโปรไฟล์เรียบร้อยแล้ว |
|------------------------------------------------|--------------------------------|
| For Testing                                    |                                |
| Co                                             |                                |
| เลือกรูปภาพโปรไฟล์ของคุณ<br>เลือกไฟล์ เพิ่มรูป |                                |
| Ð                                              |                                |

เพิ่มที่อยู่ผู้ใช้

| เพิ่มที่อยู่ดำเร็จ                             |                                                                                                    |  |  |  |  |
|------------------------------------------------|----------------------------------------------------------------------------------------------------|--|--|--|--|
| For Testing                                    | ธตาทร ทองดีน้อย<br>0987654321<br>123/123 ม.1<br>จังหวัด กรุงเทพมหานคร<br>อำเภอ สายใหม<br>ตำบล สายใหม<br>รหัสไปรษณีย์ 10220 |  |  |  |  |
| เลือกรูปภาพโปรไฟล์ของคุณ<br>เลือกไฟล์ (พื่มรูป |                                                                                                    |  |  |  |  |

ลบที่อยู่ผู้ใช้

|                                                | ดบที่อยู่สำเร็จ |
|------------------------------------------------|-----------------|
|                                                |                 |
|                                                |                 |
| For Testing                                    |                 |
| G                                              |                 |
| เลือกรูปภาพโปรไฟล์ของคุณ<br>เลือกไฟล์ เพื่มรูป |                 |
| G                                              |                 |

## 4. เพิ่มสินค้าลงตะกร้าไม่สำเร็จ

|                                                                                                    | เกิดข้อผิดพลาดในการดำเนินการ กรุเ | ณาตรวจสอบดัวเลือกสินค้าให้ถูกต้อง         |                                                                                                    |
|----------------------------------------------------------------------------------------------------|-----------------------------------|-------------------------------------------|----------------------------------------------------------------------------------------------------|
| ค้นหาสินค้าจากชื่อ                                                                                                    |                                   |                                           | Q ดันหา                                                                                                    |
| ערע 0.00 אינע 0.00 אינע 0 | ΒΕΗΙΝΟ         600.00 μημ         | ເພື່ອຍືດເชື້ອ<br>1000.00 ນາທ              | ເສັ້ລຄັ໊ກໄหນพรม<br>2000.00 ນາກ                                                                                                    |
| Freet Kome Club!600.00 μημ                                                                                                    | ເສັ້ລເຊັ້ທ<br>500.00 ນາກ          | มีของสารรับ<br>กางเกงยาสั้น<br>250.00 มาท | עדע אונאסע אונאסע א<br>ערעטע אונאסע אונאסע אונאסע אונאסע אונאסע אונאסע אונאסע אונאסע אונאסע אונאסע אונאסע אונאסע אונאסע אונאסע אונאסע א |

5. ลบสินค้าภายในตะกร้า

|                        |               |          | ลบสินค้าสำเร็จ      |             |                                  |
|------------------------|---------------|----------|---------------------|-------------|----------------------------------|
|                        |               |          | รายการสินด้าในตะกร่ | ้ำ          |                                  |
| สินด้า                 | ชื่อสินค้า    | ขนาด/สี  | จำนวน               | ราคา        |                                  |
|                        | เสื้อยึดเชิ้ด | L / ครีม | - 1 +               | 1000 אירע   | 8                                |
|                        | เสื้อยืดเชิ้ด | M / ครีม | - 1 +               | 1000 มาท    |                                  |
| 🕞 เถือกสินค้าเพิ่มเติม |               |          | ราดารวม :           | 2000.00 บาท | 🖻 เลือกที่อยู่จัดส่งและช่าระเงิน |

ไม่ได้แจ้งการชำระเงิน

|                         | ยอดรวม 2000.00 บาท<br>แนบไฟล์ใบเสร็จชำระเงิน              |
|-------------------------|-----------------------------------------------------------|
| Choose File             | e No file chosen                                          |
| 7. สั่งซื้อสินค้า       | Please select a file.       ยืนยันคำสั่งชื้อ       สำเร็จ |
| ดำสั่งชื้อสำเร็จ        |                                                           |
| รายการสินค้าในตะกร้า    |                                                           |
| ั© เลือกสินต้าเพิ่มเติม |                                                           |